# **PROSCAI PUNTO DE VENTA**

# Manual de Configuración de base de datos POS

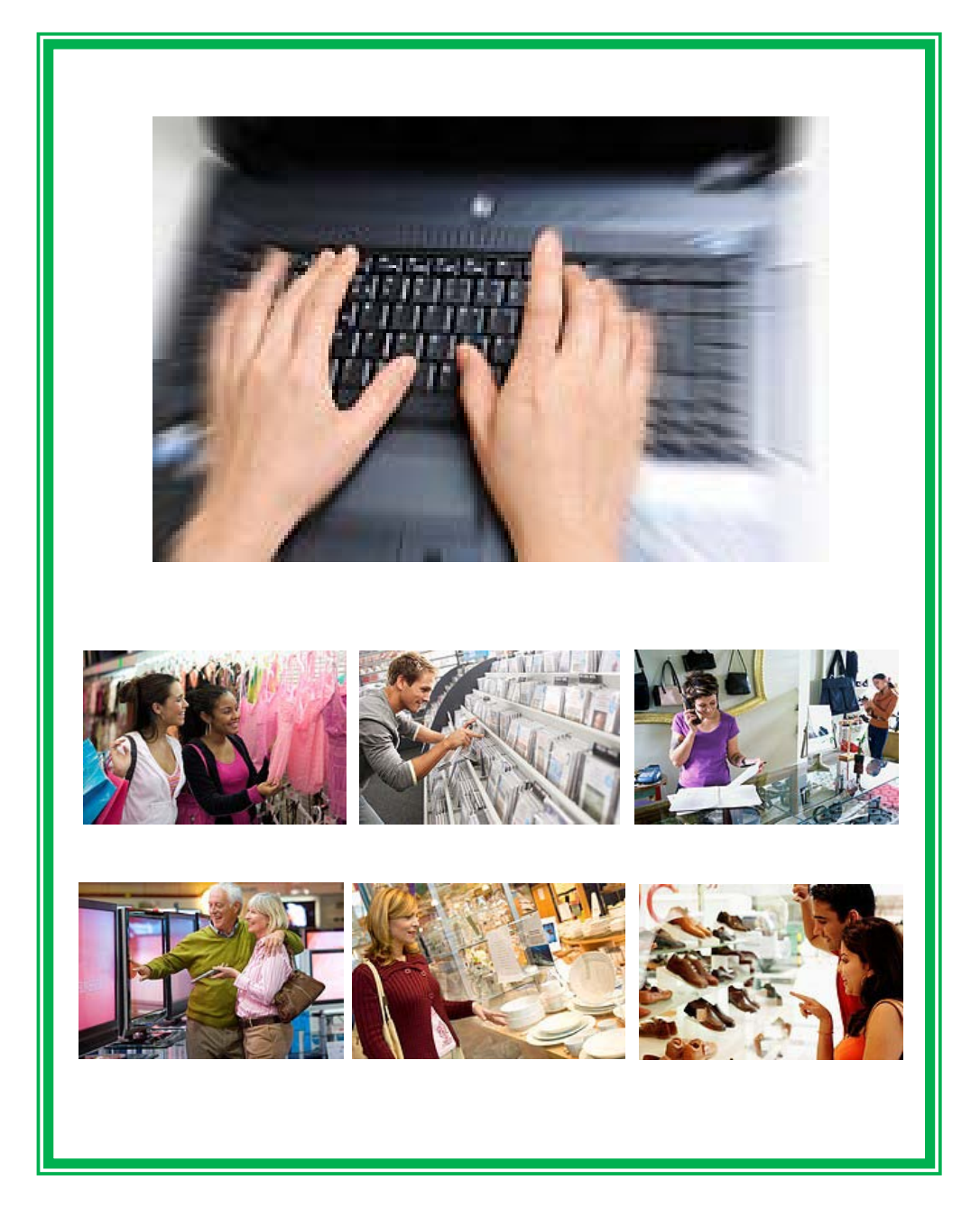

Soporte Proscai, S. C.

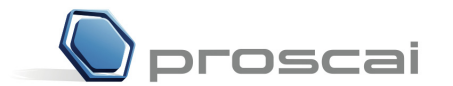

**Soporte PROSCAI, S. C.** AV. Presidente Masaryk 101 - 601 Col. Polanco 11560 México, D.F. Tel.: (55) 5545 - 6735 Fax: (55) 5250 - 0804 <u>www.proscai.com</u>

Todos los datos que aparecen en este manual y en la Empresa de Demostración que se utiliza para llevar a cabo el curso de Proscai, son ficticios.

Cualquier similitud con la realidad es sólo coincidencia.

Manual diseñado y elaborado por L.D.G María Rosa Nieto y Sergio Avilés.

Primera edición, 2011 Impreso en México

# Índice

| CONFIGURACIÓN DE PUNTO DE VENTA PROSCAI        | 5  |
|------------------------------------------------|----|
| Comportamientos para Punto de venta            | 5  |
| Definición y registro de Parámetros            | 8  |
| REGISTRAR FORMAS DE PAGO Y TIPOS DE MOVIMIENTO |    |
| ALTA DE ALMACENES                              | 21 |
| Alta de Usuarios y Supervisores                |    |
| REGISTRO DE HUELLA DIGITAL DE USUARIOS         |    |
| CARACTERÍSTICAS PARA TIENDAS                   | 31 |
| ULTIMO CORTE Y FECHA DE TRABAJO                |    |
| MÁXIMO EFECTIVO EN TIENDA                      |    |
| CAJA INDEPENDIENTE                             |    |
| PRESUPUESTOS                                   |    |
| DIVERSOS PROCEDIMIENTOS DE TRABAJO             |    |
| DÓLARES COMO FORMA DE PAGO 2                   |    |
| PUNTOS COMO FORMA DE PAGO 7                    | 40 |
| ALTA DE CLIENTES                               | 42 |
| a) Alta desde el módulo Clientes               |    |
| b) Alta de clientes al vuelo                   |    |
| c) Alta de clientes en POS, menú Consultas     | 45 |
| MONEDERO ELECTRÓNICO A@A                       | 46 |
| Certificados de Regalo                         | 46 |
| Tarjetas para Devolución y Cambios             | 50 |
| TARJETAS O VALES DE CONVENIO A@B               | 52 |
| APARTADOS                                      | 58 |
| REGISTRO DE GASTOS                             | 60 |
| MANEJO DE VALORES                              | 63 |
| REDONDEO                                       | 66 |
| PREGUNTA ESTADÍSTICA AL FINAL DE LA VENTA      | 69 |
| APARADORES                                     | 71 |
| COMPOSTURA                                     | 74 |
| FOTOS                                          | 78 |
| LOGOTIPOS DE LA EMPRESA                        |    |
| Foto de Productos                              | 79 |
| OTRAS FOTOS PARA MENSAJES EN PUNTO DE VENTA    |    |
| FOTOS DE CLIENTES                              |    |

| MECANISMOS DE COMUNICACIÓN INTERNA     | 84 |
|----------------------------------------|----|
| TAREAS                                 | 84 |
| INFORMACIÓN PARA MENSAJES ESPECIALES   | 85 |
| Mensajes escritos                      | 85 |
| Imágenes del menú información          | 87 |
| Mail                                   | 89 |
| MENSAJE A CAJEROS AL GENERAR UN TICKET | 92 |
| FRAUDE EN CAJAS DE PUNTO DE VENTA      | 94 |

Este manual describe las diferentes características que puede implementar en sus tiendas, sus procesos de configuración, el registro de parámetros así como la activación de comportamientos en su base de datos, para que funcione el punto de venta de acuerdo a sus necesidades.

Se incluirán todas las características que permite el sistema para que, de acuerdo a los procedimientos de sus tiendas, implementen las características que más les convengan.

La forma de trabajo detallada de estos procedimientos se encuentra descrita en el <u>Manual Operativo de POS</u>, sin embargo para facilitar la implementación de las características se hace referencia al tema de dicho manual.

# Comportamientos para Punto de venta

De acuerdo a sus necesidades, active los comportamientos POS que requiera.

#### 1. Del menú <u>Datos Generales</u>, seleccione el comando <u>Comportamientos</u>.

Descripción de cada comportamiento

| Comp. | Descripción                                                                                                    |
|-------|----------------------------------------------------------------------------------------------------|
| 33    | <b>No imprimir en punto de venta</b> . Este comportamiento es útil para realizar pruebas y conocer el funcionamiento del sistema. Evita la impresión de tickets generados en las pruebas, el desperdicio de papel y hasta los mensajes de error al no encontrar la impresora predeterminada.                                                                                                |
| 70    | <b>Impresión de POS a portapapeles (Terminal Server)</b> . Si utiliza Punto de Venta y además Terminal Server, puede hacer que los reportes que se impriman con este comportamiento activo, se vayan automáticamente a portapapeles para que posteriormente, con ayuda del SIP se puedan mandar al puerto configurado para su impresión.                                                    |
| 77    | <b>Diario de ventas en ticket</b> . Con este comportamiento activo, el reporte de Diario de Venta emitido desde el módulo de Punto de Venta será impreso en formato de ticket y en la impresora específica.                                                                                                    |
| 80    | Aceptar Puntos de cliente como forma de pago 7. Previa configuración, el sistema genera puntos sobre las ventas realizadas y los va acumulando en el cliente. Con este comportamiento activo permite que en sus tiendas se acepte el pago del ticket con los puntos acumulados por el cliente. Requiere configurar cuantos pesos conforman un punto.                                        |
| 83    | <b>Usar la segunda forma de pago como dólares</b> . Al activar este comportamiento y previa configuración, el Sistema abre un campo en la ventana de Punto de Venta para poder manejar dólares. En este campo se captura el importe en dólares que entrega el cliente y el Sistema lo convertirá a pesos, en base al tipo de cambio establecido (capturado previamente en Datos Generales). |
| 88    | <b>Cajero no puede aceptar devoluciones sin autorización</b> . Este comportamiento no le permite al cajero recibir o realizar devoluciones en punto de venta sin clave de autorización.                                                                                                    |
| 89    | Factura del día folio por tienda. Le permite asignar un número de folio inicial independiente, para facturar por tiendas.                                                                                                    |

| Comp. | Descripción                                                                                                    |
|-------|----------------------------------------------------------------------------------------------------|
| 92    | <b>Pregunta de estadística al final de la venta</b> . Previamente se registran unas preguntas y una serie de posibles respuestas. Al momento de generar un ticket en punto de venta, aparece una ventana con esa información y es necesario registrar la respuesta del cliente para terminar el ticket. Con esos datos podrá obtener resultados estadísticos de venta.                                                                   |
| 98    | Alta código Zapatería. Si maneja zapaterías, active este comportamiento.                                                                                                    |
|       | Una forma común de trabajo en el ámbito del calzado es el registro de modelos donde se incluye el código del proveedor y un consecutivo de los productos, más la talla en la que se ofrecen. Al momento en que cambia el color, el acabado, la corrida de tallas y/o el precio, se deberá crear un nuevo lote (conocido en Proscai como un código "padre"). Esto facilitará el manejo de la información y el análisis por modelo. NT 184 |
| 100   | Apartados en POS. Permite manejar Apartados como una forma de pago específica.                                                                                                    |
| 101   | No vender si no hay corte de caja del día anterior. Para garantizar que cada día se realice el corte de caja correspondiente, este comportamiento valida su existencia antes de iniciar un ticket nuevo del día siguiente. En caso de no haberse realizado, no le permite continuar hasta generarlo.                                                                                                    |
| 102   | <b>Tiendas de 3 dígitos</b> . Aumenta a 3 caracteres numéricos la longitud del código de la tienda. Este comportamiento será necesario para aquellos clientes que ya cuenten o estimen un crecimiento de más de 99 tiendas, por ellos desde la configuración inicial se estima el uso de 3 caracteres para definir el código de las tiendas: 001, 002, 003                                                                               |
| 103   | <b>Fotos Leer fotos JPG del folder de fotos</b> . Este comportamiento le indica al sistema que busque las fotos de los productos que deben estar en formato jpg, en la carpeta Fotos. Esto agiliza la carga de la imagen al momento de la venta y consulta.                                                                                                    |
| 104   | <b>Vendedor obligatorio</b> . Para que siempre, todos sus tickets requieran y registren al vendedor responsable de la venta, será necesario activar este comportamiento.                                                                                                    |
| 107   | P.O.S. 2010 Activa la nueva imagen de Punto de venta 2010, dejando inactivo el anterior.                                                                                                    |
| 110   | <b>Código postal obligatorio en POS.</b> Le solicita que el cliente registrado cuente con su código postal correspondiente, para fines estadísticos.                                                                                                    |
| 111   | <b>Una lista de precios por tienda.</b> Permite establecer una de las 10 listas de precios específica para cada tienda.                                                                                                    |
| 112   | <b>Corte de caja por tienda y no por cajero.</b> Este comportamiento activo permite generar un solo corte de caja, aun cuando estén registrados varios cajeros.                                                                                                    |
| 113   | No sumar productos iguales en punto de venta. Esta mecánica permite manejar productos iguales de manera individual para el control de promociones                                                                                                    |
| 114   | <b>Localización de clientes=F para franquicias.</b> Este comportamiento permite el manejo de factura-<br>traspaso para franquicias.                                                                                                    |
| 115   | Lista de precios de la tienda y no del cliente. Con este comportamiento se garantiza que la lista de precios que se utilice para las ventas, sea la asignada a la tienda sin considerar las particularidades de los clientes.                                                                                                    |

### 2. Active los comportamientos que vaya a utilizar.

Por el momento, para este ejemplo activaremos los siguientes comportamientos.

| Comp | Comportamiento |     |                                                       |          |  |  |
|------|----------------|-----|-------------------------------------------------------|----------|--|--|
|      |                |     |                                                       |          |  |  |
| 33   | POS            |     | No imprimir en punto de venta.                        | <b>A</b> |  |  |
| 70   | POS            |     | Impresión de POS a portapapeles (Terminal Server)     |          |  |  |
| 77   | POS            |     | Diario de ventas en tiket                             |          |  |  |
| 80   | POS            | N.  | Aceptar puntos de cliente como forma de pago 7        |          |  |  |
| 83   | POS            | N N | Usar la segunda forma de pago como dolares            |          |  |  |
| 88   | POS            |     | Cajero no puede aceptar devoluciones sin autorizacion |          |  |  |
| 89   | POS            |     | Factura del dia folio por tienda                      |          |  |  |
| 92   | POS            |     | Pregunta de estadistica al final de la venta          |          |  |  |
| 98   | POS            |     | Alta codigos Zapateria                                |          |  |  |
| 100  | POS            |     | Apartados en POS                                      |          |  |  |
| 101  | POS            |     | No vender si no hay corte de caja del dia anterior    |          |  |  |
| 102  | POS            |     | Tiendas de 3 digitos                                  |          |  |  |
| 104  | POS            |     | Vendedor obligatorio                                  |          |  |  |
| 107  | POS            |     | P.O.S. 2010                                           |          |  |  |
| 1 10 | POS            |     | Codigo postal obligatorio en POS                      |          |  |  |
| 111  | POS            |     | Una lista de precios por tienda                       |          |  |  |
| 112  | POS            |     | Corte de caja por tda y no por cajero                 |          |  |  |
| 113  | POS            |     | No sumar productos iguales en punto de venta          |          |  |  |
| 114  | POS            |     | Localizacion de clientes=F para franquicias           |          |  |  |
| 1 15 | POS            |     | Lista de precios de la tienda y no del cliente        |          |  |  |
|      |                |     |                                                       | <b>-</b> |  |  |
|      |                |     |                                                       | •        |  |  |
| l mp | primir         |     | buscar Cancelar OK                                    |          |  |  |

3. Oprima <u>OK</u>. El sistema se reiniciará.

# Definición y registro de Parámetros

Una vez que defina los **parámetros** a utilizar, deberá configurar la base de datos con dicha información.

Esta configuración sólo se hace la primera vez.

- 1. Vaya al módulo Datos Generales.
- 2. Del menú Datos Generales seleccione el comando Catálogos y elija la opción Parámetros.
- 3. Seleccione del lado derecho de la ventana, el Módulo Ventas y compras.
- 4. Del grupo de parámetros elija el botón <u>Definir</u>.
- 5. Registre el <u>título</u> de los parámetros, es necesario que los primeros 5 vayan en el orden indicado, porque se utilizan para rutinas específicas:
  - 1 Agente o Vendedor
  - 2 Cajero
  - 3 Tienda
  - 4 Día

5 Horario

| 7 pos2010 SES: 513 UBI: 0                                                                                                    |              |
|----------------------------------------------------------------------------------------------------|--------------|
| Archivo Edit Proscai Reportes Datos generales Help                                                                                                    |              |
| Parámetros                                                                                                    |              |
| AGENTE       de parametro:       Número         CAJERO       Nómbre         CAJERO       Plazón social         Dirección       Dirección         Colonia       Colonia         Club       R.F.C.         HORARIO       e-Mail         FRECUENCA       Observaciones         FLETE       ComiVenta         CIUDAD       Saldo anterior         OLO       Pago         OK       Cancelar         Días       0         Porcentaje de pago de comision por retraso         Días       0         Días       0         Cancelar       V K                                                                                                    | sales (* POS |
| Roio         Roio         Roio <th< th=""><th>0</th></th<> | 0            |

- 6. Oprima <u>OK</u>.
- 7. Reinicie Proscai y regrese a esta ventana.

#### 8. Registre a sus AGENTES, para ello oprima el botón Alta.

| Davémetres        |                     |                         |                                                                     |
|-------------------|---------------------|-------------------------|---------------------------------------------------------------------|
| Parametros        |                     |                         |                                                                     |
| Modulos:          | Grupo de parametro: | Número<br>Nombre        | 11                                                                  |
| Ventas y compr    | AGENTE              | Bazón social            | ULGA DIAZ                                                           |
| Ventas y compras  | AGENTE              | Dirección               | LOPEZ VELARDE 45                                                    |
| Ventas            | CAJERO              | Colonia                 |                                                                     |
| Compras           | TDA                 | Cd. y Edo.<br>Taléfonas | MEXICO, D.F.                                                        |
| Contrabilitierd   |                     | e-Mail                  | 345-45-45                                                           |
|                   | DIA                 | Observaciones           |                                                                     |
| Sucursales (clis) | HORARIO             |                         | <b></b>                                                             |
| POS               | FRECUENCA           | ComiVenta               | 3.00 Pago 0.00 Cia.: 0                                              |
|                   | FLETE               | Saluo anteno<br>Saldo   | 0.00 Padre Columna U Comisiones por Volumen                         |
|                   | CIUDAD              | Crédito                 | 0.00 Disponible 0.00                                                |
|                   |                     | Horas                   | 0 Tipo C Ambos C Ventas C Compras C Contabilidad C Sucursales C PDS |
|                   | ESTADU              |                         | Porcentaje de pago de comision por retraso                          |
| $\sim$            | Definir             |                         |                                                                     |
|                   |                     |                         | <sup>2</sup> 0.00 0.00 0.00 0.00 0.00 0.00                          |
|                   | E <u>v</u> entos    |                         | Siguiente Anterior Encuentra                                        |
| Friedman -        |                     |                         | Alta Baja Cambio Consultas Presupuesto                              |
| Rein              | % Fijo              |                         |                                                                     |
| Negro             |                     |                         | Alta Entrade Salida Dias laborados 0                                |
| Estrella          |                     |                         | Sueldo diano 0.00 Deducciones 0.00                                  |
| S. Estrella       | 0.0000 0            |                         |                                                                     |
|                   | ,                   |                         | com [                                                               |
|                   |                     |                         |                                                                     |

Además de su código y datos personales, le permite registrar porcentajes de comisión. En la parte inferior de la ventana podrá registrar algunos datos solamente informativos de sus agentes.

| Modulos:                                 | Grupo de parametro:                          | Número                     | C11                                                                                                    |
|------------------------------------------|----------------------------------------------|----------------------------|----------------------------------------------------------------------------------------------------|
| Ventas y compr                           | CAJERO                                       | Nombre<br>Bazón social     | CAJERO 11                                                                                                    |
| Ventas y compras                         | AGENTE                                       | Dirección                  |                                                                                                    |
| Ventas                                   | CAJERO                                       | Colonia                    |                                                                                                    |
| Compras                                  | TDA                                          | Teléfonos                  | R.F.C.                                                                                                    |
| Contabilidad                             | DIA                                          | e-Mail                     |                                                                                                    |
| Sucursales (clis)                        | HORARIO                                      | Observaciones              |                                                                                                    |
| POS                                      | FRECUENCA                                    | ComiVenta<br>Saldoanterior | 0.00 Page 0.00 Cia: 0                                                                                                    |
|                                          | FLETE                                        | Saldo                      | 0.00 % IVA 0.00 Retencior 0.00                                                                                                    |
|                                          | CIUDAD                                       | Crédito                    | 0.00 Disponible 0.00                                                                                                    |
|                                          | ESTADO                                       | - Horas                    | O Tipo (• Ambos () Ventas () Lompras () Lontabilidad () Sucursales () PU:     Porcentaie de pago de comisión por retraso                                                                                                    |
|                                          | Definir                                      |                            | Días         0         0         0         0         0         0         0         0         0         0         0         0         0         0         0         0         0         0         0         0         0         0         0         0         0         0         0         0         0         0         0         0         0         0         0         0         0         0         0         0         0         0         0         0         0         0         0         0         0         0         0         0         0         0         0         0         0         0         0         0         0         0         0         0         0         0         0         0         0         0         0         0         0         0         0         0         0         0         0         0         0         0         0         0         0         0         0         0         0         0         0         0         0         0         0         0         0         0         0         0         0         0         0         0         0         0 |
| Friedman                                 | E <u>v</u> entos                             | [                          | Siguiente         Anterior         Encuentra           Alta         Baja         Cambio         Consultas         Presupuesto                                                                                                    |
| Rojo<br>Negro<br>Estrella<br>S. Estrella | 0.0000 0<br>0.0000 0<br>0.0000 0<br>0.0000 0 |                            | Alta     Entrada     Salida     Dias laborados     0       Sueldo diario     0.00     Deducciones     0.00       Puesto                                                                                                    |

#### 9. Ahora dé de alta a sus <u>CAJEROS</u>.

Continuará dando de alta los parámetros de DIA y HORARIO.

|10

- 10. Vaya nuevamente a la ventana <u>Parámetros</u>.
- 11. Elija el parámetro <u>Día</u>.
- 12. Registre los 7 días con base en la siguiente tabla.

| Número | Nombre    |
|--------|-----------|
| 1      | Lunes     |
| 2      | Martes    |
| 3      | Miércoles |
| 4      | Jueves    |
| 5      | Viernes   |
| 6      | Sábado    |
| 7      | Domingo   |

Quedando de la siguiente manera.

| Parámetros                               |                                                                                                    |                                                                                                    |              |
|------------------------------------------|----------------------------------------------------------------------------------------------------|----------------------------------------------------------------------------------------------------|--------------|
| Modulos:                                 | Grupo de parametro:                                                                                                    | Número 1                                                                                                    |              |
| Ventas y compr                           | DIA                                                                                                    | Bazón social                                                                                                    |              |
| Ventas y compras                         | AGENTE                                                                                                    | Dirección                                                                                                    |              |
| Ventas                                   | CAJERO                                                                                                    |                                                                                                    |              |
| Compras                                  | TDA                                                                                                    | Teléfonos R.F.C.                                                                                                    |              |
| Contabilidad                             | DIA                                                                                                    | e-Mail                                                                                                    |              |
| Sucursales (clis)                        | HORARIO                                                                                                    | Ubservaciones                                                                                                    |              |
| POS                                      | FRECUENCA                                                                                                    | ComiVenta 0.00 Pago 0.00 Cia.: 0                                                                                                    |              |
|                                          | FLETE                                                                                                    | Saldo 0.00 Saldo 0.00 |              |
|                                          | CIUDAD                                                                                                    | Crédito 0.00 Disponible 0.00                                                                                                    |              |
|                                          | ESTADO                                                                                                    | Porcentaie de pago de comision por retraso                                                                                                    | ales (C) FUS |
|                                          | Definir                                                                                                    | Días 0 0 0 0 0 0<br>% 0.00 0.00 0.00 0.00 0.00                                                                                                    |              |
|                                          | E <u>v</u> entos                                                                                                    | Siguiente Anterior Encuentra                                                                                                    |              |
| Friedman -                               |                                                                                                    | Alta Baja Cambio Consultas Presupuesto                                                                                                    |              |
| Rojo<br>Negro<br>Estrella<br>S. Estrella | %         Fijo           0.0000         0           0.0000         0           0.0000         0           0.0000         0           0.0000         0 | Alta Entrada Salida Dias laborados (<br>Sueldo diario 0.00 Deducciones 0.00<br>Puesto URP IMSS                                                                                                    | <u>.</u>     |

#### 13. Ahora registre los <u>Horarios de servicio</u>.

| 8 = de 8:00 a 8:59 AM    | 16 = de 16:00 a 16:59 PM |
|--------------------------|--------------------------|
| 9 = de 9:00 a 9:59 AM    | 17 = de 17:00 a 17:59 PM |
| 10 = de 10:00 a 10:59 AM | 18 = de 18:00 a 18:59 PM |
| 11 = de 11:00 a 11:59 AM | 19 = de 19:00 a 19:59 PM |
| 12 = de 12:00 a 12:59 PM | 20 = de 20:00 a 20:59 PM |
| 13 = de 13:00 a 13:59 PM | 21 = de 21:00 a 21:59 PM |
| 14 = de 14:00 a 14:59 PM | 22 = de 22:00 a 22:59 PM |
| 15 = de 15:00 a 15:59 PM | 23 = de 23:00 a 23:59 PM |
|                          |                          |

Para registrar la información de este parámetro, puede serle de utilidad la siguiente tabla.

Quedando de la siguiente manera.

| Parámetros                               |                                                                                                    |                                                                                                    |
|------------------------------------------|----------------------------------------------------------------------------------------------------|----------------------------------------------------------------------------------------------------|
| Modulos:<br>Ventas y compr               | Grupo de parametro:                                                                                                    | Número 9<br>Nombre 9 AM                                                                            |
| Ventas y compras                         | AGENTE                                                                                                    | Dirección                                                                                          |
| Ventas                                   | CAJERO                                                                                                    |                                                                                                    |
| Compras                                  | TDA                                                                                                    | Teléfonos R.F.C.                                                                                   |
| Contabilidad                             | DIA                                                                                                    | e-Mail                                                                                             |
| Sucursales (clis)                        | HORARIO                                                                                                    | Ubservaciones                                                                                      |
| POS                                      | FRECUENCA                                                                                                    | ComiVenta 0.00 Pago 0.00 Cia.: 0                                                                   |
|                                          | FLETE                                                                                                    | Saldo         0.00         % IVA 0.00         Retencior 0.00                                       |
|                                          | CIUDAD                                                                                                    | Crédito 0.00 Disponible 0.00                                                                       |
|                                          | ESTADO                                                                                                    | Porcentaje de pago de comision por retraso                                                         |
|                                          | Definir                                                                                                    | Días 0 0 0 0 0 0<br>% 0.00 0.00 0.00 0.00 0.00                                                     |
|                                          | E <u>v</u> entos                                                                                                    | Siguiente Anterior Encuentra                                                                       |
| Friedman                                 | % Fiio                                                                                                    | Alta Baja Cambio Consultas Presupuesto                                                             |
| Rojo<br>Negro<br>Estrella<br>S. Estrella | 0.0000         0           0.0000         0           0.0000         0           0.0000         0           0.0000         0           0.0000         0           0.0000         0 | Alta Entrada Salida Dias laborados 0<br>Sueldo diario 0.00 Deducciones 0.00<br>Puesto<br>CURP IMSS |

El formato de la hora es de 24.

Registrar formas de pago y tipos de movimiento

Lo primero que se necesita es definir las formas de pago que va a utilizar, es importante señalar que existen algunas formas "reservadas", es decir que si manejará esas características, deberá considerarlas y además será necesario activar algunos comportamientos.

- 1. Vaya al módulo Datos Generales.
- 2. Defina y registre en la ventana Datos de la empresa, las <u>Formas de pago</u> a utilizar.

| Datos de la empresa |                                                                                                    |
|---------------------|----------------------------------------------------------------------------------------------------|
| Γ                   |                                                                                                    |
|                     | Titulos Cli Varios                                                                                 |
| Va<br>To            | arios 1<br>SIP ID para Etiquetas: 0                                                                |
|                     | SIP ID para Etiquetas;     0     1     Usar precios del cliente en pedidos EDI       Datos tiendas |
|                     |                                                                                                    |

Existen varias formas de pago reservadas, si usted maneja:

| La <b>1</b>             | Efectivo                                                                                                    |
|-------------------------|----------------------------------------------------------------------------------------------------|
| La <b>2</b>             | <b>Dólares</b> . Requiere activar el comportamiento 83 e indicar el tipo de cambio correspondiente.               |
| La <b>4</b>             | Apartados.                                                                                                    |
| La <b>5</b>             | Vales y Tarjetas de convenio.                                                                                     |
| La <b>7</b>             | <b>Puntos</b> . Requiere activar el comportamiento 80 y registrar el número de puntos que otorgará por cada peso. |
| La <b>5</b> y <b>10</b> | Verifone (desarrollo especial)                                                                                    |

#### 3. Ahora dé de alta los tipos de movimiento referentes a las formas de pago:

PA: Forma de Pago 1 (Este tipo de movimiento viene dado de alta por default)

- PB: Forma de Pago 2
- PC: Forma de Pago 3
- PD: Forma de Pago 4
- PE: Forma de Pago 5
- PF: Forma de Pago 6
- **PG**: Forma de Pago 7, etc., de acuerdo a las formas que registre.

#### Todos estos tipos de movimientos afectan CxC/CxP con –1.

| Tipos de movimiento                 |                                                     |                    |
|-------------------------------------|-----------------------------------------------------|--------------------|
| Tipo                                | PB                                                  | Siguiente          |
| Descripción                         | PAGO DOLARES                                        | Anterior           |
| Numero                              | 0 Ultimo folio 0 Ceros ist. 0                       |                    |
| I.V.A.                              | Normal Frontera Exportación Ret fletes Ret ISR      | Encuentra          |
|                                     |                                                     | Alta               |
| Arecta UXU/UXF<br>Afeeta Inventoria |                                                     | Cambio             |
| Arecta Inventano:<br>Afecta Agente  |                                                     | Duplica            |
| Afecta Ventas/Compra:               |                                                     |                    |
| Afecta Banco:                       | s 0 Consecutivo                                     |                    |
| Afecta Plazor                       | . 0 Convertir a:                                    |                    |
| Formate                             | Ad Hoc Almacen: Titu                                | ulos               |
| Largo                               | 0.00 Separación 0.00 🗖 NO RELLENAF Co               | mentarios          |
| Margen sup                          | . 0.00 Margen inf. 0.00                             |                    |
| Caracteres ante:                    | Rcepta traspasos                                    |                    |
| Caracteres despue:                  |                                                     |                    |
| Imprimir en:                        | Imp. adicionales                                    |                    |
| 🙃 Default 🔿 MODEM                   | C PRINTER C LPT1: C COM1: C LPT2: C COM2:           |                    |
| C Primaria C Sec                    | undaria 🕞 Del tipo de movimiento 1103003            | 757                |
| Modulos permitidos:                 | Inv. C Ped. C Fact.C CxP C 0.C. C Recept Prod C Bcs | C Cont.            |
| Multicia 🔎 0                        | C1 C2 C3 C4 C5                                      |                    |
| CFD: 🖲 No 🔿 Facto                   | ura 🦳 Nota de Débito 🦳 Nota de Crédito 🛛 🛛 Longi    | itud de la serie 0 |
| Texto 1                             | Texto 2                                             |                    |
|                                     |                                                     |                    |
| Usuarios                            |                                                     |                    |
|                                     |                                                     |                    |
|                                     |                                                     |                    |
|                                     |                                                     | <b>Y</b>           |

Si cuenta con el módulo de **Contabilidad**, cada uno de estos nuevos tipos de movimiento, deberán llevar marcada la opción <u>Del tipo de movimiento</u> y registrada la <u>cuenta contable</u> correspondiente a la que se aplique en el momento de ingresar un pago.

Módulo POS

#### 4. También es necesario dar de alta los siguientes tipos de movimiento:

**PV : Ventas.** Aquí se acumularán las ventas en bruto, es decir, sin IVA. Si tiene cuenta de **contabilidad**, regístrela también.

| ipos de movimiento                                            |           |                       |                     |                        |
|---------------------------------------------------------------|-----------|-----------------------|---------------------|------------------------|
| Tipo                                                          | PV        |                       |                     | Siguiente              |
| Descripción                                                   | VENTAS    |                       |                     | Anterior               |
| Numero                                                        | 0         | Ultimo folio   0      | Ceros jst.   0      |                        |
| I.V.A.                                                        | Normal    | Frontera Exportación  | Ret fletes Ret ISR  | Encuentra              |
|                                                               | 0.00      | 0.00 0.00             | 0.00 0              | Alta                   |
| Afecta CxC/CxP                                                |           |                       |                     | Cambio                 |
| Afecta Inventarios                                            | 0         |                       |                     | Dunling                |
| Atecta Agente                                                 |           |                       |                     | Dupiica                |
| Afecta Ventas/Lompras                                         |           |                       |                     |                        |
| Arecta Bancos                                                 |           |                       | Lonsecutivoj        |                        |
| Afecta Plazor.                                                | U         | E                     | Lonvertir a:        | <b>T</b> D 1           |
| Formato                                                       | 0.00      | I Ad Ho               | c Almacen:          | Lituios<br>Comentarios |
| Largo                                                         | 0.00      | Separación U.UU       | J NU RELLENHF       |                        |
| Margen sup.                                                   | 0.00      | Maigen Ini. 0.00      | 🗖 Acepta traspasos  |                        |
| Caracteres desnues                                            |           |                       | Copias: 0           |                        |
| Interimit and                                                 | 1         |                       | Inc. adiation also. |                        |
|                                                               | CODINT    |                       | C L DTo C DOWO      |                        |
| Oefault ( NUDEN     Operault ( NUDEN     Operault ( Security) | ndania (  | R Del tipo de movimie | ento 4101001        | 767                    |
| Modulos permitidos:                                           | ida la i  | • ber cipo de movimit | 100 4101001         | 737                    |
| C cxc C                                                       | inv. 🔿 Pe | d. C Fact.C CxP C 0   | .C. C RecepC Prod C | Bes 🥂 Cont.            |
| Multicia 🔎 0                                                  | 0102      | C3 C4 C               | 5                   |                        |
| CFD: 🖲 No 🔿 Factu                                             | ra C Not  | a de Débito 🔘 Nota    | de Crédito          | Longitud de la serie 0 |
| Texto 1                                                       |           | Tex                   | to 2                |                        |
|                                                               |           | <u>^</u>              |                     | <u>^</u>               |
|                                                               |           | <u> </u>              |                     | <u> </u>               |
| Usuarios                                                      |           |                       |                     |                        |
|                                                               |           |                       |                     |                        |
|                                                               |           |                       |                     | -                      |
|                                                               |           |                       |                     |                        |

**PW : Totalizador de IVA**. Aquí se acumula lo propio al IVA de todas las cuentas.

| ipos de movimiente  |                                              |                               |
|---------------------|----------------------------------------------|-------------------------------|
| Tip                 | PW                                           | Siguiente                     |
| Descripció          | IVA                                          |                               |
| Númer               | 0 Ultimo folio 0 Co                          | eros ist. 0                   |
| LV.A                | Normal Frontera Exportación Ret fle          | etes Ret ISR Encuentra        |
|                     | 0.00 0.00 0.00 0.00                          | 0 Alta                        |
| Afecta CxC/C>       | 1                                            | Cambia                        |
| Afecta Inventari    | 0                                            | Cambio                        |
| Afecta Agen         | 0                                            | Duplica                       |
| Afecta Ventas/Compr | 0                                            |                               |
| Afecta Banc         | 0 Cons                                       | ecutivo                       |
| Afecta Plazo        | 0 Conv                                       | vertir a:                     |
| Forma               | Ad Hoc Alma                                  | acen: Titulos                 |
| Larg                | 0.00 Separación 0.00                         | NO RELLENAF Comentarios       |
| Margen su           | 0.00 Margen inf. 0.00                        |                               |
| Caracteres anti     |                                              | pta traspasos                 |
| Caracteres despu    | L                                            | opias:   0                    |
| Imprimir en:        | Imp.                                         | adicionales                   |
| 🖲 Default 🔿 MODE    | C PRINTER C LPT1: C CON1: C LP               | T2: C C0M2:                   |
| C Primaria C Se     | ndaria 🙃 Del tipo de movimiento 21           | 02001 TST                     |
| Modulos permitidos: |                                              | have C Based C Base - C Count |
|                     |                                              | ecept Prodit Bos ( Cont.      |
| Multicia (• 0       | 0102 03 0403                                 |                               |
| Texto 1             | ra ( nota de pebito ( nota de crea<br>Texto? | Longitud de la serie j U      |
|                     | - I I I I I I I I I I I I I I I I I I I      | A                             |
|                     | <b>v</b>                                     | <b>~</b>                      |
| Usuarios            |                                              |                               |
|                     |                                              |                               |
|                     |                                              |                               |
| 1                   |                                              | <b>Y</b>                      |

Para **Contabilidad**, se registra la cuenta de IVA de Ventas.

**T** : **Ticket**. El tipo de movimiento Ticket le permitirá emitir los tickets de compra correspondientes. De esta manera solamente será un consecutivo general para todas sus tiendas.

| s de movimiento    |                                         |             |             |             |           |                       |
|--------------------|-----------------------------------------|-------------|-------------|-------------|-----------|-----------------------|
| Tipo               | T                                       |             |             |             | _         | Siguiente             |
| Descripción        | TIKET                                   |             |             |             |           | Antorior              |
| Número             | 1234                                    | ⊎ltimo      | folio 0     | Ceros       | st. 0     | Antenor               |
| I.V.A.             | Normal F                                | rontera     | Exportación | Ret fletes  | Ret ISR   | Encuentra             |
|                    | 16.00                                   | 1.00        | 0.00        | 4.00        | 0         | Alta                  |
| Afecta CxC/CxP     | 1                                       |             |             |             |           | Carabia               |
| Afecta Inventarios | -1                                      |             |             |             |           | Cambio                |
| Afecta Agente      | 1                                       |             |             |             |           | Duplica               |
| ta Ventas/Compras: | 1                                       |             |             |             |           |                       |
| Afecta Bancos      | 0                                       |             |             | Consecuti   | /0        |                       |
| Afecta Plazo r.    | 0                                       |             |             | Convertir   | a:        |                       |
| Formato            | RFATIKET4                               |             | ☐ Ad Ho     | Almacen:    |           | Titulos               |
| Largo              | 20.00 9                                 | eparación   | 0.00        | ✓ N0 F      | ELLENAF   | Comentarios           |
| Margen sup.        | 0.00 N                                  | targen inf. | 0.50        |             |           |                       |
| Caracteres antes   |                                         |             |             | Acepta      | traspasos | RFATIKONLY            |
| Caracteres despues |                                         |             |             | Copia       | :  U      |                       |
| Imprimir en:       |                                         |             |             | Imp. adic   | ionales   |                       |
| Default C MODEM    | C PRINTER                               | C LPT       | 1: C COM1:  | C LPT2:     | C C0M2:   | 1                     |
| Primaria 🤿 Secur   | ndaria 🔎                                | Del tipo    | de movimie  | nto 410100  | 1         | TST                   |
| dulos permitidos:  |                                         |             |             |             |           |                       |
| C CXC C I          | nv. C Ped.                              | C Fact.     | C C×P C 0.  | .C. C Recep | C Prod C  | Bes (° Cont.          |
| ticia (🕶 0 i       | O = O = O = O = O = O = O = O = O = O = | C 3         | C4 C        | 5           |           |                       |
| D: 🖲 No 🔿 Factur   | na 🤇 Nota                               | de Débit    | o CNota     | de Crédito  | L         | ongitud de la serie 0 |
| xto I              |                                         |             | l ext       | 02          |           |                       |
|                    |                                         |             | -           |             |           | ÷                     |
|                    |                                         |             |             |             |           | <u> </u>              |
| uallos             |                                         |             |             |             |           | A                     |
|                    |                                         |             |             |             |           | _                     |
|                    |                                         |             |             |             |           | -                     |
|                    |                                         |             |             |             |           |                       |

Si desea llevar un consecutivo específico en cada tienda, deberá registrarlos. Estando en el tipo de movimiento **Ticket**, oprima simultáneamente las teclas **<u>Ctrl + Cambio</u>**. Esto desplegará la ventana <u>Edición de folios</u>.

| Tipos de movimie   | nto            |                        |                         |                     |                       |
|--------------------|----------------|------------------------|-------------------------|---------------------|-----------------------|
|                    | Tipo T         |                        |                         |                     |                       |
| Descrip            | ción TIKET     |                        |                         |                     |                       |
| Núr                | nero 1234      | Ultimo folio 0         | Ceros jst. 0            | -                   |                       |
| 1.                 | V.A. Normal F  | rontera Exportación    | Ret fletes Ret ISR      |                     |                       |
|                    | 16.00 1        | 1.00 0.00              | 4.00 0                  |                     |                       |
| Afecta CxC         | 'CxP 1         |                        |                         |                     |                       |
| Afecta Invent      | arios -1       |                        |                         |                     |                       |
| Afecta Ag          | ente 1         |                        |                         |                     |                       |
| Afecta Ventas/Com  | pras 1         |                        |                         |                     |                       |
| Afecta Ba          | ncos 0         |                        | Consecutivo             | V .                 | ×                     |
| Afecta Pla         | izo r. 🛛 🛛     |                        | Convertir a:            | OK Ca               | ancel                 |
| For                | mato RFATIKET4 | 🗌 🗌 Ad Ho              | oc Almacen:             | Titulos             |                       |
| L                  | argo 20.00 🛛 👝 |                        |                         | Comentarios         |                       |
| Margen             | sup. 0.00      | dición de Folios       |                         |                     |                       |
| Caracteres a       | intes          | Tipo de movimiento :   | PRECAUCIÓN : M          | ientras se editan 1 | los folios, no se     |
| Caracteres des     | oues           | ripo de movimiento.    | bloquean - otros        | usuarios pueden e   | estar modificándolos. |
| Imprimir en:       |                |                        | Los campios se a        | aprican ar nacer or | ic en weeptar.        |
| (€ Default C MC    |                | Clave                  | No. Actual              | No. Final           | No. Aprobación        |
| C Primaria 🔿       | Secundaria 🤇   | T00                    | 1234                    |                     | <b>^</b>              |
| Modulos permitidos |                | T01                    | 487                     |                     |                       |
| C cxc              | C Inv. C Pe    | 102                    | 160                     |                     |                       |
| Multicia 💽 0       | C1 C2          | T04                    | 200                     |                     |                       |
| CFD: O No O F      | actura 🔘 Noti  | T05                    | 158                     |                     |                       |
|                    |                | T06                    | 9                       |                     |                       |
|                    |                | T07                    | 8                       |                     |                       |
| Levation           |                | T08                    | 600                     |                     |                       |
| Usuanos            |                | T09                    | 11                      |                     | <b>_</b>              |
|                    | [              | Para eliminar un regi: | stro, déjelo en blanco. | Acep                | tar Cancelar          |

En el campo <u>Clave</u> registre el número de la tienda.

En la columna <u>No. Actual</u> el número a partir del cual iniciará la numeración en esa tienda.

**H** : **Corte de caja y Gastos.** Con este tipo de movimiento se registran los gastos ocasionados por la tienda que se paguen desde mostrador, así como el Corte de caja.

| ipos de movimiento                                                              |   |
|---------------------------------------------------------------------------------|---|
| Tipo H Siguiente                                                                |   |
| Número 14 Ultimo folio 0 Ceros ist. 0 Anterior                                  |   |
| I.V.A. Normal Frontera Exportación Ret fletes Ret ISR Encuentra                 |   |
| 0.00 0.00 0.00 0.00 Alta                                                        |   |
| Afecta CxC/CxP -1<br>Afecta Inventoria                                          |   |
| Afecta Agente 0 Duplica                                                         |   |
| Afecta Ventas/Compras -1                                                        |   |
| Afecta Bancos 0 Consecutivo                                                     |   |
| Afecta Plazo r. 0 Convertir a:                                                  |   |
| Formato   RFATIKET4                                                             |   |
| Largo 10.00 Separación 0.00 IV NO RELLENAF                                      |   |
| Caracteres antes                                                                |   |
| Caracteres despues                                                              |   |
| Imp. adicionales                                                                |   |
| C Default C MODEM C PRINTER C LPT1: C COM1: C LPT2: C COM2:                     |   |
| Primaria C Secundaria C Del tipo de movimiento       Modulos permitidas:        |   |
| C CXC C Inv. C Ped. C Fact.C CXP C 0.C. C Recept Prod C Bos C Cont.             |   |
| Multicia 🔎 0 1 0 2 0 3 0 4 0 5                                                  |   |
| CFD: • No · C Factura · Nota de Débito · Nota de Crédito Longitud de la serie 0 |   |
|                                                                                 |   |
|                                                                                 |   |
| Usuarios                                                                        |   |
|                                                                                 |   |
|                                                                                 |   |
|                                                                                 | _ |

Si maneja **Contabilidad**, marque la opción <u>Primaria</u> para que cada gasto tenga la <u>cuenta</u> correspondiente.

5. Y por último, dará de alta los tipos de movimiento (J) e (I) y sus afectaciones, que le permitirá realizar traspasos.

### J: Traspasos (Envío)

| Tipos de movimient  | o           |                      |                                  |                        |
|---------------------|-------------|----------------------|----------------------------------|------------------------|
| Ti                  |             |                      |                                  | Circles 1              |
| Descripci           | ón TBASPA   | SO ENVIO             |                                  |                        |
| Núme                | ro 6        | Ultimo folio 0       | Ceros jst. 0                     | Anterior               |
| LV                  | A. Normal   | Frontera Exportación | Ret fletes Ret ISR               | Encuentra              |
|                     | 0.00        | 0.00 0.00            | 0.00 0                           | Álta –                 |
| Afecta CxC/C        | xP 0        |                      |                                  |                        |
| Afecta Inventa      | ios 1       |                      |                                  | Cambio                 |
| Afecta Age          | nte 0       | ▲                    |                                  | Duplica                |
| Afecta Ventas/Comp  | as -1       |                      |                                  |                        |
| Afecta Band         | :0\$ 0      |                      | Consecutivo                      |                        |
| Afecta Plaz         | 0           |                      | Convertir a:                     |                        |
| Form                | ato RFATIKE | T3A 🗌 Ad Ho          | oc Almacen:                      | Titulos                |
| La                  | go 10.00    | Separación 0.00      | NO RELLENAF                      | Lomentarios            |
| Margen s            | .up. 0.00   | Margen inf. 0.00     | <b>F</b> • • •                   |                        |
| Caracteres an       | tes         |                      | IV Heepta traspasos<br>Copias: □ | -                      |
| Laracteres despu    | les         |                      |                                  | ·                      |
| Imprimir en:        |             |                      | Imp. adicionales                 |                        |
| 🖲 Default C MOD     | EM C PRINT  | ER C LPT1: C COM1    | : C LPT2: C C0M2:                |                        |
| 🛈 Primaria 🌔 Se     | eundar i a  | 🔿 Del tipo de movimi | ento                             | <i>TST</i>             |
| Modulos permitidos: | D Inv. C P  | ed. C Fact.C CxP C C | I.C. C RecetC Prod C             | Bes C Cont.            |
| Multicia 🕫 0        | 01 C        | 2 C3 C4 C            | 5                                |                        |
| CFD: 🖲 No 🔿 Fac     | tura 🔿 No   | ta de Débito 🤅 Nota  | de Crédito                       | Longitud de la serie 0 |
| Texto 1             |             | Tex                  | ito 2                            |                        |
|                     |             |                      |                                  |                        |
| J<br>Llsuarios      |             |                      |                                  |                        |
|                     |             |                      |                                  | A                      |
|                     |             |                      |                                  |                        |
|                     |             |                      |                                  | <b>v</b>               |
|                     |             |                      |                                  |                        |

## I: Traspasos (Recibo)

| lipos d | de movimiento      |         |              |             |                |          |                      |
|---------|--------------------|---------|--------------|-------------|----------------|----------|----------------------|
|         | Tipo               | 1       |              |             |                |          | Siguiente            |
|         | Descripción        | TRASPA  | SO RECIBO    |             |                |          |                      |
|         | Número             | 0       | Ultimo       | folio 0     | Ceros jst.     | 0        | Anterior             |
|         | I.V.A.             | Normal  | Frontera     | Exportación | Ret fletes R   | let ISR  | Encuentra            |
|         |                    | 0.00    | 0.00         | 0.00        | 0.00 0         |          | Alta                 |
|         | Afecta CxC/CxP     | 0       |              |             |                |          | Cambia               |
|         | Afecta Inventarios | 1       |              |             |                |          |                      |
|         | Afecta Agente      | 0       |              |             |                |          | Duplica              |
| Afect   | a Ventas/Compras   | 1       |              | •           | _              |          |                      |
|         | Afecta Bancos      | 0       |              |             | Consecutivo    |          |                      |
|         | Afecta Plazor.     | 0       |              |             | Convertir a:   |          |                      |
|         | Formato            |         |              | Ad Ho       | c Almacen:     | I        | itulos               |
|         | Largo              | 10.00   | Separación   | 0.00        | NO RELLE       | ENAF L   | omentarios           |
|         | Margen sup.        | 0.00    | Margen int.  | 0.00        |                |          |                      |
|         | Caracteres antes   |         |              | -           | Copias: 0      | )        |                      |
| ·       | Jaracteres despues |         |              |             |                | i        |                      |
|         | Imprimir en:       | _       |              |             | Imp. adicional | les      |                      |
| ( D     | efault C MODEM     | C PRINT | ER CLPT      | 1: C COM1   | C LPT2: C C    | COM2 :   |                      |
| (@ P    | rimaria (C Secu    | ndaria  | ⊂ Del tipo   | de movimie  | into           |          | 757                  |
| Mod     | C CXC C I          | ny. C P | ed. C. Fact. | C CXP C 0   | .C. C RecepC P | rod 🔿 Be | s C Cont.            |
| Multi   | icia 🕫 0           | 01.0    | 2 C 3        | C4 C        | 5              |          |                      |
| CFD:    | 🗭 No 🔿 Factur      | na 🔿 No | ta de Débit  | o 🔿 Nota    | de Crédito     | Lor      | ngitud de la serie 0 |
| Text    | 01                 |         |              | Tex         | 02             |          |                      |
|         |                    |         |              | -           |                |          | <u> </u>             |
| Here    | arios              |         |              |             |                |          |                      |
|         |                    |         |              |             |                |          | *                    |
|         |                    |         |              |             |                |          |                      |
|         |                    |         |              |             |                |          | <b>v</b>             |
|         |                    |         |              |             |                |          |                      |

Para realizar **cortes de caja** es necesario dar de alta los bancos (como servicios) en el módulo Inventarios, a los cuales se aplicarán los depósitos según las cuentas.

6. Vaya al módulo <u>Inventarios</u> y dé de alta las <u>cuentas</u>. Para este ejemplo en la cuenta ZEFECBANCO se acumulará el efectivo.

| atálogo de producto                                    | ;                                                                                                    |                                |                                                       |          |
|--------------------------------------------------------|----------------------------------------------------------------------------------------------------|--------------------------------|-------------------------------------------------------|----------|
| Acciones                                               |                                                                                                    | Catálogo de productos          |                                                       |          |
| Almacenes<br>Alta CT<br>Bloquear<br>Clasificar         | Código [ZEFECBANCO<br>Descripción [EFECTIVO BANCOMER<br>Unidad ]                                                                 | Familia  <br>C Juego C Ensambl | E (© Servicio                                         | Foto     |
| Descr. ext.                                            | Precios de Venta                                                                                                    | Moneda                         | Acumula                                               | dos      |
| % Descuentos clis<br>% Descuentos prv<br>Otros<br>Foto | Precio 1 0.0000 Precio 2 0.0000 Precio 3 0.0000                                                                                  |                                | Ultima Compra<br>Venta<br>Asignado                    | 0.00     |
| Inv. CT                                                | Costos                                                                                                    | Moneda                         | Confirmado                                            | 0.000    |
| SKUs<br>Compras/Prod                                   | Promedio 4         0.0000           Ultimo 5         0.0000           Anterior 6         0.0000           Advalorem         0.00 | 0                              | Ordenado/Cot<br>Stock actual<br>Anterior<br>Acumulado | 0.00 0 0 |
| Componentes                                            | Cuentas / Info. Almac                                                                                                    | en                             | Acumulado                                             |          |
| Especific.<br>Implosión<br>Lotes<br>UEPS / PEPS        | Mínimo 0 Máximo EAN 1167<br>UPC Cta. Primaria 1102001 Cta. Sec                                                                   |                                | Acumulado<br>Stk. pzas  <br>Alta  <br>Baja            | 0        |

No olvide registrar su cuenta contable correspondiente.

7. Para las ventas a crédito se registrará ZBANAMEX1.

| Acciones                              |                                 |                              | Catálogo de productos |                              |        |
|---------------------------------------|---------------------------------|------------------------------|-----------------------|------------------------------|--------|
| Almacenes<br>Alta CT<br>Bloquear      | Código<br>Descripción<br>Unidad | ZBANAMEX1<br>BANAMEX CREDITO | Familia               | Color y talla                | Foto   |
| Clasificar                            |                                 | S Maria S Lata               | , ouego , Erisan      |                              |        |
| Descr. ext.                           |                                 | Precios de Venta             | Moneda                | Acumula                      | dos    |
| % Descuentos clis<br>% Descuentos prv | Precio 1<br>Precio 2            | 0.0000                       | 0                     | Ultima Compra<br>Venta       |        |
| Ecto                                  | Precio 3                        | 0.0000                       |                       | Asignado                     | 0.00   |
| Inv. CT                               |                                 | Costos                       | Menoda                | Confirmado                   | 0.000  |
| Precios                               |                                 | COSIOS                       | moneua                | Pedido/Cot                   | 0.00 0 |
| SKUs                                  | Promedio 4<br>Ultimo 5          | 0.0000                       |                       | Ordenado/Cot<br>Stock actual | 0.00 0 |
| .ompras/Prod                          | Anterior 6                      | 0.0000                       | 0                     | Anterior                     | 0.000  |
| Alternos                              | Advalorem                       | 0.00                         |                       | Acumulado                    | 0.000  |
| Componentes                           |                                 | Cuentes Unis Blues           |                       | Anterior                     | 0      |
| Especific.                            | _                               | Cuentas / Inito. Annat       | .en                   | Acumulado                    | 0      |
| Implosión                             | Mínimo                          | 0 Máximo                     | 0                     | Stk. pzas                    | 0      |
| Lotes                                 | Localización                    |                              |                       | Alta                         |        |
| UEPS / PEPS                           | EAN                             | 1145                         |                       | Baja 🗌                       |        |
|                                       | UPC<br>Cta Primaria             | <br>  1102001 Cta. Ser       |                       |                              |        |
|                                       | Cta Costo vts                   |                              |                       |                              |        |

Ahora dará de alta los conceptos en donde se registrarán los porcentajes de comisión que le cobra el banco por manejo de sus cuentas y la cuenta para el IVA de la comisión.

| Catálogo de productos                                                                                                    |                                                                                                    |
|----------------------------------------------------------------------------------------------------|----------------------------------------------------------------------------------------------------|
| Acciones                                                                                                    | Catálogo de productos                                                                                                    |
| Almacenes<br>Alta CT<br>Bloquear<br>Clasificar                                                                                              | Código ZBANAMEXTA<br>Descripción COMISION CREDITO<br>Unidad Familia Color y talla Foto<br>C.M.P. C.P.T. C. Juego C. Ensamble G. Servicio                                                                                                    |
| Descr. ext.                                                                                                    | Precios de Venta Moneda Acumulados                                                                                                    |
| Descuentos clis     Descuentos prv Otros Foto Inv. CT Precios SKUs Compras/Prod Alternos Componentes Especific. Implosión Lotes UEPS / PEPS | Precio 1         3.0000         0           Precio 2         0.0000         0           Precio 3         0.0000         0           Costos         Moneda         Verta           Promedio 4         0.0000         0           Utimo 5         1.5000         0           Arterior         0.000         0           Advalorem         0.000         0           Cuentas / Info. Almacen         Atterior         0           Kinimo         Máximo         0         Atterior         0           UPC         Cta. Primaria         E200022         Cta. Sec.         Ota |

8. Registre ZBANAMEX1A, para las comisiones que le cobra el banco.

El hecho de agregar una letra **A** al código anterior es para ligar ambas cuentas. Anote el porcentaje de comisión que le cobran, en la lista 1 y la cuenta contable correspondiente.

| Catálogo de productos                                                                                                |                                                                                                    |
|----------------------------------------------------------------------------------------------------|----------------------------------------------------------------------------------------------------|
| Acciones                                                                                                    | Catálogo de productos                                                                                                    |
| Almacenes<br>Alta CT<br>Bloquear<br>Clasificar                                                                       | Código ZBANAMEXTB<br>Descripción IVA CREDITO<br>Unidad Familia Color y talla Foto<br>CM.P. C.P.T. C. Juego C.Ensamble & Servicio                                                                                                    |
| Descr. ext.                                                                                                    | Precios de Venta Moneda Acumulados                                                                                                    |
| Vescuentos clis     Vescuentos prv     Otros     Foto     Inv. CT     Precios     SKUs     Compras/Prod     Alternos | Precio 1         15.0000         0           Precio 2         0.0000         0           Precio 3         0.0000         0           Costos         Moneda         Confirmado         0.000           Promedio 4         0.0000         0         0         0         0           Promedio 4         0.0000         0         Ordenado/Cot         0.00         0           Anterior 6         0.000         0         Anterior         0.000         Anterior         0.000         Anterior         0.000         0 |
| Especific                                                                                                    | Cuentas / Info. Almacen Acumulado 0                                                                                                    |
| Lapecint.<br>Implosión<br>Lotes<br>UEPS / PEPS                                                                       | Mínimo         0         Máximo         0           Localización         0         Alta         0           EAN         1147         Baja         0           UPC         Cta. Primaria         1105002         Cta. Sec.         0                                                                                                    |

#### 9. Registre ZBANAMEX1B, que es donde indicará el IVA de la comisión.

- 10. Anote el <u>porcentaje de IVA de la comisión</u>, en la lista 1.
- 11. Y así sucesivamente, registre todas sus cuentas.

**NOTA:** El hecho de registrar estos servicios con Z al inicio, es simplemente con la finalidad de que todos estos servicios se agrupen al final del catálogo de productos.

A continuación le presentamos un ejemplo de posibles cuentas:

| ZEFECBANA  | EFECTIVO BANAMEX                     |
|------------|--------------------------------------|
| ZBANAMEX1  | BANAMEX CREDITO                      |
| ZBANAMEX1A | COMISION CREDITO                     |
| ZBANAMEX1B | IVA CREDITO                          |
| ZBANAMEX2  | BANAMEX DOCE MESES SIN INTERESES     |
| ZBANAMEX2A | COMISION BANAMEX DOCE MESES SIN I    |
| ZBANAMEX2B | IVA BANAMEX DOCE MESES SIN INTERESES |
| ZBANAMEX3  | BANAMEX DEBITO                       |
| ZEFECBANCO | EFECTIVO BANCOMER                    |
| ZBANCOMER  | BANCOMER CREDITO                     |
| ZBANCOMERA | COMISION CREDITO                     |
| ZBANCOMERB | IVA CREDITO                          |
| ZAEXPRESS  | AMERICAN EXPRESS                     |
| ZAEXPRESSA | COMISION AE                          |
| ZAEXPRESSB | IVA AE                               |
| ZAEXD/INT  | AMERICAN EXPRESS DOCE MESES SIN IN   |
| ZAEXD/INTA | COMISION AE DOCE MESES               |
| ZAEXD/INTB | IVA A DOCE MESES                     |

12. Si va a contar con algún <u>Servicio de traslado de valores</u>, es necesario que también lo dé de alta como servicio en el catálogo de productos.

| Catálogo de productos                                       |                                                                                                    |                                                             |
|-------------------------------------------------------------|----------------------------------------------------------------------------------------------------|-------------------------------------------------------------|
| Acciones                                                    | Catálogo de productos                                                                                                    |                                                             |
| Almacenes<br>Alta CT<br>Bloquear<br>Clasificar              | Código ZPANAMERICANA<br>Descripción SERVICIO DE PANAMERICANA<br>Unidad PZ PZ PIEZA Familia<br>C.M.P. C.P.T. C. Juego C. Ensa | □ Color v talla □ Foto<br>mble ⓒ Servicio ◀                 |
| Descr. ext.                                                 | Precios de Venta Moneda                                                                                                    | Acumulados                                                  |
| X Descuentos cirs     X Descuentos prv      Otros      Foto | Precio 1         0.0000         0           Precio 2         0.0000         0           Precio 3         0.0000         0    | Ultima Compra<br>Venta<br>Asignado 0.00                     |
| Inv. CT<br>Precios                                          | Costos Moneda                                                                                                    | Confirmado 0.000<br>Pedido/Cot 0.00 0                       |
| SKUs<br>Compras/Prod                                        | Promedio 4 0.0000<br>Ultimo 5 0.0000<br>Anterior 6 0.0000                                                                    | Ordenado/Cot 0.00 0<br>Stock actual 0.000<br>Anterior 0.000 |
| Alternos                                                    | Advalorem 0.00                                                                                                    | Acumulado 0.000                                             |
| Especific.                                                  | Cuentas / Info. Almacen                                                                                                    | Acumulado 0                                                 |
| Implosión<br>Lotes<br>UEPS / PEPS                           | Mínimo 0 Máximo 0<br>Localización EAN UPC Cta. Primaria 1102001 Cta. Sec. 4101001                                            | Stk. pzas 0<br>Alta 08/05/2009<br>Baja                      |

# Alta de Almacenes

A continuación se describe cómo dar de alta sus tiendas.

- 1. Seleccione del menú Datos Generales, el comando Catálogos, la opción Almacenes.
- 2. Oprima el botón <u>Alta</u>.
- 3. Registre su tienda 1.

| Almacenes |                                                                                                    |
|-----------|----------------------------------------------------------------------------------------------------|
| Acciones  | Almacén 01     Cia 0     Multi Cia: 0       Nombre     MEXICO       Dirección     No. Ext.     No. Int                                                                                                    |
| Anterior  | Ciudad Ciudad                                                                                                    |
| Alta      | Estado C.P. País Huso horario 0                                                                                                    |
| Cambio    | Centro de Distr.     Zona de reparto     Prioridad     Grupo     Factor sems stk     Capacidad     Factor recoger     Lista default       1     Es C.D.     0     0.00     0     0.00     0                                                                                                    |
|           | Friedman     Lun. Mar. Mie. Jue. Vie. Sab. Dom. Tot.       & Vts. 0.0     0.0     0.0     0.0     0.0       (4)     (5)     (6)     (7)     (8)     (9)                                                                                                    |
|           | P.OS.:       Último corte       Alta       Dfertas 2x1, 3x2, etc. Mismo grupo         Fecha de trabajo       Cajero principal       Formato       Promato         Máximo efectivo       Cajero principal       Formato       Promato         Máximo efectivo       Cajero principal       Cajero principal       Formato         Varios       0.00       Cuota:       0.00       Cuota:       Ofertas 2x1, 3x2, etc. Mismo grupo         Entrada semana       Sabado       Domingo       Calero (B')       Lleva       Del       Al         Salida semana       Sabado       Domingo       Ofertas 2x1, 3x2, etc. Mismo producto       Del       Al |
|           | Stk a \$ vta:         0.00         Stk 0         Grupo 0           Comentario:         Sincronizar:         C No         C TOL C         SPOS                                                                                                    |
|           | Depositos:<br>Consecutivo de surtido 0                                                                                                    |

Asigne el Centro de Distribución, si maneja más de uno.

Al momento de oprimir OK, el sistema le pregunta si desea que se dé de alta el cliente de mostrador.

4. Conteste <u>SI</u>.

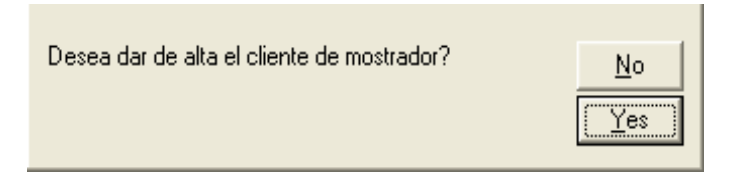

Y le indica que se dio de alta.

| 01 se dio de alta |    |
|-------------------|----|
|                   | OK |

- 5. Oprima OK.
- 6. Conteste que <u>Si</u> desea que se de alta a la <u>tienda en su Parámetro</u>.

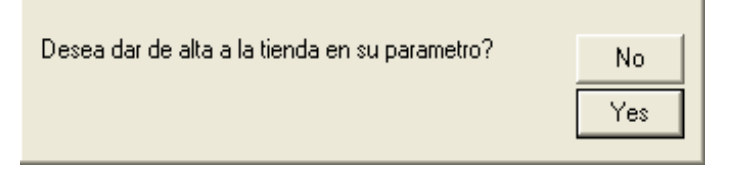

7. Para <u>Contabilidad</u>, conteste que <u>Si</u> desea dar de alta el Centro de costo.

| Desea dar de alta el centro de costos? | No |
|----------------------------------------|----|
|                                        |    |
|                                        |    |
|                                        |    |

Con esta mecánica el sistema simplificó gran parte de la configuración de sus tiendas. En estos momentos, va a configurar las formas de pago, registrarlas en la tienda 1 y posteriormente dará de alta las otras tiendas de una forma más sencilla, es decir, tomando datos de los ya registrados en la tienda 1.

8. Ahora vaya al módulo <u>Clientes</u> y busque la Tienda 01. (Recuerde que se generó cuando dio de alta el almacén).

| Catálogo de clientes        |
|-----------------------------|
| Cliente 01                  |
| Razón socia TIENDA 1        |
| Dirección Num Ext. Num Int. |
| Colonia                     |
| Delegación Teléfonos        |
|                             |

#### 9. Registre los datos de la tienda.

| Catálogo de clientes                                                                                                    |                                                                                                    |  |  |  |  |  |  |
|----------------------------------------------------------------------------------------------------|----------------------------------------------------------------------------------------------------|--|--|--|--|--|--|
| Acciones                                                                                                    | Catálogo de clientes                                                                                                    |  |  |  |  |  |  |
| Clasificar         Enviar a:         Bloquear         % Descuentos         Eyentos *         Sucursales         Foto         Contactos | Cliente       01         Razón socia       VENTAS DE MOSTRADOR CENTRO         Dirección       FRESAS         Colonia       CENTRO DE LA CIUDAD DE MEXICO AREA 2         Delegación       CUAUHTEMOC         Ciudad       MEXICO         Fax       678-73         Ciudad       MEXICO         Fax       678-93         Contacto       LUIS MARTINEZ         R.F.C.       FER-7543211-AGU         Sucursal       CURP |  |  |  |  |  |  |
|                                                                                                    | Condiciones     Acumulados       Lista     1     1     MAYOREO     Plazo real     0       Descuentos     0.00     0.00     0.00     Ultima compra       Plazo     0     Desde revisión     Ultimo pago       Crédito     0     Cad     Baja       Pagos     Saldo anterior     Saldo actual       Alta     C.Disponible     Acumulado                                                                               |  |  |  |  |  |  |

#### 10. Oprima el botón Eventos.

#### 11. Registre las formas de pago.

| Catálogo de clientes      |                                                                                                    |                                                                                   |               |             |        |          |                     |       |
|---------------------------|----------------------------------------------------------------------------------------------------|-----------------------------------------------------------------------------------|---------------|-------------|--------|----------|---------------------|-------|
| Acciones                  |                                                                                                    |                                                                                   | Catálog       | o de client | es     |          |                     |       |
| <u>Clasificar</u>         | Cliei<br>Bazón :                                                                                                    |                                                                                   |               |             |        |          |                     | _     |
| Eriviaria.<br>Bloquear    | 7 Eventos                                                                                                    | VENTAS DE MOST                                                                    | INADON CENTRO |             |        |          |                     |       |
| % Descuentos<br>Eventos * | 26/03/2010                                                                                                    | PAGOS                                                                             |               |             |        | <u>~</u> | Nuevo               |       |
| Sucursales<br>Foto        |                                                                                                    |                                                                                   |               |             |        |          | Cambiar<br>Eliminar |       |
| Contactos                 |                                                                                                    |                                                                                   |               |             |        |          | Machote             |       |
|                           |                                                                                                    |                                                                                   |               |             |        |          |                     |       |
|                           | Fecha                                                                                                    | Título                                                                            |               | Recordar    | Borrar | Proyecto | Usuario Alta        | Depto |
|                           | 26/03/2010                                                                                                    | PAGOS                                                                             |               |             | 1      |          |                     | 0     |
|                           | <12EFECBANC(<br><22BANCOMER;<br><32BANCOMER;<br><42BANAMEX14<br><52BANAMEX14<br><52BANAMEX24<br><52BANAMEX28<br><72BANCOMER;<br><82BANAMEX28<br><92AEXD/INT(<br>92AEXD/INT) | 11><br>>><br>3><br>>><br>>><br>>><br>>><br>>><br>>><br>>><br>>><br>>><br>>><br>>> |               |             |        |          |                     | ×     |

**NOTA**: El título del evento <u>siempre</u> debe registrarlo como **PAGOS**, y debe anotar las cuentas bajo la siguiente dinámica:

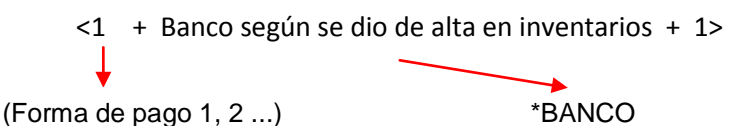

por lo tanto serán <1ZEFECBANCO1>, <2ZBANCOMER2>...

Esto significa que la cuenta 1 que corresponde al efectivo, se cargará a Bancomer efectivo; que la forma de pago 2 se va a la cuenta de BANCOMER crédito y no es necesario registrar aquí la cuenta de la comisión, pues ya quedaron asociadas cuando las dio de alta y automáticamente se restará la comisión; y así sucesivamente según las formas de pago, al momento de generar la póliza de ventas.

Ahora dará de alta la Tienda 2, pero aprovechando algunos de los registros de la Tienda 1.

#### 12. Del menú Datos Generales elija las opciones Catálogos y enseguida, Almacenes.

#### 13. Oprima el botón <u>Alta</u> y registre la Tienda 02.

| Almacenes | ;      |                   |           |              |   |          |         |  |          |
|-----------|--------|-------------------|-----------|--------------|---|----------|---------|--|----------|
| Acc       | iones  | Almacén<br>Nombre | 02 Cia: 0 | Multi Cia: 2 | , |          |         |  | <b>^</b> |
| Sigu      | uiente | Dirección         |           |              |   | No. Ext. | No. Int |  |          |
|           |        | Colonia           |           |              |   |          |         |  |          |
| Ani       | terior | Ciudad            | ,<br>     |              |   |          |         |  |          |

- 14. Oprima OK y confirme que SI registre el Cliente de mostrador.
- 15. Oprima OK y confirme que SI desea que la registre en su parámetro.
- 16. Confirme que <u>SI</u> desea el <u>Centro de Costos</u>.

24

#### 17. Ahora oprima el botón <u>Formas de pago</u>. Oprima <u>OK</u>.

18. Oprima el botón <u>Carga tda 01</u> y enseguida <u>OK</u>.

| Almacenes                                                 |                                                                                                    |          |
|-----------------------------------------------------------|----------------------------------------------------------------------------------------------------|----------|
| Acciones                                                  | Almacén 02 Cia 0 Multi Cia: 2<br>Nombre 2 SATELITE                                                                                                    | <b>_</b> |
| Siguiente                                                 | 🛛 Formas de pago                                                                                                    |          |
| Anterior<br>Encuentra<br>Alta<br>Cambio<br>Formas de pago | Banco         EFECTIVO       ZEFECBANCO       ZEFECBANCO       EFECTIVO BANCOMER       ×         DÓLARES       ZBANCOMER       ZBANCOMER       BANCOMER       DENTO       ×         TB 65/1       ZBANCOMER1       ZBANCOMER1       BANCOMER DEBITO       ×         APARTADI       ZBANAMEX1       ZBANAMEX1       BANAMEX DEBITO       ×         TAMEX       ZBANAMEX3       ZBANAMEX3       BANAMEX DEBITO       ×         TAMEX       ZBANCOMER2       ZBANCOMER2       BANCOMER DOC MESES SIN INTERESES       ×         PUNTOS       ZBANCOMER2       ZBANAMEX2       BANAMEX2       BANAMEX DOCE MESES SIN INTERESES       ×         BMX/INT       ZBANAMEX2       ZBANAMEX2       BANAMEX DOCE MESES SIN INTERESES •       ×         AMEX/INT       ZAEXO/INT       ZAEXO/INT       Contision Merio Conte Express Doce MESES SIN I *       ×         ZHEXPRESS       OCH INTERICONTE EXPRESS       DOCH MESES SIN I *       ×       ×       ×         AMEX/INT       ZAEXO/INT       ZAEXO/INT       Contision Merio Conte Express Doce MESES SIN I *       ×         ZHEXPRESS       OCH INTERICONTE EXPRESS       DOCH MESES SIN I *       ×       ×       ×         AMEX/INT       ZAEXO/INT       Contision Merio Conte Expre |          |
|                                                           | Comentario: Sincronizar: C No C TOL C SPOS                                                                                                    |          |
|                                                           | Depositos:<br>Convenio: Referencia: Consecutivo de surtido 0                                                                                                    | -        |

Le carga lo que tiene registrado en Eventos de la tienda 1. E incluso puede modificarlas.

#### 19. Oprima <u>Guardar</u> para que las registre en el Cliente Tienda 02 y cierre la ventana.

#### 20. Vaya al <u>módulo Clientes</u>, busque la tienda 2 y edite los datos correspondientes.

Como puede ver, la primera parte de esta configuración solamente se hace la primera vez, y posteriormente sólo lo que corresponde al alta de tiendas, cada vez que inaugure una tienda nueva.

1. Estando en el módulo <u>Datos Generales</u> oprima las teclas <u>Ctrl + U</u> y observe que se despliega una ventana llamada Usuarios.

| 7 Usuarios                                                                   |                                                                                                    | ? 🛛                                                                                                   |
|------------------------------------------------------------------------------|----------------------------------------------------------------------------------------------------|----------------------------------------------------------------------------------------------------|
| Acciones<br>Siguiente<br>Anterior<br>Encuentra<br>Alta<br>Cambio<br>Eliminar | Secuencia: SIP ID para Etiquetas:<br>Darminic nal control contro | C AGENTE<br>C CAJERO<br>C TDA<br>C DIA<br>C HORARIO<br>C FRECUENCA<br>C FLETE<br>C CLUDAD<br>C ESTADO |
| Huelliss digitales<br>Reinicia Clave                                         | Captures:<br>Del:<br>Del:<br>Al:<br>Nomina:<br>Tienda:<br>Puesto:                                                                                                    | A<br>V                                                                                                |

Nota: También puede acceder a la ventana por el menú Datos Generales, comando Catálogos, opción Usuarios.

Todos los usuarios de Punto de venta deberán tener en el campo **<u>Grupo</u>** el número **1**, esto les permitirá entrar directamente a su tienda. El grupo 41 está reservado para cajeros de Franquicias.

En el campo <u>Cía.</u> se registra la tienda a la que pertenece el usuario. En el caso del **cajero maestro** que tiene acceso a todas las tiendas, es necesario que lo deje en **0**.

| ecuencia: 1 Status mail Parametro:<br>Código: C11 Clave: C11 Caduca O | C AGENTE                                                                                                    |
|-----------------------------------------------------------------------|----------------------------------------------------------------------------------------------------|
| Código: C11 Clave: D11 Caduca                                         | C AGENTE                                                                                                    |
| Nombre: C11                                                           |                                                                                                    |
|                                                                       | C CAJERO                                                                                                    |
| Grupo: 1 Cia: 1 Depto: 0 Multi Cia: 0                                 | C TDA                                                                                                    |
| Obs:                                                                  | C DIA                                                                                                    |
| 🔽 No ver costos                                                       | O HORARIO                                                                                                    |
| 🔽 No ver saldos                                                       | C FRECUENCA                                                                                                    |
| 🗖 Solo ver a sus clientes                                             | C FLETE                                                                                                    |
| Imprimir en : SIP ID para Etiquetas :                                 | C CIUDAD                                                                                                    |
|                                                                       | C ESTADO                                                                                                    |
| Permitir el acceso a los siguientes proveedores: (Clasificadores)     |                                                                                                    |
|                                                                       | -                                                                                                    |
|                                                                       | -                                                                                                    |
| Capturas:                                                             |                                                                                                    |
| Del:                                                                  |                                                                                                    |
|                                                                       |                                                                                                    |
| _Nomina :                                                             |                                                                                                    |
| Tienda: Numero Nomina:                                                |                                                                                                    |
| Puesto:                                                               |                                                                                                    |
|                                                                       | Obs: <ul> <li>No ver costos</li> <li>No ver saldos</li> <li>Solo ver a sus clientes</li> </ul> Imprimir en:         SIP ID para Etiquetas:           Permitir el acceso a los siguientes Proveedores: (Clasificadores)           Capturas:         Imprimir entipoliticadores           Del:         Imprimir entipoliticadores           Nomina:         Imprimir entipoliticadores           Nomina:         Imprimir entipoliticadores           Nomina:         Imprimir entipoliticadores           Puesto:         Imprimir entipoliticadores |

2. Oprima el botón <u>Alta</u> y llene la ventana como se muestra a continuación.

El campo <u>Secuencia</u> es un consecutivo que maneja el sistema. Usted registra el <u>Código</u> del usuario, la <u>Clave</u> y el <u>Nombre</u>; y asigna el <u>Grupo</u> y la <u>Cía</u>.

Puede además agregar características especiales como no ver costos o saldos.

#### 3. Registre a sus <u>Cajeros</u> y <u>Vendedores</u>.

| Z Usuarios                                                                   |                                                                                                    | ? 🛛                                                                                                   |
|------------------------------------------------------------------------------|----------------------------------------------------------------------------------------------------|----------------------------------------------------------------------------------------------------|
| Acciones<br>Siguiente<br>Anterior<br>Encuentra<br>Alta<br>Cambio<br>Eliminar | Secuencia:       7       Status mail       Parametro:         Código:       11       Clave:       Caduca         Nombre:       VENDEDOR 11 OLGA DIAZ       Grupo:       1       Depto:       0         Grupo:       1       Depto:       0       Multi Cia:       0         Obs:       Image: Constant of the state of the state of the | C AGENTE<br>C CAJERO<br>C TDA<br>C DIA<br>C HORARIO<br>C FRECUENCA<br>C FLETE<br>C CIUDAD<br>C ESTADO |
| Huellas digitales<br>Reinicia Clave                                          | Permitir el acceso a los siguientes Proveedores: (Clasificadores)  Capturas: Del: A1: Nomina: Tienda: Puesto:                                                                                                    | A<br>V                                                                                                |

#### 4. Ahora registre al Cajero Maestro.

| 7 Usuarios                                                       |                                                                                                    | ? 🛛                                                                                       |
|------------------------------------------------------------------|----------------------------------------------------------------------------------------------------|-------------------------------------------------------------------------------------------|
| Acciones<br>Siguiente<br>Anterior<br>Encuentra<br>Alta<br>Cambio | Secuencia: 24 Status mail Parametro:<br>Código: CM Clave: P Caduca Parametro:<br>Nombre: CAJERO MAESTRO<br>Grupo: 1 Cia: 0 Depto: 0 Multi Cia: 0<br>Obs: 0<br>No ver costos<br>No ver costos<br>SIE ID para Etimetas: | C AGENTE<br>C CAJERO<br>C TDA<br>C DIA<br>C HORARIO<br>C FRECUENCA<br>C FLETE<br>C CIUDAD |
| Huellas digitales<br>Reinicia Clave                              | O         Permitir el acceso a los siguientes Proveedores : (Clasificadores)         Capturas :         Del:         Al:         Nomina :         Tienda :         Numero Nomina :         Puesto :                   | C ESTADO                                                                                  |

Al registrar al <u>Cajero Maestro</u> con el número 0 en el campo Cía., se le permite el acceso a todas las tiendas para consultar toda la información de ventas de todas las tiendas, hacer comparativos y acceder al almacén central.

| Acciones          |                                                                    |             |
|-------------------|--------------------------------------------------------------------|-------------|
| Acciones          | Securica. 34 ) Status man Parametro.                               | O LOCUTE    |
| Siguiente         | Codigo: SO1 Clave: SO1 Caduca                                      | C AGENTE    |
| Apterior          | Nombre: SUPERVISOR 1 NORTE                                         | C CAJERO    |
| Hitter for        | Grupo: 1 Cia: 0 Depto: 0 MultiCia: 0                               | C TDA       |
| Encuentra         | Obs: T01,T03,T04                                                   | C DIA       |
|                   | No ver costos                                                      | C HORARIO   |
| Alta              |                                                                    | C FRECUENCA |
| Cambio            |                                                                    | C FLETE     |
|                   | Dip in a sus criences                                              | C CIUDAD    |
|                   | Imprimirien:                                                       | C ESTADO    |
| Huellas digitales | Permitir el acceso a los siguientes Proveedores : (Clasificadores) |             |
|                   |                                                                    |             |
| Reinicia Clave    |                                                                    |             |
|                   |                                                                    | -           |
|                   |                                                                    |             |
|                   | Del:                                                               |             |
|                   | A1:                                                                |             |
|                   |                                                                    |             |
|                   | Nomina :                                                           |             |
|                   | Tienda : Numero Nomina :                                           |             |
|                   | Puesto:                                                            |             |

Al supervisor se le registra el grupo 0 para tener acceso a todas las tiendas que le toque visitar.

# Registro de Huella Digital de usuarios

Contar con el módulo de Huella Digital le permite verificar que son los usuarios que se registran, quienes realmente realizan las actividades correspondientes y para confirmar que efectivamente son ellos.

Lo primero que debe hacer es registrar las huellas de cada uno de sus usuarios, para ello siga las instrucciones descritas a continuación.

. Huellas digitales

- 1. Ingrese al sistema registrado con la clave de Administrador.
- 2. Vaya al módulo Datos Generales.
- 3. Seleccione del menú Datos Generales, el comando Catálogos y elija la opción Usuarios.
- 4. Busque a uno de sus usuarios, para este ejemplo será el cajero C11.
- 5. Oprima el botón <u>Huellas Digitales</u>.

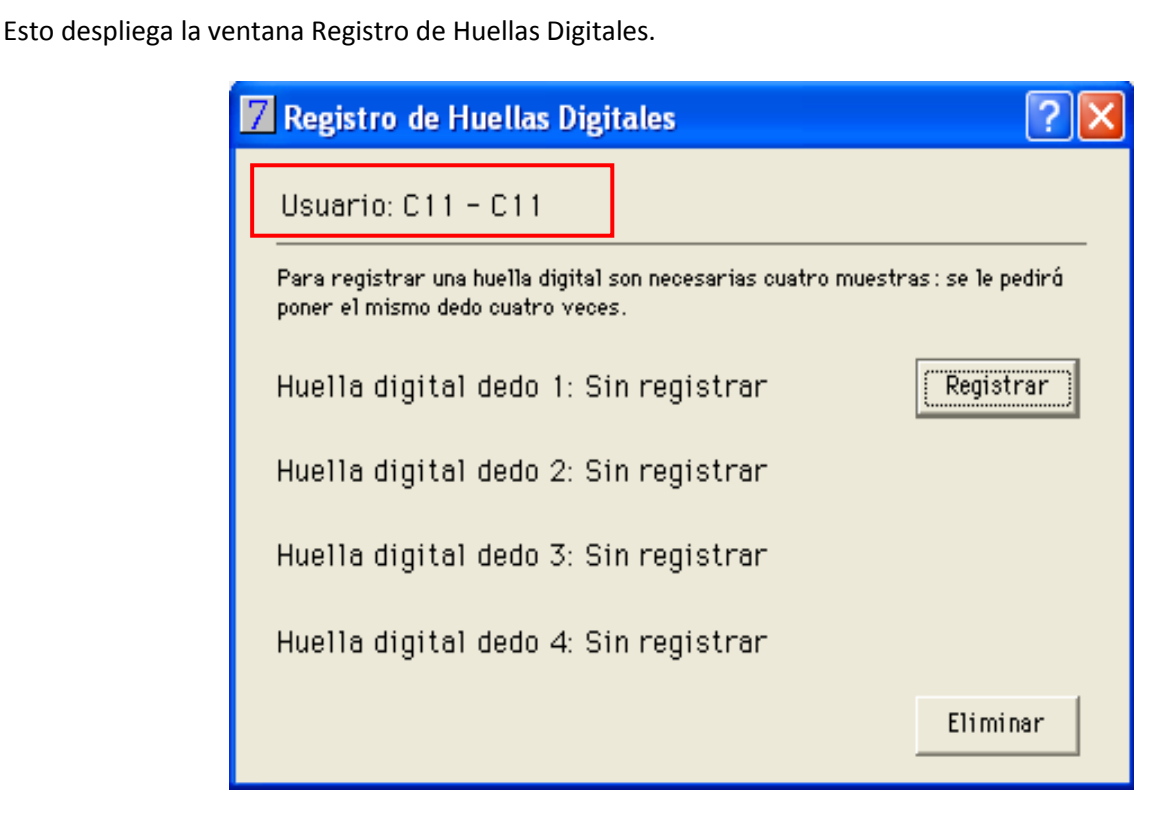

Se recomienda registrar mínimo 2 dedos de cada usuario.

Observe que en la ventana se le indica de qué usuario se trata.

- 6. Coloque el dedo en el lector de huellas digitales hasta que la luz parpadee.
- 7. Repita esta acción por 3 veces más para que se copien las 4 huellas del mismo dedo.
- 8. Oprima el botón Registrar de Huella digital dedo 1, para que queden registradas en el sistema.
- 9. Haga lo mismo con el dedo 2.

#### 10. Cierre la ventana.

A partir de ahora, cada vez que el usuario quiera registrar sus horarios, el sistema además de su clave le solicitará también su huella digital.

# Ultimo corte y fecha de trabajo

Esta característica garantiza la generación del corte de caja al final del día, ya que de no efectuarlo no podrá generar tickets el día siguiente.

#### 1. Prenda el <u>Comportamiento 101 No vender si no hay corte de caja del día anterior</u>.

A partir del día de activación del comportamiento, el sistema registra la fecha de trabajo y para el día siguiente no le permitirá generar tickets si no hizo corte de caja.

Le mostrará un mensaje semejante al siguiente.

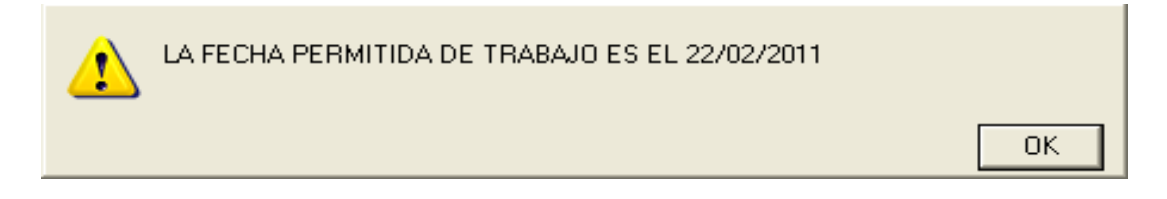

Para poder generar tickets, será necesario modificar la fecha y realizar el corte de caja del día anterior.

| ES EL CORTE DEFINITIVO DEL DIA? | No  |
|---------------------------------|-----|
|                                 | Yes |

Posteriormente le avisará que el corte quedó realizado. Si no modifica la fecha (al día actual), el sistema le enviará otro mensaje semejante al siguiente

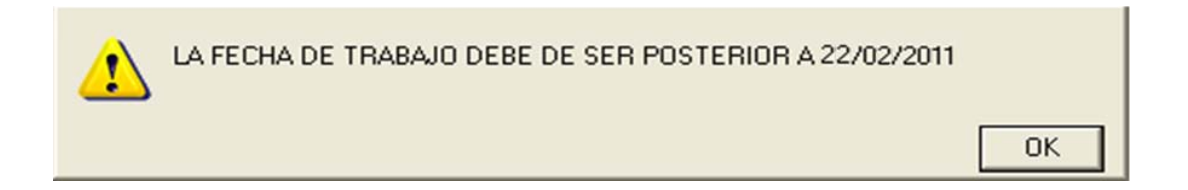

Modifique la fecha para que pueda trabajar de forma normal.

2. En la ventana <u>Almacenes</u>, de Datos Generales, aparece en el almacén correspondiente, la fecha del <u>último corte</u> <u>y la fecha de trabajo</u>.

| Almacenes                     |                                                                                                    |          |
|-------------------------------|----------------------------------------------------------------------------------------------------|----------|
| Acciones Siguiente            | Almacén 01 Cia 0 Multi Cia: 0<br>Nombre MEXICO<br>Dirección No. Ext. No. Int<br>Colonia                                                                                                    | <b>_</b> |
| Anterior<br>Encuentra<br>Alta | Ciudad<br>Municipio<br>Estado C.P. País Huso horario 0<br>GLN                                                                                                    |          |
| Cambio<br>Formas de pago      | Centro de Distr. Zona de reparto Prioridad Grupo Factor sems stk Capacidad Factor recoger Lista default           1         Es C.D.         0         0.00         0         0           Usuarios         Friedman         Friedman         Friedman         Friedman                                                                                                    |          |
|                               | Lun. Mar. Mie. Jue. Vie. Sab. Dom. Tot.         ≈ Vts 0.0 0.0 0.0 0.0 0.0 0.0 0.0 0.0         (4)         (5)       (6)       (7)       (8)       (9)                                                                                                    |          |
|                               | P.OS.:       Último corte       21/02/2011       Alta       Ofertas 2x1, 3x2, etc. Mismo grupo         Fecha de trabajo       22/02/2011       Cajero principal       Formato       Ofertas 2x1, 3x2, etc. Mismo grupo         Máximo efectivo 0       Caje independiente       C Alterno (A')       Ofertas 2x1, 3x2, etc. Mismo grupo         Varios 0.00       0       Cuota:       0.00       C Alterno (B')         Entrada semana       Sabado       Domingo       Lleva 0       Paga 0       Descto 0       %         Salida semana       Sabado       Domingo       Ofertas 2x1, 3x2, etc. Mismo producto       0       % |          |
|                               | Stk a \$ vta:     0.00     Stk a \$ costo:     0.00     Stk 0       Comentario:     Sincronizar:     C No     C TOL C                                                                                                    |          |
|                               | Depositos:     Consecutivo de sutido     0       Convenio:     Referencia:                                                                                                    | -        |

3. Si no desea trabajar con esta característica, apague el Comportamiento 101 y borre las fechas registradas en el almacén.

## Máximo efectivo en tienda

Ahora usted puede determinar el monto máximo de efectivo que se tenga en caja, en cada una de sus tiendas, de tal forma que el sistema le avisa al seguir registrando ventas si sobrepasa ese límite, solicitándole un corte de caja.

- 1. Del menú Datos Generales seleccione el comando Catálogos y elija la opción Almacenes.
- 2. Busque la tienda a la cual desea registrarle un máximo de efectivo. Para nuestro ejemplo hemos elegido la tienda 01 MÉXICO.
- 3. Oprima el botón <u>Cambio</u> y registre en el campo <u>Máximo efectivo</u> la cantidad que desee. Para este ejemplo se registró 5000 pesos.

| Almacenes                     |                                                                                                    |   |
|-------------------------------|----------------------------------------------------------------------------------------------------|---|
| Acciones<br>Siguiente         | Almacén 01 Ciajo MultiCia: 0<br>Nombre MEXICO<br>Dirección No. Ext. No. Int                                                                                                    | 1 |
| Anterior<br>Encuentra<br>Alta | Citorina  <br>Citodad  <br>Municipio  <br>Estado   C.P  País   Huso horario  0<br>Encargedo   GLN                                                                                                    |   |
| Cambio<br>Formas de pago      | Centro de Distr. Zona de reparto Prioridad Grupo Factor sems stk. Capacidad Factor recoger Lista default           1         E & C.D. [01         0         0         0         0         0           Usuarios         Friedman         Lun. Mar. Mie. Jue. Vie. Sab. Dom. Tot.         0         0         0         0         0 |   |
|                               |                                                                                                    |   |
|                               | P.O.S.: Último cote Alta<br>Fecha de trabajo Gero principal Grupo Del Al<br>Máximo efectivo 5000 Cole independiente<br>Varios 0.00 0 Cotata (0.00 Cole independiente<br>Entrada semana Sabado Domingo Del Desto 0 %<br>Solida semana Sabado Domingo Desto 0 %                                                                     |   |
|                               | Sitk a \$ vta[0.00         Sitk a \$ costa [0.00         Sitk 0         Sitk 0         Del [01/03/2010]         Al [30/03/2010]           Comentario:         Sincronizar:         € No         C TOL C         SPOS         Leva 2         Pag(1)         Descto         100         %                                           |   |
|                               | Depositos<br>Consecutivo de sutido 0                                                                                                    | - |

#### 4. Oprima <u>OK</u>.

Para ver el funcionamiento, deben hacerse los tickets suficientes para que se sobrepase el importe registrado.

5. Sobrepasado el límite, el sistema le presentará un cuadro de diálogo en el cual le indica que es necesario realizar corte de caja.

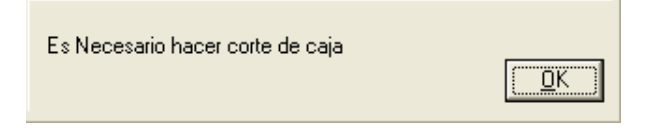

#### 6. Oprima <u>OK</u>.

El Sistema le permite hacer la venta.

7. Realice el corte de caja que le requiere el sistema, para continuar trabajando de manera normal.

Caja independiente

Útil si desea manejar en sus tiendas varias terminales y una sola caja que cobre todos los tickets generados por diferentes vendedores.

- 1. Del menú Datos Generales seleccione el comando Catálogos y elija la opción Almacenes.
- 2. Busque el almacén específico que va a trabajar con caja independiente.
- 3. Oprima el botón <u>Cambio</u> y active la opción <u>Caja independiente</u>.

| Almacenes                |                                                                                                    |   |
|--------------------------|----------------------------------------------------------------------------------------------------|---|
| Acciones                 | Almacén 01 Cia 0 Multi Cia: 0<br>Nombre MEXICO                                                                                                    | 1 |
| Siguiente                | Dirección No. Int<br>Colonia<br>Ciudad                                                                                                    |   |
| Encuentra<br>Alta        | Municipio Estado C.P. País Huso horario O GLN                                                                                                    |   |
| Cambio<br>Formas de pago | Centro de Distr. Zona de reparto Prioridad Grupo Factor sems stk. Capacidad Factor recoger Lista default                                                                                                    |   |
|                          | Friedman         Lun. Mar. Mie. Jue. Vie. Sab. Dom. Tot.           Vts         0.0         0.0         0.0         0.0         0           (4)         (5)         (6)         (7)         (8)         (9)                                                                                                    |   |
|                          | P.OS. : Último corte Alta Formato<br>Fecha de trabajo Caje independiente Caje independiente CAIremo (AI)<br>Varios 0,00 0 Cuota: 0,00 Contra CAIremo (AI)<br>Entrada semana Sabado Domingo Ofertas 2x1, 3x2, etc. Mismo grupo Del Al Grupo 0<br>Lleva 0 Paga 0 Descto 0 %<br>Ofertas 2x1, 3x2, etc. Mismo grupo Del Al Grupo 0<br>Lleva 0 Paga 0 Descto 0 %<br>Ofertas 2x1, 3x2, etc. Mismo producto Del Durazzono Al Savarzono Del Del Durazzono Al Savarzono Del Del Durazzono Al Savarzono Del Durazzono Al Savarzono Durazzono Al Savarzono Durazzono Al Savarzono Del Durazzono Al Savarzono Durazzono Al Savarzono Durazzono Durazzono Al Savarzono Durazzono Al Savarzono Durazzono Al Savarzono Durazzono Durazzono Al Savarzono Durazzono Durazzono Al Savarzono Durazzono Durazzono Al Savarzono Durazzono Durazono Durazzono Durazzono |   |
|                          | Stk a \$ vta     0.00     Stk a \$ costo     0.00     Stk     0       Comentario:     Sincronizar:     Image: No     C     TOL     C                                                                                                    |   |
|                          | Depositos: Consecutivo de sútudo   0                                                                                                    | Ţ |

- 4. Oprima <u>OK</u> y vaya a la tienda.
- 5. Genere un ticket. Automáticamente el pago se va a CxC.
- 6. Al continuar, aparece un cuadro de diálogo donde le indica el número de ticket y el importe del mismo.

| 1010477 | \$1000.00 |
|---------|-----------|
|         | <u> </u>  |

7. Indique al cliente el número del ticket para que pase a pagarlo a la caja. Oprima <u>OK</u>.

|34

Por su parte, el cajero tiene permanentemente abierta la ventana Caja, donde aparecen todos los tickets generados y de donde seleccionará el del cliente, para aplicar el pago.

- 8. Del menú Cortes, seleccione el botón Caja o F6.
- 9. Localice el ticket generado y opima el botón Pagar.

#### **10.** El sistema le pide registrar en la forma de pago, la cantidad que entrega.

También le indica el cambio si es el caso.

| 🛛 Caj           | a                                             |                                                                            |                |                                          |                                   |                                                                             |                                    |               |  |
|-----------------|-----------------------------------------------|----------------------------------------------------------------------------|----------------|------------------------------------------|-----------------------------------|-----------------------------------------------------------------------------|------------------------------------|---------------|--|
| Doc.<br>T0 1047 | Codigo<br>76 00107<br>77 01                   | Nombre<br>MARIO CRUZ TINOCO<br>VENTAS DE MOSTRADOR CENTRO                  | Agente         | Hora<br>11:53:22<br>12:43:52             | Fecha<br>14/02/2011<br>15/02/2011 |                                                                             | Importe M.N.<br>665.00<br>1,000.00 | Status Refer. |  |
|                 |                                               |                                                                            |                |                                          |                                   |                                                                             |                                    |               |  |
|                 | EFECTIVO<br>DÓLARES<br>TB 6 S/I 1<br>APARTADC | 0.00 VALES 0.00<br>0.00 TAMEX 0.00<br>0.00 PUNTOS 0.00<br>0.00 Cambio 0.00 | Page<br>Actual | 1,000<br>ar Cancel<br>izar CH Pos<br>Tkt | a Docto. X<br>tfechado<br>Fact    | <ul> <li>OK</li> <li>Cancela</li> <li>Pagare</li> <li>prime paga</li> </ul> | are                                |               |  |

- 11. Oprima <u>OK</u>. Al generar el recibo de pago, entréguelo al cliente para poder recoger su mercancía.
- 12. Observe que desaparece de la pantalla el ticket que acaba de cobrar.
- 13. El botón <u>Actualizar</u>, le permite al encargo de la caja, actualizar constantemente su ventana con los nuevos tickets generados.
- 14. Si desea dar de baja un ticket, solamente debe oprimir el botón Cancela Documento.

| ¿Está seguro de querer dar de baja el documento<br>T010476 del cliente 00003? | No  |  |
|-------------------------------------------------------------------------------|-----|--|
|                                                                               | Yes |  |

De esta manera, usted podrá manejar sin dificultad una sola caja en su tienda.

Presupuestos

PROSCAI le facilita monitorear los presupuestos de ventas en cada una de sus tiendas.

#### 1. Del menú <u>Datos Generales</u> elija el comando <u>Catálogos</u>, la opción <u>Parámetros</u>.

#### 2. Oprima el botón del parámetro 3 TIENDA.

| Parámetros                                                                                                    |                     |                                                                                                    |  |  |  |
|----------------------------------------------------------------------------------------------------|---------------------|----------------------------------------------------------------------------------------------------|--|--|--|
| Modulos:<br>Ventas y compr                                                                                                    | Grupo de parametro: | Número 01<br>Nombre TIENDA1                                                                                                    |  |  |  |
| Ventas y compras                                                                                                    | AGENTE              | Dirección                                                                                                    |  |  |  |
| Ventas                                                                                                    | CAJERO              | Colonia                                                                                                    |  |  |  |
| Compras                                                                                                    | TDA                 | Teléfonos R.F.C.                                                                                                    |  |  |  |
| Contabilidad                                                                                                    | DIA                 | e-Mail                                                                                                    |  |  |  |
| Sucursales (clis)                                                                                                    | HORARIO             |                                                                                                    |  |  |  |
| POS                                                                                                    | FRECUENCA           | ComiVenta 0,00 Pago 0,00 Cia.:0                                                                                                    |  |  |  |
|                                                                                                    | FLETE               | Saldo         0.00         % IVA         0.00         Retencior         0.00                                                                                                    |  |  |  |
|                                                                                                    | CIUDAD              | Crédito 0.00 Disponible 0.00                                                                                                    |  |  |  |
|                                                                                                    | ESTADO              | Horas 0 lipo (• Ambos C Ventas C Lompras C Lontabilidad C Sucursales C PUS                                                                                                    |  |  |  |
| Definir                                                                                                    |                     | Días 0 0 0 0 0 0 0 0 0 0 0 0 0 0 0 0 0 0 0                                                                                                    |  |  |  |
| Friedman         Eventos           Rojo         0.0000         0           Negro         0.0000         0           Estrella         0.0000         0           S. Estrella         0.0000         0 |                     | Siguiente     Anterior     Encuentra       Alta     Baja     Cambio     Consultas       Alta     Entradel     Salida     Dias laborados     0       Sueldo diario     0.00     Deducciones     0.00       Puesto |  |  |  |

#### 3. Localizado en la tienda específica, presione el botón <u>Presupuestos</u>, localizado en la parte inferior derecha.

En la columna Presupuesto usted registra el presupuesto mensual que tiene la tienda. La columna Acumulado detalla sus ventas del año en curso y la columna Año anterior detalla sus ventas del cierre anterior.

4. Capture su presupuesto en la tercera columna.

| upuesto y acur | mulados      |            |             |            |
|----------------|--------------|------------|-------------|------------|
|                | Año anterior | Acumulado  | Presupuesto |            |
| Enero          |              | 22,761.51  | 70,000.00   |            |
| Febrero        |              | 124,788.30 | 70,000.00   |            |
| Marzo          |              | 116,877.60 | 80,000.00   |            |
| Abril          |              | 16,637.90  | 30,000.00   |            |
| Mayo           |              | 52,655.49  | 40,000.00   |            |
| Junio          |              | 28,237.20  | 50,000.00   |            |
| Julio          |              | 38,525.17  | 60,000.00   |            |
| Agosto         |              |            | 50,000.00   |            |
| Septiembre     |              |            | 40,000.00   | 🗸 ОК       |
| Octubre        |              | 84,056.00  | 80,000.00   |            |
| Noviembre      |              | 1,125.00   | 90,000.00   | 🗙 Cancelar |
| Diciembre      |              | 1,161.00   | 100,000.00  |            |

- 5. Oprima <u>OK</u> para que se guarden.
- 6. Haga lo mismo con cada una de sus tiendas.
Si tuviera ya ventas realizadas, el sistema se las presenta en la columna Acumulado.

#### 7. Posteriormente podrá realizar Consultas.

Suponiendo que ya tiene ventas registradas, podrá ver el detalle de la ventana presupuestos.

- 8. Del módulo <u>Consultas de POS</u>, oprima el botón <u>Consultas</u> y seleccione la tienda.
- 9. Oprima ahora el botón <u>Presupuesto</u>. El sistema le presenta la ventana Presupuesto y acumulados.

| 7 Pre                  | supuesto y acu                      | mulados                   |             | ? 🗙    |
|------------------------|-------------------------------------|---------------------------|-------------|--------|
| Mes                    | Acumulado                           | Presupuesto               | Diferencia  | %      |
| 1                      | 22,761.51                           | 70,000.00                 | 47,238.49   | 32.52  |
| 2                      | 124,788.30                          | 60,000.00                 | -64,788.30  | 207.98 |
| 3                      | 116,877.60                          | 80,000.00                 | -36,877.60  | 146.10 |
| 4                      | 16,637.90                           | 30,000.00                 | 13,362.10   | 55.46  |
| 5                      | 52,655.49                           | 40,000.00                 | -12,655.49  | 131.64 |
| 6                      | 28,237.20                           | 50,000.00                 | 21,762.80   | 56.47  |
| 7                      | 38,525.17                           | 60,000.00                 | 21,474.83   | 64.21  |
| 8                      | 0.00                                | 50,000.00                 | 50,000.00   | 0.00   |
| 9                      | 0.00                                | 40,000.00                 | 40,000.00   | 0.00   |
| 10                     | 84,056.00                           | 80,000.00                 | -4,056.00   | 105.07 |
| 11                     | 1,125.00                            | 90,000.00                 | 88,875.00   | 1.25   |
| 12                     | 1,161.00                            | 100,000.00                | 98,839.00   | 1.16   |
| Nota: El<br>los dias t | presupuesto del me<br>ranscurridos. | s actual esta prorrateado | deacuerdo a |        |

Considerando las columnas Acumulado y Presupuesto, el Sistema presenta la <u>Diferencia</u> en importe y señala el porcentaje de ventas al día.

# Diversos procedimientos de trabajo

A continuación describiremos diversos procedimientos independientes que puede implementar con Proscai en sus tiendas.

### Dólares como forma de pago 2

Este procedimiento requiere el módulo de Multimonedas.

- 1. Vaya al módulo Datos Generales.
- 2. Active el <u>Comportamiento 83</u>.
- 3. En la ventana Datos de la empresa, registre en la parte inferior la forma de pago 2 para Dólares.

| Datos de la empresa                                                                                                    |  |
|----------------------------------------------------------------------------------------------------|--|
| Titulos Di Varios<br>Titulos Prv Varios<br>Server mail<br>e-mail<br>S.T.F.Y U22205,U33306,U55501,U22231                                                                                                    |  |
| Varios 1 0 SIP ID para Etiqueta: 0 Datos tiendas Formas de pago EFECTIVO DOLARES TB 6 S/I APAPATADD VALES TAMEX FUNTOS BMX/INT AMEX/INT AMEX/INT AM |  |

4. En la misma ventana a través del botón <u>Monedas</u>, se registre la moneda y el tipo de cambio.

| Monedas |                  |
|---------|------------------|
| Moneda  | Paridad          |
| PESOS   | 1.00000000       |
| DOLAR   | 11.00000000      |
| EURO    | 12.00000000      |
|         | 0.00000000       |
|         | 0.00000000       |
|         | 0.00000000       |
|         | 0.00000000       |
|         | 0.00000000       |
|         | 0.00000000       |
|         | ✓ ×<br>DK Cancel |

El sistema habilitará el <u>campo Dólar</u>, en las formas de pago de la tienda.

| Pago     |           |       |       |            |        |           |      |
|----------|-----------|-------|-------|------------|--------|-----------|------|
| Nombre   |           | ]     |       | EFECTIVO   | 0.00   | PUNTOS    | 0.00 |
| Dir.     |           | DOLAR | 85.00 | DÓLARES    | 895.00 | BMX/INT   | 0.00 |
| Cd. Edo. |           | 1     |       | TB 6       | 0.00   | AMEX/INT  | 0.00 |
| C.P.     |           |       |       | APARTADC   | 0.00   | Γ         | 0.00 |
| RFC      |           |       |       | TB 12      | 0.00   | Γ         | 0.00 |
| Obs.     |           |       |       | TAMEX      | 0.00   | CxC       | 0.00 |
| Tarjeta. | Vig. Aut. |       |       | Cambio     | 40.00  | Saldo     | 0.00 |
| ???      |           |       |       | Puntos Acu | 417.55 | L.C.      | 0.00 |
|          |           |       |       | T.C.       | 11.00  | Saldo USD | 0.00 |

Al momento de generar un ticket y realizar el pago, en ese campo se registra el importe en dólares que se está recibiendo.

También tiene a la vista el tipo de cambio y le indica cuanto es necesario regresarle al cliente, en pesos, en caso de ser necesario.

### Puntos como forma de pago 7

- 1. Vaya al módulo Datos Generales.
- 2. Active el <u>Comportamiento 80</u>.
- 3. En la ventana Datos de la empresa registre la séptima forma de pago para PUNTOS.

| Datos de la empresa                                                                                                    |                                         |
|----------------------------------------------------------------------------------------------------|-----------------------------------------|
| Varios 1<br>0<br>SIP ID para Etiquetas:∫0<br>Datos tiandas                                                                                  | Usar precios del cliente en pedidos ED1 |
| Formas de pago       EFECTIVO       DÓLARES       TB 6 S/I       APARTADO       VALES       TAMEX       PUNTOS       BMX/INT       AMEX/INT | Titulos niveles:                        |

4. En la ventana de Datos de la empresa registre en el campo <u>Tasa</u>, el número de pesos para un punto. Para este ejemplo 10 pesos representan 1 punto.

| Datos de la empresa        |                                                                                                    |
|----------------------------|----------------------------------------------------------------------------------------------------|
| Acciones                   | EMPRESA DE DEMOSTRACION         Alta         01/01/2010           Tasa         10.00 %         Almacen         00         Alias                               |
| Editar<br>Clave<br>Monedas | Registro 1     JOT       Registro 2                                                                                                    |
| Cuentas<br>Dirección       | EDI ID:       Fecha Límite de Actualizaciones: 31/12/2011         Versión 2       Ultimo cierre:         Moneda       Tipos de movimiento:                    |
|                            | PESOS     Factura :     Factor margen minimo     Al: 31/12/2011       Maximo a eliminar cxc.exp     N.C.:     0.00       10.00     Sucursal     No ver costos |

| Z pos2010 SES: 513             | UBI: 0                                                                                                    |                          |
|--------------------------------|----------------------------------------------------------------------------------------------------|--------------------------|
| Archivo <b>Edit</b> Proscai Ri | eportes Clientes Control Help                                                                                |                          |
|                                | PRODUCCIÓN<br>INVENTARIOS M.P.<br>CONTABILIDAD<br>CUENTAS X PAGAR<br>BANCOS<br>CUENTAS X COBRAR<br>AEMINOS   | COBRAR                   |
| proscai                        |                                                                                                    | 8 12 12 6 6              |
| Catálogo de clientes           | 7                                                                                                    | Consultas 🛛 🔁 🗙          |
| Acciones                       | Catálogo do clientos                                                                                         |                          |
| Acciones                       |                                                                                                    | Saldo                    |
| Clasificar                     | Cliente 00001 🖈                                                                                              | Movimientos              |
| Enviar a:                      | Razón social RIOS NUÑEZ MARVELLA                                                                             | Facturas                 |
| Bloquear                       | Dirección CHECOSLOVADUIA NO 69 Num Ext. Num Int.                                                             | Pedidos (relacion)       |
| % Descuentos                   | 🛛 Enviar a 🛛 🖓 🔀                                                                                             | Productos pedidos CT     |
| Eventos *                      | Entregar a:                                                                                                  | Productos cotizados      |
| Sucursales                     |                                                                                                    | roductos vendidos CT     |
| Foto                           | Coloria                                                                                                    | Productos vendidos desg. |
| Contactos                      | Country                                                                                                    | Ventas anuales           |
|                                | Estado                                                                                                    | Ventas anuales resumen   |
|                                |                                                                                                    | Ventas por sucursal      |
|                                |                                                                                                    | Ventas EDI               |
|                                | Renta producto Importe 0.00 Fecha de nacimiento                                                              | W.I.P. CT                |
|                                | Prov. núm. % Retención I.V.A.   0 % Retención I.S.R.   0 % Seguros   0                                       |                          |
|                                | Ubservaciones   donde aparece el mensaje                                                                     |                          |
|                                | Moneda D FAN Honkera Exploración Leta FDI-3 en precise EDI non                                               |                          |
|                                | Lista 1 Bea.EPS                                                                                              |                          |
|                                | Descuentos de grupos de productos                                                                            |                          |
|                                | 1 1 15.00 2 15.00 3 15.00 4 0.00 5 0.00 6 0.00 7 0.00 8 0.00 Addenda:                                        |                          |
|                                | Baja Comisión ventas   0.00 Plazo real   0                                                                   |                          |
|                                | Dento Descuento Comisión cobranza 10.00 Factoria pedidos en una actuala<br>Entre Descuenta en varias pédinas |                          |
|                                | 0.00 0.00 0.00 Puntos 317.58 Multicia. 0 	No cobrar intereses                                                |                          |
|                                |                                                                                                    |                          |

Cada vez que se genere un ticket, el sistema acumulará los puntos en el cliente.

Estos puntos podrán ser utilizados posteriormente como forma de pago.

# Alta de Clientes

Registrar clientes para Punto de venta puede hacerlo desde diversas formas:

Desde el módulo Clientes.

En punto de venta como clientes al vuelo AAA.

En punto de venta desde el menú Consultas (recomendado).

### a) Alta desde el módulo Clientes

Sólo desde este módulo se puede registrar el límite de crédito de los clientes.

#### 1. Vaya al módulo de Clientes y oprima el botón <u>Alta</u>.

#### 2. Registre los datos del cliente.

| nogo de chemes                                                                                                    |                                                                                                    |                                                             |
|----------------------------------------------------------------------------------------------------|----------------------------------------------------------------------------------------------------|-------------------------------------------------------------|
| Acciones                                                                                                    | Catálogo de                                                                                                    | clientes                                                    |
| Clasificar         Enviar a:         Bloquear         % Descuentos         Eventos         Sucursales         Foto         Contactos | Cliente GALFER<br>Razón socia FERMIN GALINDO<br>Dirección HDA. PASTEJE<br>Colonia TLACODUEMECATL DEL VALLE<br>Delegación BENITO JUAREZ<br>Ciudad MEXICO<br>Estado D.F. C. P. 03200 País<br>Contacto e-mail<br>R.F.C. KLP0781209LM7 Sucursal | Num Ext. 123 Num Int. 45<br>Teléfonos 5464456546<br>Fax Web |
|                                                                                                    | Condiciones                                                                                                    | Acumulados         Plazo real       0         Ultima compra |

Es importante si va a manejar **Contabilidad**, que registre la cuenta contable correspondiente.

Cualquier modificación que necesite hacerle al registro del cliente, utilice el botón **Cambio**.

**NOTA**: Para mayor detalle de cómo dar de alta a los clientes y conocer sus especificaciones, consulte el manual básico de PROSCAI.

#### b) Alta de clientes al vuelo

Para dar de alta clientes desde el punto de venta mientras está generando el ticket, se utiliza la forma de **Clientes al vuelo**.

| Acciones                                                                     | Catálogo de                                                                                                    | e clientes                                                  |
|------------------------------------------------------------------------------|----------------------------------------------------------------------------------------------------|-------------------------------------------------------------|
| Clasificar Enviar a: Bloquear % Descuentos Eventos Sucursales Foto Contactos | Cliente AAA<br>Razón socia CLIENTES AL VUELO<br>Dirección<br>Colonia<br>Delegación<br>Ciudad<br>Estado C. P. Paí<br>Contacto email<br>R.F.C. Sucursal                                                                         | Num Ext. Num Int.<br>Teléfonos<br>Fax<br>& Web<br>CURP      |
|                                                                              | Condiciones       Lista     1       Descuentos     0.00       0.00     0.00       0     Desde revisión       Crédito     0       Revisión     Cad       Pagos     Alta       Alta     15/07/2009       Cla. conti     1100001 | Acumulados         Plazo real       0         Ultimo compra |

1. En el módulo de Clientes registre uno cuyo código sea <u>AAA</u> y llámelo <u>Clientes al vuelo</u>.

2. Al momento de generar un ticket si necesita registrar un cliente, se escribe el código del cliente <u>AAA</u> y se cargan los productos de manera normal.

| Tienda.01                                           | I Cajero C11 MEXICO SE                                                                                                    | S: 1 UBI: 0 27/07/ | 2009 08:55:51   |                                 |                                                                                                    |                                                                |                                                                                               |      |            |
|-----------------------------------------------------|----------------------------------------------------------------------------------------------------|--------------------|-----------------|---------------------------------|----------------------------------------------------------------------------------------------------|----------------------------------------------------------------|-----------------------------------------------------------------------------------------------|------|------------|
| rchivo Edit                                         | Proscai Help                                                                                                    |                    |                 |                                 |                                                                                                    |                                                                |                                                                                               |      |            |
| Agente 11                                           | OLGA DIAZ                                                                                                    | Código             | Descripción     |                                 |                                                                                                    | Cantidad                                                       | Precio                                                                                        | %Dto | Importe    |
| Cliente AAA                                         | CLIENTES AL VUELO                                                                                                    |                    | PLAYERA BLOQUE  | DE COLORES AZUL                 | 10                                                                                                    | 0.000                                                          | 0.0000                                                                                        |      |            |
|                                                     |                                                                                                    | U44403BLA10        | BLUSA STRE      | CH CUELLO                       | ALTO BLA                                                                                                    | 1.00                                                           | 95.00                                                                                         | 0.00 | 95.00      |
|                                                     |                                                                                                    | U33312OLI12        | PANTALON 1      | 00% ALGOD                       | ON MOD. E                                                                                                   | 1.00                                                           | 320.00                                                                                        | 0.00 | 320.00     |
|                                                     |                                                                                                    | U22218BLA32        | BLUSA ENTA      | LLADA CON                       | CIERRE B                                                                                                    | 1.00                                                           | 210.00                                                                                        | 0.00 | 210.00     |
|                                                     |                                                                                                    | U33302AZU10        | PLAYERA BL      | OQUE DE CO                      | LORES A                                                                                                    | 1.00                                                           | 150.00                                                                                        | 0.00 | 150.00     |
|                                                     |                                                                                                    |                    |                 |                                 |                                                                                                    | 0.00                                                           | 0.00                                                                                          | 0.00 | 0.00       |
|                                                     |                                                                                                    |                    |                 |                                 |                                                                                                    |                                                                |                                                                                               |      |            |
| Page                                                |                                                                                                    | 1                  |                 |                                 |                                                                                                    | 1                                                              | L                                                                                             |      |            |
| Nom<br>Cd. E<br>Cd. E<br>C<br>R<br>0<br>Taij<br>2?? | ADFIIANA PACHECO LARA           Dir.           ILLINOIS 43 COL. NAPOLES           do.           ME30C0, D.F.           P.           03810           PC           PALA660306R52           bs.           tata           4654646646541 | Vig[0811] Aut      | DOLAF           | EFE<br>0.00 DÖI<br>APAI<br>Punt | CTIVD C<br>ARES C<br>TB 6 1<br>ATADC C<br>TB 12 C<br>AMEX C<br>Cambio C<br>Cambio C<br>Cas Acu C<br>T.C. 11 | 0.00 PUN<br>0.00 BM0<br>775 AME2<br>0.00<br>0.00<br>0.00 Saldo | ITDS 0.0<br>VINT 0.0<br>VINT 0.0<br>0.0<br>0.0<br>CxC 0.0<br>aldo 0.00<br>L.C. 0.0<br>USD 0.0 |      |            |
| Pagos<br>0.0                                        | Saldo Cambio<br>0 775.00 0.00                                                                                                    | Piezas Subt        | otal Desc.% 0.0 | 0 IEPS                          | IVA% 15                                                                                                    |                                                                | Total                                                                                         | VEN' |            |
|                                                     |                                                                                                    | J 4.00 673         | s.arj 0.0       | 0 1                             | 101.0                                                                                                    | 9                                                              |                                                                                               |      | <u>J.U</u> |
|                                                     |                                                                                                    | Fecha 2            | 7/07/2009       |                                 |                                                                                                    |                                                                |                                                                                               |      |            |
| EFECTIVO                                            | DÓLARES TB 6                                                                                                    | APARTADO           | Srellena        |                                 | (C                                                                                                    | B                                                              | egresar                                                                                       |      |            |

3. Al momento de realizar el pago también registre los datos del nuevo cliente.

|44

| Cliente 00113 |          |
|---------------|----------|
|               | <u> </u> |

#### 4. Podrá agregar otros datos del cliente.

Ya sea desde el módulo Clientes o desde punto de venta, a través del módulo Consultas, comando Cliente F3.

| 🛛 Alta de c  | liente       |            |            |     |                   |            |             |            | <b>?</b> × |
|--------------|--------------|------------|------------|-----|-------------------|------------|-------------|------------|------------|
| Cliente      | 00113        | EAN        |            | Fee | cha de nacimiento | 06/03/1966 | 5           |            |            |
| Razón social | ADRIAN       | IA PACHECO | LARA       |     |                   |            |             |            | _          |
| Dirección    | ILLIN0!      | s          |            |     |                   | _          | Num Ext. 43 | Num Int.   | _          |
| Colonia      | NAPOLE       | εs.        |            |     |                   |            |             |            |            |
| Delegación   | BENITO       | JUAREZ     |            |     |                   |            |             |            |            |
| Ciudad       | MEXICO       | J          |            |     |                   |            |             | Hita       |            |
| Estado       | D.F.         |            | C. P. 0381 | 0   |                   |            |             | Encontr    |            |
| R.F.C.       | PALA66       | 0306RS2    | Pais       |     | Cia.: 0           |            |             | Encontr    |            |
| Teléfonos    | 6456556      | 3          |            |     |                   |            |             |            |            |
| Teléfono2    | 854245       |            |            |     |                   |            |             |            |            |
| e-mail       |              |            |            | _   | Puntos 77.50      |            |             | Ğ          |            |
| Obs          |              |            |            |     |                   |            |             | Registra H | uella      |
| Crédito      | 0            | Plaze      | o O Lista  | 1 / | Alplicar          |            |             | Ğ          |            |
|              |              |            |            |     | . ,               |            |             | Valida Hu  | uella      |
| AGEN         | TE           |            |            |     |                   | Guar       | dar         |            |            |
| CAJE'        | RO C1        | 1 CAJERO   | 11         |     |                   | Guar       | dar         |            |            |
| Т            | DA 01        | T I ENDA 1 |            |     |                   | Guar       | dar         |            |            |
| г            |              | A Lunes    |            |     |                   | Guar       | dar         |            |            |
| HORAF        | 110 <u> </u> |            |            |     |                   | Guar       | dar         |            |            |
| FRECUEN      |              |            |            |     |                   | Guar       | dar         |            |            |
| FLE          | те           |            |            |     |                   | Guar       | dar         |            |            |
| CIUD         | AD           |            |            |     |                   | Guar       | dar         |            |            |
| ESTA/        | DO           |            |            |     |                   | Guar       | dar Guardar | Todos      |            |
|              |              |            |            |     |                   |            |             |            |            |
|              |              |            |            |     |                   |            |             |            |            |
| <u></u>      |              |            | ネー         |     |                   |            | E           | <b>H</b>   |            |
|              |              |            |            |     | _                 |            |             |            | _          |

Sin embargo, si se le va a otorgar línea de crédito, será necesario registrar esta información desde el módulo Clientes.

### c) Alta de clientes en POS, menú Consultas

Para dar de alta clientes desde el punto de venta antes de generar el ticket, se utiliza el comando Clientes.

| Tienda.01 Cajero          | C11 MEXICO SES: | 1 UBI: 0 16/07/2009 | 11:30:16        |                           |         |            |          |      |
|---------------------------|-----------------|---------------------|-----------------|---------------------------|---------|------------|----------|------|
| ivo <b>Edit</b> Proscal I | felp            |                     |                 |                           |         |            |          |      |
| Alta de cliente           |                 |                     |                 |                           | 🛜 🔀 tid | lad Precio | %Dto In  | npor |
| Cliente                   | EAN             | Fecha de nacimiento |                 |                           | 0       | 0.0000     | i I      |      |
| lazón social              |                 |                     |                 |                           | _       |            |          |      |
| Dirección                 |                 |                     | Num Ext.        | Num Int.                  |         |            |          |      |
| Colonia                   |                 |                     |                 |                           |         |            |          |      |
| Delegación                |                 |                     |                 | 1                         |         |            |          |      |
| Ciudad                    |                 |                     |                 | AL                        |         |            |          |      |
| Estado                    | C. P.           |                     |                 | Conb                      | 10      |            |          |      |
| R.F.C.                    | Pais            | Cia.:               |                 | Encon                     | than    |            |          |      |
| Teléfonos                 |                 |                     |                 |                           |         |            |          |      |
| Teléfono2                 |                 |                     |                 |                           |         |            |          |      |
| e-mail                    |                 | Puntos              |                 | 8                         |         |            |          |      |
| Obs                       |                 |                     | -               | Registra                  | Huella  |            |          |      |
| 0.400                     |                 | Alatau              |                 | 8                         |         |            |          |      |
| Creato J U                | hazo j Liste    | a   Albecar         |                 | Valida F                  | fuella  |            |          |      |
| AGENTE                    |                 |                     | L Control       |                           |         |            |          |      |
| CAIEDO                    |                 |                     | Guardar         |                           |         |            |          |      |
| TDA                       |                 |                     | Guardar         |                           |         |            |          |      |
| 0.00                      |                 |                     | Guardar         |                           |         |            |          |      |
| DIA                       |                 |                     | Guardan         |                           |         |            |          |      |
| HORARIO                   |                 |                     | Guardan         |                           |         |            |          |      |
| FRECUENCA                 |                 |                     | Guardar         |                           |         |            | 1 1      |      |
| FLETE                     |                 |                     | Guardar         |                           |         |            |          | -    |
| CIUDAD                    |                 |                     | Guardar Guardar | Todas                     |         |            |          |      |
| ESTADU                    |                 |                     |                 | 10000                     |         |            | ~        | -    |
|                           |                 |                     |                 |                           |         |            | - ()     |      |
|                           |                 |                     |                 |                           |         |            | <u> </u> | ~    |
|                           | • 22            | Fecha 16/07/2       | 003             |                           |         |            |          |      |
| SULTAS                    |                 |                     |                 |                           | _       |            |          |      |
|                           |                 | A.                  | 10000           | ER I                      | (#)     |            |          |      |
| - <b>1</b>                |                 | - X-                |                 | E                         |         |            |          |      |
|                           |                 |                     |                 | Contraction of the second |         | March Door |          |      |
| onsuttas Exist            | encias Clientes | V.P.                | recha de        | Carga lista               | ar tikt | Menu POS   |          |      |

#### 1. En la ventana <u>Alta de clientes</u>, registre los datos.

Observe que no le permite registrar el código.

| 7 Alta de cliente                       | ? 🔀                   |
|-----------------------------------------|-----------------------|
| Cliente 00111 EAN Fecha de nacimiento   | 21/07/1964            |
| Razón social CECILIA OÑATE OCAÑA        |                       |
| Dirección SAN FRANCISCO                 | Num Ext. 508 Num Int. |
| Colonia DEL VALLE                       |                       |
| Delegación BENITO JUAREZ                |                       |
| Ciudad MEXICO                           | Alta                  |
| Estado D.F. C. P. 03100                 | Cambio                |
| R.F.C. ONOC640721PE6 Pais ME Cia.: 0    | Encontrar             |
| Teléfonos 564446                        |                       |
| Teléfono2 1212132                       |                       |
| e-mail onatececil@gmail.com Puntos 0.00 |                       |
| Obs                                     | Registra Huella       |
| Crédito 0 Plazo 0 Lista 1 Alplicar      |                       |
|                                         | Valida Huella         |
| AGENTE                                  | Guardar               |
| CAJERO                                  | Guardar               |
| TDA                                     | Guardar               |
| DIA                                     | Guardar               |
| HOBABIO                                 | Guardar               |
| FRECUENCA                               | Guardar               |
| FLETE                                   | Guardar               |
| CIUDAD                                  | Guardar               |
| ESTADO                                  | Guardar Guardar Todos |
|                                         |                       |
|                                         |                       |
|                                         |                       |

2. Al momento de oprimir <u>OK</u>, el sistema asignará el código consecutivo.

## Monedero electrónico A@A

### Certificados de Regalo

Para trabajar con monederos electrónicos o certificados de regalo, es necesario darlas de alta para que puedan ser utilizados en las tiendas, tanto para su compra como para usarlos de forma de pago.

- 1. Para dar de alta los certificados, vaya al módulo Inventarios.
- 2. Dé de alta el producto <u>A@A</u> que corresponde a <u>Tarjeta de Regalo</u>.
- 3. Oprima la <u>Consulta Piezas</u>. Esto desplegará la ventana Vales de Regalo.

| Catálogo de productos     |                                                                                                    | 🛛 Consultas 🛛 🕐 🔯                                                 |
|---------------------------|----------------------------------------------------------------------------------------------------|-------------------------------------------------------------------|
| Acciones                  | Catálogo de productos                                                                                                    | Aunifier                                                          |
| Almacenes<br>Alta CT      | Código A@A<br>Descripción TARJETAS DE REGALO                                                                                                    | Pedidos por cliente * CT<br>Cotizaciones por cliente              |
| Bloquear<br>Clasificar    | Unidad PZ PZ PIEZA  Familia Color y talla Foto CM.P. C.P.T. C Juego C Ensamble © Servicio                                                             | Ventas por cliente * CT<br>Ventas desglozadas                     |
| Descr. ext.               | Precios de Venta Moneda Acumulados                                                                                                    | Ventas por sucursal                                               |
| % Descuentos prv<br>Otros | Precio 1         0.0000         0         Ultima Compra           Precio 2         0.0000         0         Venta         14/02/2011                  | Ventas anuales resumen<br>Ordenado a proveedore CT                |
| Foto<br>Inv. CT           | Precio 3         0.0000         0         Asignado         0.00           Costos         Moneda         Padida/Cat         0.000         0            | Cotizado a proveedores<br>Compras por proveedor DT                |
| SKUs                      | Promedio 4         0.0000         Ordenado/Cot         0.000         O           Ultimo 5         0.0000         Stock actual         0.000         0 | Compras desglozadas<br>Compras anuales<br>Compras anuales resumen |
| Compras/Prod              | Anterior 6         0.000         0         Anterior         0.000           Advalorem         0.00         Acumulado         0.000                    | Piezas<br>Piezas sutridas                                         |
|                           | Cuentas / Info. Almacen Acumulado 0                                                                                                    | W.I.P. CT                                                         |
| Implosión<br>Lotes        | Mínimo         0         Máximo         0           Localización         Alta         31/03/2009                                                      | Habilitaciones pendientes<br>Documentos                           |
| UEPS / PEPS               | EAN Baja Baja Cta. Sec. [4101001]                                                                                                    |                                                                   |
|                           | Cta. Costo vts                                                                                                    |                                                                   |

4. Oprima el botón <u>Genera</u> de la ventana Vales de Regalo, localizado en la parte baja de la ventana.

| 7 | Vales de re | galo            |        |                  |             |                 |         |          |               |             |             |            |        |                                       |
|---|-------------|-----------------|--------|------------------|-------------|-----------------|---------|----------|---------------|-------------|-------------|------------|--------|---------------------------------------|
| н | Numero      | Fecha           | Desde  | Hast             | a Importe I | . Saldo         | Cliente | Nvo      | Doc           | Doc fecha   | a Docto cx  | c Fecha c  | c      |                                       |
| _ |             |                 |        |                  | 600.0       | 600.00          |         | 0        |               |             |             |            |        | · · · · · · · · · · · · · · · · · · · |
|   |             |                 |        | Generacion       | de vales    |                 |         |          |               | ? 🔀         |             |            |        |                                       |
|   |             |                 |        | Vales a genera   | r           |                 |         |          |               |             |             |            |        |                                       |
|   |             |                 |        | Prefijo          |             |                 |         |          |               |             |             |            |        |                                       |
|   |             |                 |        | Vale inicia      | al 🗌        |                 |         | _        |               |             |             |            |        |                                       |
|   |             |                 |        | Monto            | (           | _               |         |          |               |             |             |            |        |                                       |
|   |             |                 |        |                  |             | L Au            |         |          |               |             |             |            |        |                                       |
|   |             |                 |        | Vigencia de      | el:         | _               |         |          |               |             |             |            |        |                                       |
|   |             |                 |        | A                | l:          |                 |         |          |               |             |             |            |        |                                       |
|   |             |                 |        | Cliente          |             |                 |         |          |               |             |             |            |        |                                       |
|   |             |                 |        | Código           | ARA         | _               |         |          |               |             |             |            |        |                                       |
|   |             |                 |        | Descripción      | TARJETAS    | DE REGALO       | ~       | _        |               |             |             |            |        |                                       |
|   |             |                 |        | Ge               | nera        |                 |         |          |               |             |             |            |        |                                       |
|   |             |                 |        |                  |             |                 |         |          |               |             | Transfiere  | saldo      |        | Filtro                                |
| ( | Cambiar Car | mbio de cliente | Genera | Cancela vale 🛛 G | enera CXC   | Selecciona vale | es Elin | ninar me | onederos sel. | Filtra salo | lo cero 🛛 🗚 | Auxiliar F | eporte | Cargar                                |

5. Oprima el botón <u>Genera</u> de la ventana Generación de vales para registrarlos.

| Generacion d            | de vales                                |                                 |
|-------------------------|-----------------------------------------|---------------------------------|
| Vales a generar         | ar 10 Número d                          | le vales a generar.             |
| Prefijo<br>Valo inicial |                                         |                                 |
| Monto.                  | o. 0.00 Aumentar digito verificador (3) | ara el consecutivo.             |
| Vigencia del:           | Importe d                               | el certificado de regalo.       |
| Al:                     | Se recom                                | ienda dejar en blanco el Monto, |
| Cliente                 | para carg                               | arlo y activarlo al momento de  |
| Código                  | ser usado                               |                                 |
| Descripción             | ITHRJETHS DE REGHLO                     |                                 |
| Gen                     | enera OK Cancelar                       |                                 |
|                         |                                         |                                 |
|                         |                                         |                                 |
|                         |                                         |                                 |
|                         |                                         |                                 |

#### 6. Oprima <u>OK</u>.

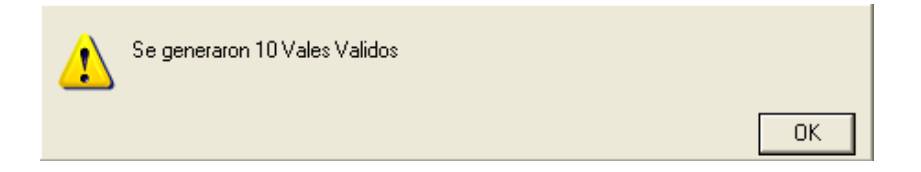

#### 7. Cierre la ventana Generación de Vales y vuelva a pedir la <u>Consulta Piezas</u>.

Aparecen registrados los 10 vales y su importe inicial aparece como 0, de esta manera está evitando que se haga mal uso de ellos.

| 7 Vales d | e regalo          |        |              |              |                                       |         |          |               |                 |                 |           |        |
|-----------|-------------------|--------|--------------|--------------|---------------------------------------|---------|----------|---------------|-----------------|-----------------|-----------|--------|
| * Numero  | Fecha             | Desde  | H.           | asta Importe | I. Saldo                              | Cliente | Nvo      | Doc           | Doc fecha       | Docto exe 🛛 F   | echa cxc  |        |
| 1         | 31/08/201         | 0      |              | 0.           | 0.00                                  |         | 1        |               |                 |                 |           | •      |
| 2         | 31/08/201         | 0      |              | 0.           | 0.00                                  |         | 1        |               |                 |                 |           | =      |
| 3         | 31/08/201         | 0      |              | 0.           | 0.00                                  |         | 1        |               |                 |                 |           |        |
| 4         | 31/08/201         | 0      |              | 0.           | 0.00                                  |         | 1        |               |                 |                 |           |        |
| 5         | 31/08/201         | 0      |              | 0.           | 0.00                                  |         | 1        |               |                 |                 |           |        |
| 6         | 31/08/201         | 0      |              | 0.           | 0.00                                  |         | 1        |               |                 |                 |           |        |
| 7         | 31/08/201         | 0      |              | 0.           | 0.00                                  |         | 1        |               |                 |                 |           |        |
| 8         | 31/08/201         | 0      |              | 0.           | 0.00                                  |         | 1        |               |                 |                 |           |        |
| 9         | 31/08/201         | 0      |              | 0.           | 0.00                                  |         | 1        |               |                 |                 |           |        |
| 10        | 31/08/201         | 0      |              | 0.           | 0.00                                  |         | 1        |               |                 |                 |           |        |
|           |                   |        |              |              |                                       |         |          |               |                 |                 |           |        |
|           |                   |        |              |              | 1                                     |         |          |               |                 |                 |           |        |
|           |                   |        |              |              | 1                                     |         |          |               |                 |                 |           |        |
|           | ·····             |        |              |              |                                       |         |          |               |                 |                 |           |        |
|           |                   |        |              |              | 1                                     |         |          |               |                 |                 |           |        |
|           |                   |        |              |              | 1                                     |         |          |               |                 |                 |           |        |
|           |                   |        |              |              | 1                                     |         |          |               |                 |                 |           | -      |
|           | ••••••            |        |              |              | · · · · · · · · · · · · · · · · · · · |         | 1        |               |                 |                 |           |        |
| 4         |                   |        |              |              |                                       |         |          |               |                 |                 |           |        |
|           | 26                |        |              | A@A          | 0.00                                  |         |          | 0             | Т               | ransfiere saldo |           | Filtro |
| Cambiar   | Cambio de cliente | Genera | Cancela vale | Genera CXC   | Selecciona vale                       | es Elin | ninar me | onederos sel. | Filtra saldo ce | ro Auxiliar     | r Reporte | Cargar |

Para manejarlos en punto de venta, utilice el botón Monedero y registra el código y/o el número del certificado y cargue el importe.

| Z Tienda.01     | Cajero C11 MEXICO SES                                                                                           | : 1 UBI: 0 30/08/ | 2009 13:29 | :25              |                 |          |       |        |            |                  |
|-----------------|----------------------------------------------------------------------------------------------------|-------------------|------------|------------------|-----------------|----------|-------|--------|------------|------------------|
| Archivo Edit Pr | oscai Help                                                                                                    |                   |            |                  |                 |          |       |        |            |                  |
| Agente 11       | OLGA DIAZ                                                                                                    | Código            | Descrip    | oción            |                 | Cantio   | lad   | Precio | %Dto       | Importe          |
| Cliente 01      | VENTAS DE MOSTRADOR CEN                                                                                         | A@A5              | PLAYERA D  | DEPORTIVA DIFERE | INTES ESTAMPADO | os v 👘 👘 | 0.000 | 0.0000 |            | Pz.              |
|                 |                                                                                                    | U11102OLICH       | CAMISA     | A SPORT MA       | NGA LARGA (     |          | 1.00  | 120.00 | 0.00       | 120.00 🖄         |
|                 |                                                                                                    | U11103BLAEX       | CAMIS      | A CLASICA L      | ISA BLA EX      |          | 1.00  | 180.00 | 0.00       | 180.00           |
|                 |                                                                                                    | U33306VIN8        | PLAYE      | RA DEPORTI       | VA DIFEREN      | TE:      | 1.00  | 110.00 | 0.00       | 110.00           |
|                 | A TON YA                                                                                                    |                   |            |                  |                 |          | 0.00  | 0.00   | 0.00       | 0.00             |
|                 | ALCEPTRATE                                                                                                    |                   |            |                  |                 |          |       |        |            |                  |
| N.              |                                                                                                    | Cambio de camida  | ld         |                  |                 |          |       |        |            |                  |
|                 | The second second second second second second second second second second second second second second second se | Certificado:   5  | 54         | aldo:   0.00     |                 |          |       |        |            |                  |
| 100             | a files                                                                                                    | Cantidad: 500.000 |            |                  |                 |          |       |        |            |                  |
|                 |                                                                                                    |                   |            |                  |                 |          |       |        |            |                  |
|                 |                                                                                                    |                   | Courselan  |                  |                 |          |       |        |            |                  |
|                 |                                                                                                    |                   | Cancelar   |                  |                 |          |       |        |            |                  |
|                 |                                                                                                    |                   |            |                  |                 |          |       |        |            |                  |
|                 |                                                                                                    |                   |            |                  |                 |          |       |        |            |                  |
|                 |                                                                                                    |                   |            |                  |                 |          |       |        |            |                  |
|                 |                                                                                                    |                   |            |                  |                 |          |       |        |            |                  |
| Liltimo Cambi   | in Puptor I.C.                                                                                                  |                   |            |                  |                 |          |       |        |            |                  |
|                 | 100 00 0 00                                                                                                    | •                 |            |                  |                 | 1        |       |        |            |                  |
| 0.00            | 120.00 0.00                                                                                                    | Obs               |            |                  |                 |          |       | Total  | VEN        | та               |
| Pagos           | Saldo Cambio                                                                                                    | Piezas Subt       | ntal Desc  | %0.00 IF         | PS IVA%         | 15       |       | IOCar  |            |                  |
| 0.00            | 410.00 0.00                                                                                                    | 3.00 356          | 52         | 0.00             | 5               | 53.48    |       |        | <b>4</b> 1 | $\cap \cap \cap$ |
|                 |                                                                                                    | 0.001 000         | .02        | 0.001            |                 | 0.40     |       |        |            | 0.00             |
|                 |                                                                                                    | Fecha 30          | 1/08/2009  |                  |                 |          | _     |        |            |                  |
| VENTA           |                                                                                                    |                   |            |                  |                 |          |       | -      | _          |                  |
| \$              | 2.5 (%)                                                                                                    |                   |            |                  | <b>W</b>        |          |       |        | X          | $\checkmark$     |
|                 |                                                                                                    |                   |            |                  |                 |          |       |        |            |                  |
| Pagos           | Cant Descuent                                                                                                   | tos Monedero      | Vales      | Cotizacion       | Espera          | Cliente  |       |        | Cancel     | ok               |
| FI              | FZ FJ                                                                                                    | F4                | F5         | Fb               | F7              | F8       |       |        | FII        | FTZ              |

Posteriormente se usarán como forma de pago, también a través del botón Monedero pero registrando en negativo el importe.

| Cambio de cantidad |        |        |  |  |  |  |  |  |  |  |
|--------------------|--------|--------|--|--|--|--|--|--|--|--|
| Certificado: 5     | Saldo: | 500.00 |  |  |  |  |  |  |  |  |
| Cantidad: -200.000 | -1     |        |  |  |  |  |  |  |  |  |
| Cancelar           |        |        |  |  |  |  |  |  |  |  |

### Y queda así en el módulo Inventarios.

| Vales de | e regalo          |          |                   |            |                 |         |          |               |              |               |             |
|----------|-------------------|----------|-------------------|------------|-----------------|---------|----------|---------------|--------------|---------------|-------------|
| Numero   | Fecha             | Desde    | Hasta             | Importe I. | Saldo           | Cliente | Nvo      | Doc           | Doc fecha    | Docto exe     | Fecha cxc   |
| 1        | 31/08/20          | 10       |                   | 0.00       | 0.00            |         | 1        |               | F            |               |             |
| 2        | 31/08/20          | 10       |                   | 0.00       | 0.00            |         | 1        |               |              |               |             |
| 3        | 31/08/20          | 10       |                   | 0.00       | 0.00            |         | 1        |               |              |               |             |
| 4        | 31/08/20          | 10       |                   | 0.00       | 0.00            |         | 1        |               |              |               |             |
| 5        | 31/08/20          | 10       |                   | 0.00       | 300.00          |         | 0        |               |              |               |             |
| 6        | 31/08/20          | 10       |                   | 0.00       | 0.00            |         | 1        |               |              |               |             |
| 7        | 31/08/20          | 10       |                   | 0.00       | 0.00            |         | 1        |               |              |               |             |
| 8        | 31/08/20          | 10       |                   | 0.00       | 0.00            |         | 1        |               |              |               |             |
| 9        | 31/08/20          | 10       |                   | 0.00       | 0.00            |         | 1        |               |              |               |             |
| 10       | 31/08/20          | 10       |                   | 0.00       | 0.00            |         | 1        |               |              |               |             |
|          |                   |          |                   |            |                 |         |          |               |              |               |             |
|          |                   |          |                   |            |                 |         |          |               |              |               |             |
|          |                   |          |                   |            |                 |         |          |               |              |               |             |
|          |                   |          |                   |            |                 |         |          |               |              |               |             |
|          |                   |          |                   |            |                 |         |          |               |              |               |             |
|          |                   |          |                   |            |                 |         |          |               |              |               |             |
|          |                   |          |                   |            |                 |         |          |               |              |               |             |
| 1        |                   |          |                   |            |                 |         |          |               |              |               |             |
|          |                   |          |                   |            |                 |         |          |               |              |               |             |
|          | 26                | 0        |                   | ARA        | 300.00          |         |          | 0             |              | Transfiere sa | ldo         |
| Cambiar  | Cambio de cliente | Genera C | ancela vale   Gen | era CXC    | Selecciona vale | s Elir  | ninar mo | onederos sel. | Filtra saldo |               | iliar Repor |

Estos certificados pueden cargarse constantemente.

150

Esta opción le permite mantener cautivo al cliente, ya que realiza la devolución de mercancía a través de una tarjeta o certificado de regalo, para que posteriormente realice la compra en su misma tienda.

- 1. <u>Activar Comportamiento 88</u>: Cajero no puede aceptar devoluciones sin autorización.
- 2. Registrar <u>Clave de autorización</u> en la tienda correspondiente.

| Catálogo de clientes                |                                                                                                    |
|-------------------------------------|----------------------------------------------------------------------------------------------------|
| Acciones                            | Catálogo de clientes                                                                                                    |
| Clasificar<br>Enviar a:             | Cliente 01 *<br>Razón social VENTAS DE MOSTRADOR CENTRO                                                                                                    |
| Bloquear                            | Dirección FRESAS Num Ext. 1234 Num Int.                                                                                                    |
| % Descuentos                        | 🛛 Enviar a 🛛 🥐                                                                                                    |
| Eventos * Sucursales Foto Contactos | Entregar a:<br>Nonbre<br>Dirección EL CASTILLO<br>Coloria Clave                                                                                                    |
|                                     | Estado C.P. País GLN Facturar a Renta producto Importe 0.00 Fecha de nacimiento Prov. núm. % Retención I.V.A. 0 % Retención I.S.R. 0 % Seguros 0 Descriptione manascina e aciman                                                                                                    |
|                                     | Observations     mentage a Cajerio       VA. © Normal © Frontera     C Exportación     Cfa:     0     Porcentaje de tolerancia<br>en precios EDI 0.00       Lista     1     EAN     Localización     Letra EDI:     en precios EDI 0.00       Lista     1     Reg. IEPS     Cálculo de Factura:     0        1     0.00     2     0.00     3     0.00     5     0.00     6     0.00     Addenda:       Baje     Comisión ventas     0.00     Plazo real 0      Localización     Letra EDI:     Exportación                                                                                                    |
|                                     | Depto         Descuentos         Plazo         Puntos         120.00         Multicia.         Tescurar en varias páginas           0.00         0.00         0.00         0         Puntos         120.00         Multicia.         To cobrar intereses           0.00         0.00         0.00         0         Parcialidades:         0         HORRE 10         5           AAA         0.00         0.00         0         Alm. consign.         Alm.         Consider                                                                                                    |
|                                     | 0       0.00       0.00       0.00       0.00       0.00       0.00       0.00       0.00       0.00       0.00       0.00       0.00       0.00       0.00       0.00       0.00       0.00       0.00       0.00       0.00       0.00       0.00       0.00       0.00       0.00       0.00       0.00       0.00       0.00       0.00       0.00       0.00       0.00       0.00       0.00       0.00       0.00       0.00       0.00       0.00       0.00       0.00       0.00       0.00       0.00       0.00       0.00       0.00       0.00       0.00       0.00       0.00       0.00       0.00       0.00       0.00       0.00       0.00       0.00       0.00       0.00       0.00       0.00       0.00       0.00       0.00       0.00       0.00       0.00       0.00       0.00       0.00       0.00       0.00       0.00       0.00       0.00       0.00       0.00       0.00       0.00       0.00       0.00       0.00       0.00       0.00       0.00       0.00       0.00       0.00       0.00       0.00       0.00       0.00       0.00       0.00       0.00       0.00       0.00       0.00 <t< th=""></t<> |

Para registrar la clave utilice el cuarto campo de la columna <u>Depto</u>. Esta clave puede ser alfanumérica y la puede cambiar cuantas veces sea necesario. Incluso puede ser convertida a código de barras, de forma que no tenga que ser tecleada cada vez, sino leída por un lector de barras, garantizando así mayor seguridad.

No está de más recordar que esta clave sólo la conocerá el personal que tiene la responsabilidad de autorizar devoluciones. El cajero no tiene acceso a esta parte del sistema.

- 3. Ya en la tienda, se inicia un ticket de forma normal y se registre el producto que se va a regresar.
- 4. Se oprime el botón <u>Cant F2</u>, en el campo <u>Cantidad</u> registre <u>-1</u> y se teclee la Clave de autorización.

| Cambio de cantidad |
|--------------------|
| Cantidad: -1.000   |
| T exto:            |
|                    |
|                    |
| OK Cancelar        |
|                    |

5. El importe de la mercancía, se guarda en una tarjeta o certificado de monedero electrónico (requiere que estén dados de alta previamente para poder disponer de ellos).

| Z Tienda.01    | Cajero C11 MEXICO SES   | : 1 UBI: 0 28/07/2 | 009 16:01:31       |                   |            |        |      |              |
|----------------|-------------------------|--------------------|--------------------|-------------------|------------|--------|------|--------------|
| Archivo Edit P | Proscai Help            |                    |                    |                   |            |        |      |              |
| Agente 11      | OLGA DIAZ               | Código             | Descripción        |                   | Cantidad   | Precio | %Dto | Importe      |
| Cliente 01     | VENTAS DE MOSTRADOR CEM |                    | TARJETAS DE REGALO |                   | 0.000      | 0.0000 |      | Fzi          |
|                |                         | U11109NEGGR        | CAMISA CLASIC      | XA MOD THIERS NEC | -1.00      | 235.00 | 0.00 | -235.00      |
|                |                         | A@A                | TARJETAS DE P      | REGALO            | 1.00       | 235.00 | 0.00 | 235.00       |
|                |                         |                    |                    |                   | 0.00       | 0.00   | 0.00 | 0.00         |
|                |                         |                    |                    |                   |            |        |      |              |
|                |                         |                    |                    |                   |            |        |      |              |
| Pago           |                         | I                  |                    |                   |            |        | 1    |              |
|                |                         |                    |                    | FFFCTNO           | PUNTO      | c      |      |              |
| Nombre         | JUSE BAUTISTA           |                    |                    |                   |            | 9 0.00 |      |              |
| Cd. Edo.       |                         |                    | bobanj             | TB 6 0.0          | n AMEX/IN  | T 0.00 |      |              |
| C.P.           | 11563                   |                    |                    | APARTADC 0.0      | 0          | 0.00   |      |              |
| RFC            |                         |                    |                    | TB 12 0.0         | 0          | 0.00   |      |              |
| Obs.           |                         |                    |                    | TAMEX 0.0         | io Cx      | 0.00   |      |              |
| Tarjeta.       | Vi                      | g. Aut.            |                    | Cambio0.0         | 0 Sald     | 0.00   |      |              |
| ???            |                         |                    |                    | Puntos Acu 0.0    | 0 L.C      | 0.00   |      |              |
| I L            |                         |                    |                    | T.C. <u>11.0</u>  | 0 Saldo US | D0.00  |      |              |
|                |                         | 4                  |                    |                   |            |        |      |              |
| 0.00           | 0.00 0.00               | Obs                |                    |                   |            | Total  | VEN  | ГА           |
| Pagos          | Saldo Cambio            | Piezas Subto       | otal Desc.% 0 00   | IEPS IVA% 15      |            |        |      |              |
| 0.00           | 0.00 0.00               | 0.                 | .00 0.00           | 0.0               | 0          |        |      | $\mathbf{O}$ |
|                | '                       | Fecha 27           | //07/2009          | ,                 |            |        |      |              |
| PAGO           |                         | ,                  |                    |                   |            |        |      | ×            |
|                |                         |                    |                    | al ava            |            |        |      |              |
|                | \$2                     |                    |                    | LAL               |            | L L    |      |              |
| EFECTIVO       | DÓLARES TB 6            | APARTADO           | Srellena CXC       | Nombre            | Re         | qresar |      |              |
| F1             | F2 F3                   | F4                 | F5 F6              | F7                |            | F9     |      |              |

Registre los datos del cliente.

6. El monedero podrá ser usado como forma de pago normal.

# Tarjetas o Vales de convenio A@B

Diferentes empresas realizan intercambios o convenios con sus clientes o con otras empresas, buscando ofrecer una prestación a sus empleados. La mayoría de las veces, es entregando vales o tarjetas de convenio para realizar compras.

Es necesario tener registrado al cliente que otorgará los vales de convenio a sus empleados. El sistema siempre respetará el límite de crédito que se otorgue al cliente.

Para trabajar con vales de convenio se utiliza la quinta forma de pago.

- 1. En el módulo Inventarios dé de alta los <u>Vales de Convenio</u>.
- 2. Registre el producto <u>A@B</u> que corresponderá a los <u>Vales de Convenio</u>.

| Acciones          |                |                   |             | Catálogo do p  | oductos    |               |        |       |
|-------------------|----------------|-------------------|-------------|----------------|------------|---------------|--------|-------|
| Acciones          |                |                   |             | catalogo de pi | ouncios    |               |        | 1     |
| Almacenes         | Código         | A@B               |             |                |            |               |        |       |
| Alta CT           | Descripción    | CERTIFICADOS DE ( | CONVENIO    |                |            |               |        |       |
| Bloquear          | Unidad         | PZ PZ PIEZA       | Ţ F         | amilia         |            | Color y talla | Foto   |       |
| Clasificar        |                | C M.P. C P.       | г. с        | Juego          | C Ensamble | Servicio      |        |       |
| Descr. ext.       |                | Dracios de Venta  |             | Mono           | da         | 5 cumu        | ados   |       |
| % Descuentos clis |                | Precios de Venta  |             | mone           |            | Acumu         | lauos  |       |
| % Descuentos prv  | Precio 1       | 0.0000            |             | 0              |            | Ultima Compra |        |       |
| Otros             | Precio 2       | 0.0000            |             | 0              |            | Venta         | 10/07/ | 2009  |
| Foto              | Precio 3       | 0.0000            |             | 0              |            | Asignado      |        | 0.00  |
| Inv. CT           |                | Conton            |             | Mana           | 10         | Confirmado    |        | 0.000 |
| Precios           |                | Costos            |             | Mone           | ua         | Pedido/Cot    | 0.00   | 0     |
| SKUs              | Promedio 4     | 0.0000            |             |                |            | Ordenado/Cot  | 0.00   | 0     |
| C (D )            | Ultimo 5       | 0.0000            |             |                |            | Stock actual  |        | 0.000 |
| Compras/Prod      | Anterior 6     | 0.0000            |             | 0              |            | Anterior      |        | 0.000 |
| Alternos          | Advalorem      | 0.00              |             |                |            | Acumulado     |        | 0.000 |
| Componentes       |                | <b>0</b> 1 11     | c           |                |            | Anterior      |        | 0     |
| Especific.        |                | Cuentas / Ir      | fo. Almacen |                |            | Acumulado     |        | 0     |
| Implosión         | Mínimo         | 0 Máx             | imo         | 0              |            | Stk. pzas     |        | 0     |
| Lotes             | Localización   |                   |             |                |            | Alta          | 31/03/ | 2009  |
| UEPS / PEPS       | EAN            |                   |             |                |            | Baja          |        |       |
|                   | UPC            |                   |             |                |            |               |        |       |
|                   | Cta. Primaria  | 4101001           | Cta. Sec.   | 4101001        |            |               |        |       |
|                   | Cta. Costo vts |                   |             |                |            |               |        |       |

3. Ahora es necesario dar de alta la existencia de estos vales. Para ello, oprima la <u>Consulta Piezas</u>. Esto desplegará la ventana Vales de Regalo.

4. Oprima el botón <u>Genera</u> de la ventana Vales de Regalo, localizado en la parte baja de la ventana.

Así aparece la ventana Generación de Vales.

| 7 | Vales de re | egalo            |            |                 |            |             |         |          |     |           |               |           |             |
|---|-------------|------------------|------------|-----------------|------------|-------------|---------|----------|-----|-----------|---------------|-----------|-------------|
| ж | Numero      | Fecha            | Desde      | Hasta           | Importe I. | Saldo       | Cliente | Nvo      | Doc | Doc fecha | Docto exe     | Fecha cxc |             |
|   |             |                  |            |                 |            |             |         |          |     |           |               |           |             |
|   |             |                  | 7          | Generacion (    | de vales   |             |         |          |     | ? 🗙       |               |           |             |
|   |             |                  |            | Vales a generar | 0          |             |         |          |     |           |               |           |             |
|   |             |                  |            | Prefijo         | í –        | _           |         |          |     |           |               |           |             |
|   |             |                  |            | Vale inicia     | í 👘        |             |         |          |     |           |               |           |             |
|   |             |                  |            | Monto           | 0.0        | 00          |         |          |     |           |               |           |             |
|   |             |                  |            | Vigencia de     | E .        |             |         | - orgino |     |           |               |           |             |
|   |             |                  |            | A               |            | -           |         |          |     |           |               |           |             |
|   |             |                  |            | Cliente         |            |             |         |          |     |           |               |           |             |
|   |             |                  |            | Códiac          | BRB        |             |         |          |     |           |               |           |             |
|   |             |                  |            | Descrinción     | CERTIFICA  | ADOS DE CON | VENIO   |          |     |           |               |           | -           |
| 4 |             |                  |            | e sociipcioi    | .,         | 1           |         |          |     |           |               |           | Þ           |
|   |             |                  |            | Ge              | nera       |             |         |          |     |           | Transfiere sa | do        | Filtro      |
| C | ambiar C    | ambio de cliente | Genera 🛛 🖵 |                 |            |             |         |          |     | _         | cero Aux      | iliar Rep | orte Cargar |

#### 5. Oprima el botón Genera.

Es importar señalar que las tarjetas o vales de convenio se crean por cliente otorgante, independientemente de a quien se los vaya a otorgar él, la cuenta por cobrar será cargada al cliente específico y este vale se considerará como una forma de pago.

| Generacion de vales                                                                                                    |                                                                                                    |
|----------------------------------------------------------------------------------------------------|----------------------------------------------------------------------------------------------------|
| Vales a generar 10                                                                                                    | Número de vales a generar.                                                                                    |
| Prefijo SRN<br>Vale inicial 100<br>Monto. 500.00<br>Vigencia del: 01/05/2009<br>Al: 30/05/2011<br>Cliente SRNHER<br>Código ReB | El prefijo le puede ayudar a la<br>clasificación de sus vales.<br>Número consecutivo.<br>Valor de la tarjeta. |
| Descripción CERTIFICADOS DE CONVENIO<br>Genera OK Cancelar                                                                     | Código del cliente que otorgará<br>los vales de convenio y que ya<br>está registrado en Proscai.              |

Si lo requiere, puede registrar también la vigencia del convenio.

6. Oprima <u>OK</u>. El sistema le indica el número de vales generados y que no hay ningún vale duplicado.

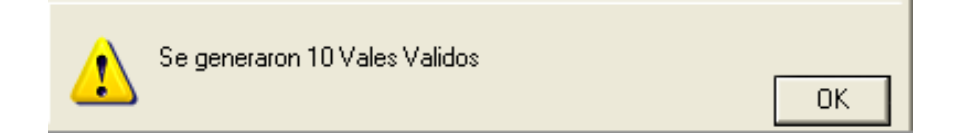

7. Oprima <u>OK</u>. Cierre la ventana.

#### 8. Observe la información que queda registrada en la ventana <u>Vales de regalo</u>.

| 7 Vales  | 7 Vales de regalo |             |                |            |                 |         |          |               |              |               |           |                |  |  |
|----------|-------------------|-------------|----------------|------------|-----------------|---------|----------|---------------|--------------|---------------|-----------|----------------|--|--|
| * Numer  | o Fecha           | Desde       | Hasta          | Importe I. | Saldo           | Cliente | Nvo      | Doc           | Doc fecha    | Docto exe     | Fecha cxc |                |  |  |
| SAN 100  | 01/05/2009        | 01/05/2009  | 30/05/2011     | 500.00     | 0.00            | SANHER  | 1        |               |              |               |           |                |  |  |
| SAN 10 1 | 01/05/2009        | 01/05/2009  | 30/05/2011     | 500.00     | 0.00            | SANHER  | 1        |               |              |               |           |                |  |  |
| SAN 102  | 01/05/2009        | 01/05/2009  | 30/05/2011     | 500.00     | 0.00            | SANHER  | 1        |               |              |               |           |                |  |  |
| SAN 103  | 01/05/2009        | 01/05/2009  | 30/05/2011     | 500.00     | 0.00            | SANHER  | 1        |               |              |               |           |                |  |  |
| SAN 104  | 01/05/2009        | 01/05/2009  | 30/05/2011     | 500.00     | 0.00            | SANHER  | 1        |               |              |               |           |                |  |  |
| SAN 105  | 01/05/2009        | 01/05/2009  | 30/05/2011     | 500.00     | 0.00            | SANHER  | 1        |               |              |               |           |                |  |  |
| SAN 106  | 01/05/2009        | 01/05/2009  | 30/05/2011     | 500.00     | 0.00            | SANHER  | 1        |               |              |               |           |                |  |  |
| SAN 107  | 01/05/2009        | 01/05/2009  | 30/05/2011     | 500.00     | 0.00            | SANHER  | 1        |               |              |               |           |                |  |  |
| SAN 108  | 01/05/2009        | 01/05/2009  | 30/05/2011     | 500.00     | 0.00            | SANHER  | 1        |               |              |               |           |                |  |  |
| SAN 109  | 01/05/2009        | 01/05/2009  | 30/05/2011     | 500.00     | 0.00            | SANHER  | 1        |               |              |               |           |                |  |  |
|          |                   |             |                |            |                 |         |          |               |              |               |           |                |  |  |
|          |                   |             |                |            |                 |         |          |               |              |               |           |                |  |  |
|          |                   |             |                |            |                 |         |          |               |              |               |           |                |  |  |
|          |                   |             |                |            |                 |         |          |               |              |               |           |                |  |  |
|          | 1                 |             |                |            |                 |         |          |               |              |               |           | Þ              |  |  |
| Г        | 33                | 0           |                | [          | 0.00            |         |          | 0             |              | Transfiere sa | ldo       | Filtro         |  |  |
| Cambiar  | Cambio de cliente | Genera Canc | ela vale 🛛 Gen | era CXC    | Selecciona vale | es Elin | ninar mo | onederos sel. | Filtra saldo | cero Aux      | iliar     | Reporte Cargar |  |  |

Es importante señalar que el número consecutivo que da a cada vale es único e irrepetible.

En Punto de Venta se realizará una compra con un vale de convenio.

- 9. En el campo Cliente se registra el código del cliente que otorga los vales, para irle generando la cuenta por cobrar.
- 10. Cuando acabe de registrar los productos, oprima el botón <u>Vales</u> o la tecla F5.

| <mark>7 Tienda.01 C</mark> a | ijero C11 MEXICO SES            | : 513 UBI: 0 05/0                                                                                        | 5/2011 13:49:32  |                   |          |        |        |          |
|------------------------------|---------------------------------|----------------------------------------------------------------------------------------------------|------------------|-------------------|----------|--------|--------|----------|
| Archivo Edit Pros            | cai Help                        |                                                                                                    |                  |                   |          |        |        |          |
| Agente 11                    | OLGA DIAZ                       | Códiao                                                                                                   | Descripción      |                   | Cantidad | Precio | %Dto   | Importe  |
| Cliente SANHER               | SANBORN HERMANOS S.A.           | A@B                                                                                                    |                  |                   | 0.000    | 0.0000 | 1      | Pzas     |
|                              |                                 | U33312OLI10                                                                                              | PANTALON 100     | % ALGODON MOD. E  | 1.00     | 320.00 | 0.00   | 320.00   |
|                              |                                 | U44405MOR6                                                                                               | PLAYERA CON      | ESTAMPADO MORA    | 1.00     | 135.00 | 0.00   | 135.00   |
|                              |                                 | U11112REYEX                                                                                              | CAMISA TIPO      | PUNTILLISMO REY E | 1.00     | 150.00 | 0.00   | 150.00   |
|                              |                                 |                                                                                                    |                  |                   | 0.00     | 0.00   | 0.00   | 0.00     |
|                              |                                 |                                                                                                    |                  |                   | 0.00     | 0.00   | 0.00   | 0.00     |
| Ultimo Cambio<br>0.00        | Puntos L.C.<br>236.00 250,000.0 | Cambio.de cantid<br>Certificado: SAN100<br>Saldo: 500.00<br>Cleinte: SANHER<br>Cantidad: 500.000<br>OK C | ancelar          |                   |          | matal  | VEN    | ~        |
| Pagos<br>0.00                | Saldo Cambio<br>605.00 0.00     | Piezas Subt                                                                                              | otal Desc.% 0.00 | IEPS IVA% 16      | <u>}</u> | IOCAL  | 60     | 5 00     |
|                              |                                 | [ 0.00] 021                                                                                              | 205 2011 LICTAD  | 1 1 00.2          |          |        | 00     | <b>0</b> |
|                              |                                 | j recha U                                                                                                | 0072011 LISTRU   |                   |          |        |        |          |
| VENTA<br>Pagos<br>Pagos      | Cant Descue                     | Monedero                                                                                                 | Vales Cotiz      | acion Espera      | Cor      |        | Cancel |          |

El sistema despliega una ventana que le pide el número del certificado. Lea o capture el código que tiene el vale con el que le van a pagar. El sistema presenta de inmediato el saldo que tiene el vale y confirma a qué cliente pertenece y el saldo del vale.

#### 11. Se oprime <u>OK</u> y enseguida el botón <u>Pagos o F1</u>.

Aparece el importe del vale en el campo de forma de pago de VALES, que corresponde a la forma 5.

Si la compra excediera el saldo del vale, solamente debe registrar el excedente en la forma de pago según vaya a liquidar el comprador.

12. Registre el nombre de la persona que realizó la compra y observe que el sistema indica en el campo <u>Tarjeta</u>, el número de vale utilizado.

| 7 Tienda.01 Cajero C11 MEXICO SE     | 6: 513 UBI: 0 05/05 | /2011 14:00:32           |               |           |                 |      |             |          |
|--------------------------------------|---------------------|--------------------------|---------------|-----------|-----------------|------|-------------|----------|
| Archivo Edit Proscai Help            |                     |                          |               |           |                 |      |             |          |
| Agente 11 OLGA DIAZ                  | Código              | Descrinción              |               | Cantidad  | Precio          | %Dto | Importe     |          |
| Cliente SANHER SANBORN HERMANOS S.A. |                     | CERTIFICADOS DE CONVENIO |               | 0.000     | 0.0000          |      | mporto      | Pzas     |
|                                      | 113331201110        | PANTALON 100% ALGO       |               | 1 00      | 320.00          | 0.00 | 320.00      | <u> </u> |
|                                      | 1144405MOR6         | PLAYEBA CON ESTAM        | PADO MORA     | 1.00      | 135.00          | 0.00 | 135.00      |          |
|                                      | U11112BEYEX         | CAMISA TIPO PUNTILL      | ISMO REY E    | 1.00      | 150.00          | 0.00 | 150.00      |          |
|                                      | A@B 🔨               | CERTIFICADOS DE CO       | NVENIO        | 0.00      | 500.00          | 0.00 | 0.00        |          |
|                                      |                     | <u> </u>                 |               | 0.00      | 0.00            | 0.00 | 0.00        |          |
|                                      |                     |                          |               |           |                 |      |             |          |
|                                      |                     |                          |               |           |                 |      |             |          |
|                                      |                     |                          |               |           |                 |      |             |          |
|                                      |                     |                          |               |           |                 |      |             |          |
|                                      |                     |                          |               |           |                 |      |             |          |
|                                      |                     |                          |               |           |                 |      |             |          |
|                                      |                     |                          |               |           |                 |      |             |          |
| Pago                                 |                     |                          |               |           |                 |      |             |          |
|                                      |                     | FFF                      |               | PUNTOS    | 0.00            |      |             |          |
| Dir I                                |                     |                          | ABES 0.00     | BMX/INT   | 0.00            |      |             |          |
| Cd. Edo.                             |                     | 0.00 TE                  | 365/I 0.00    | AMEX/INT  | 0.00            |      |             |          |
| C.P.                                 |                     |                          |               |           | 0.00            |      |             | -        |
| BFC.                                 |                     | 1                        | ALES 500.00   | i i       | 0.00            |      | <b>&gt;</b> |          |
| Obs.                                 |                     |                          |               |           | 0.00            |      |             |          |
| Tarjeta. Vig.                        | Aut                 | (                        | ambio 5.00    | Saldo     | (5.00)          |      |             |          |
| 222                                  |                     | Punto                    | os Acu 236.00 | L.C. 2    | 250.000.00      |      |             |          |
|                                      |                     |                          | T.C. 11.00    | Saldo USD | (0.45)          |      |             | -        |
|                                      |                     |                          |               |           |                 |      |             |          |
| PAGO                                 |                     |                          |               |           |                 |      |             | ×        |
|                                      |                     | [AM] OVO                 | eve           |           |                 |      |             |          |
|                                      |                     |                          | UNU           | _         | $ \rightarrow $ |      |             |          |
|                                      |                     | August CYC               |               |           |                 |      |             |          |
|                                      |                     | Mellena LAL              | Nombre        |           | 511115361       |      |             |          |

- 13. Oprima <u>OK</u> para generar el ticket.
- 14. Ahora vaya a Inventarios.
- 15. Busque el producto A@B y realice la <u>consulta Piezas</u>.
- 16. Seleccione el vale y dé doble clic para que se registre la marca\* en el vale utilizado.

Está registrado el importe utilizado del vale y también se indica en que ticket se utilizó.

Es importante señalar que aunque al vale le quede un saldo, no podrá ser ya reutilizado.

#### 17. Enseguida oprima el botón <u>Genera CxC</u> para que se genere la cuenta por cobrar del cliente.

| 7 | Vales de | e regalo          |             |                |            |                |           |         |              |                  |               |           |          |
|---|----------|-------------------|-------------|----------------|------------|----------------|-----------|---------|--------------|------------------|---------------|-----------|----------|
| × | Numero   | Fecha             | Desde       | Hasta          | Importe I. | Saldo          | Cliente   | Nvo     | Doc          | Doc fecha        | Docto exe     | Fecha cxc |          |
| * | SAN 100  | 01/05/2009        | 01/05/2009  | 30/05/2011     | 500.00     | 500.00         | SANHER    | 1       | T0 10556     | 05/05/2011       |               |           |          |
|   | SAN 101  | 01/05/2009        | 01/05/2009  | 30/05/2011     | 500.00     | 0.00           | SANHER    | 1       |              |                  |               |           |          |
|   | SAN 102  | 01/05/2009        | 01/05/2009  | 30/05/2011     | 500.00     | 0.00           | SANHER    | 1       |              |                  |               |           |          |
|   | SAN 103  | 01/05/2009        | 01/05/2009  | 30/05/2011     | 500.00     | 0.00           | SANHER    | 1       |              |                  |               |           |          |
|   | SAN 104  | 01/05/2009        | 01/05/2009  | 30/05/2011     | 500.00     | 0.00           | SANHER    | 1       |              |                  |               |           |          |
|   | SAN 105  | 01/05/2009        | 01/05/2009  | 30/05/2011     | 500.00     | 0.00           | SANHER    | 1       |              |                  |               |           |          |
|   | SAN 106  | 01/05/2009        | 01/05/2009  | 30/05/2011     | 500.00     | 0.00           | SANHER    | 1       |              |                  |               |           |          |
|   | SAN 107  | 01/05/2009        | 01/05/2009  | 30/05/2011     | 500.00     | 0.00           | SANHER    | 1       |              |                  |               |           |          |
|   | SAN 108  | 01/05/2009        | 01/05/2009  | 30/05/2011     | 500.00     | 0.00           | SANHER    | 1       |              |                  |               |           |          |
|   | SAN 109  | 01/05/2009        | 01/05/2009  | 30/05/2011     | 500.00     | 0.00           | SANHER    | 1       |              |                  |               |           |          |
|   |          |                   |             |                |            |                |           |         |              |                  |               |           | <b>•</b> |
|   |          |                   |             |                |            |                |           |         |              |                  |               |           | •        |
|   |          | 10                | 0           |                |            | 500.00         |           |         | 0            | Tra              | nsfiere saldo |           | Filtro   |
|   | Cambiar  | Cambio de cliente | Genera Cano | ela vale 🛛 Gen | iera CXC   | Selecciona val | es Elimir | har mor | nederos sel. | Filtra saldo cer | ro Auxiliar   | Reporte   | Cargar   |

#### 18. Confirme que desea imprimir en pantalla, el reporte <u>Relación de monederos a CxC</u>.

| 1 | Imprimir en: | Pantalla | C Impresora | СК | ×<br>Cancelar |  |
|---|--------------|----------|-------------|----|---------------|--|
|   | 1            |          |             |    |               |  |

19. Nuevamente confirme que desea imprimir en pantalla el reporte Entrega de Tarjetas.

#### 20. Observe ambos reportes.

| <b>7</b> PI | ROSCAI               |               |              |             |                |                           | X        |
|-------------|----------------------|---------------|--------------|-------------|----------------|---------------------------|----------|
| EMF         | RESA DE DEMO         | STRACION      |              |             | Fec            | ha 11/05/2011 11:50:15    | Р        |
| RELAC       | ION DE MONEDEROS A ( | XC            |              |             |                | Página 1                  | -        |
| SANH        | ER SANBORN HERMA     | NOS S.A.      |              |             |                |                           |          |
| CODIGO      | ) CONSECUT           | rivo.         | FECHA.       | TIKET. VTA  | IMPORTE        |                           |          |
| SAN10       | <br>00 0             |               | 05/05/2011   | <br>T010556 | 500.00         | MARIANA VILLASEÑOR        |          |
| тотя        | IL GENERAL           |               |              |             | <b></b> 500.00 |                           |          |
|             | 7 PROSCAI            |               |              |             |                | (                         | - 🗆 🛛    |
|             | EMPRESA DE D         | )EMOSTRAC     | ION          |             |                | Fecha 11/05/2011 11:53:05 | ; P      |
|             | ENTREGA DE TARJETAS  |               |              |             |                | Página 1                  | <u> </u> |
|             | SANHER SANBORN       | HERMANOS S.A. |              |             |                |                           |          |
|             | FECHA                | CODIGO        | CONSECUTIVO. |             | IMPO           | RTE                       |          |
|             | 05/05/2011           | SAN100        | 0            |             | 500            | <br>D.00                  |          |
|             |                      |               |              |             |                |                           |          |
|             |                      |               |              |             |                |                           | _        |

Indica a qué cliente pertenece el vale, la fecha en que se utilizó el vale, en qué documento, el importe y la persona que lo cambió.

Ahora revise la cuenta por cobrar de su cliente.

#### Acciones Catálogo de cliente Cliente Clasificar SANHER Razón socia SANBORN HERMANOS S.A. Enviar a: Num Ext. Dirección CALVARIO # 106 Num Int. Bloquear Colonia III A DAM CENTRA % Des 7 Saldo Evento Importe Moneda Referencia Fecha progr. Aplicar a: Suc. Talon Doc <u>Fecha</u> Vence Dias Importe M.N. × + Sucurs Foto Contac 7 Facturas del me Doc Vence Importe Ref. Plazo R. Pago Talon Fecha E. Ruta <u>Fecha</u> F00145 T010319 B00175 T010336 T010469 31/03/2005 27/07/2009 21/01/2010 21/01/2010 14/02/2011 42,044.00 P00034 680.00 365.60 F00145 31/03/2005 25/09/2009 1860 04/05/2010 27/07/2009 0 0 -39833 C 22/03/2010 15/04/2011 680.00 1,000.00 21/01/2010 14/02/2011 0 Aux. doc. Product Z Auxiliar del documento Agrupar Comenta Т.М. echa Refer Cargos Abonos 05/05/2011 05/05/2011 05/05/2011 05/05/2011 PU PW PA PE 521.55 83.45 Aplic 105.00 500.00 ۲ſ Cta. Aux. doc. Productos Com 0.00

#### 21. Realice la consulta <u>Saldo</u> y observe que se generó el documento <u>VC0001</u> por el vale utilizado.

#### 22. También genere la consulta Facturas.

#### 23. Seleccione el ticket que utilizó el vale y oprima el botón <u>Aux. doc</u> para ver el detalle.

El importe de los 500.00 del vale SAN100 han sido cargados a la cuenta por cobrar del cliente SANHER.

Con esta mecánica, el sistema no le permite al cliente otorgante de vales sobrepasar el límite de crédito que le hayan asignado.

## **Apartados**

Proscai le permite llevar el control de sus apartados.

- 1. Para trabajar con Apartados se utiliza la Forma de pago 4.
- 2. Activar Comportamiento 100 Apartados en POS.
- 3. Se inicia un ticket a cliente registrado. En formas de pago registre algún porcentaje en alguna de las formas de pago y enseguida elija <u>Apartados F4</u> para registrar el resto.

| 7 Tienda.01 Cajero C11 MEXICO SI                                                                                                    | S: 2 UBI: 0 24/08/2                                                | 009 13:43:15                                                                                                    |                                                                                                    |                                                                                                    |                       |
|----------------------------------------------------------------------------------------------------|--------------------------------------------------------------------|----------------------------------------------------------------------------------------------------|----------------------------------------------------------------------------------------------------|----------------------------------------------------------------------------------------------------|-----------------------|
| Archivo Edit Proscai Help<br>Agente 11   OLGA DIAZ<br>Cliente 00040   MIRELES FAVILA MARTHA                                           | Código<br>U22221CAF36<br>U11111LILEX<br>U22221MIE30<br>U11102OXFGR | Descripción<br>Camisa sport manga larga dxf gr<br>PANTALON EN PANA CORTE RECTO<br>CAMISA MULTICUADROS FONDO B<br>PANTALON EN PANA CORTE RECTO<br>CAMISA SPORT MANGA LARGA OX | Cantidad<br>0.000 1.00 1.00 1.00 1.00 1.00 0.00                                                         | Precio         %Dto           0.0000         0.000           350.00         0.000           210.00         0.000           350.00         0.000           120.00         0.000           0.000         0.000 | Importe               |
| Pago           Nombre           Dir.           Cd. Edo.           C.P.           BFC           Obs.           Tarjeta.           ???2 | VigAut                                                             | EFECTIVO 103<br>DOLAR 0.00 DÓLARES 0<br>TB 6 0<br>APARTADC 926<br>TARJCONV 0<br>TB 12 0<br>Cambio 0<br>Puntos Acu 224<br>T.C. 11                                             | 8.00 PUNT(0<br>0.00 BMX/I)<br>0.00 AMEX/I)<br>0.00 AMEX/I<br>0.00 C<br>0.00 Sale<br>1.00 L<br>1.00 Sale | DS 0.00<br>VT 0.00<br>VT 0.00<br>E× 0.00<br>∝C 0.00<br>do 0.00<br>C. 0.00<br>D 0.00                                                                                                    |                       |
| 0.00 224.50 0.00<br>Pagos Saldo Cambio<br>0.00 1029.99 0.00<br>PAGO<br>EFECTIVO DÓLARES TB 6<br>E1 E2 E3                              | Dbs<br>Piezas Subto<br>4.00 895.<br>Fecha 24                       | Ital Desc.%     0.00     IEPS     IVA%     15       65     0.00     134.3       708/2009       Image: CXC     CXC       Stellena     CXC     Nombre       F5     F6     F7   | I4                                                                                                    | Total VEN<br>1,02                                                                                                    | <sup>ta</sup><br>9.99 |

#### 4. Termine de ticket de forma normal.

Para realizar pagos de apartados o devoluciones, se despliega una ventana especial desde donde podrá controlarlos.

#### 5. Para recibir un pago, se selecciona del menú <u>Cortes</u>, el botón <u>Apartados</u>.

En la ventana que despliega se busca el ticket del cliente. A través del botón <u>Actualizar</u>, se cargan los nuevos documentos. Se registra la cantidad que abone el cliente y se oprime <u>OK</u>.

| 7 Apart        | ados                                    |        |                                                        |         |                    |      |              | _    |         |
|----------------|-----------------------------------------|--------|--------------------------------------------------------|---------|--------------------|------|--------------|------|---------|
| Doc.           | Refer.                                  | Codigo | Nombre                                                 | Agen    | te Fecha           | Dias | Importe M.N. | Pzas |         |
| TO 10 168      |                                         | 00044  | TORRES LOPEZ FELICITAS                                 | 11      | 09/05/200          | 107  | 415.50       | 5    | <u></u> |
| T0 10 194      | 1                                       | 00025  | CORNEJO CASTRO SONIA                                   | 11      | 11/05/200          | 105  | 635.00       | 5    |         |
| T010196        |                                         | 00026  | MINOR SANCHEZ ESTHER                                   | 11      | 11/05/200          | 105  | 397.00       | 4    |         |
| T010221        | 1                                       | 01     | VENTAS DE MOSTRADOR CENT                               | TRO 11  | 19/05/200          | 97   | 437.00       | 6    |         |
| T010228        | F000155                                 | 00080  | PEREZ CRUZ GUADALUPE                                   | 11      | 20/05/200          | 96   | 1,301.50     | 7    |         |
| F000155        | T010228                                 | 00080  | PEREZ CRUZ GUADALUPE                                   | 11      | 20/05/200          | 96   | 1,301.50     | 7    |         |
| T010233        |                                         | 00089  | OROPEZA FLORES MARIA TER                               | RESA 11 | 25/05/200          | 91   | 580.00       | 5    |         |
| T010260        |                                         | 00029  | PEREZ SANCHEZ ADRIANA                                  | 11      | 08/07/200          | 47   | 282.00       | 3    |         |
| T0 10303       |                                         | 00040  | MIRELES FAVILA MARTHA                                  | 11      | 16/07/200          | 39   | 642.00       | 7    |         |
| T0 103 13      |                                         | 00041  | EZETA LUQUE ANA MARIA                                  | 11      | 27/07/200          | 28   | 865.00       | 9    |         |
| T0 10354       |                                         | 01     | VENTAS DE MOSTRADOR CENT                               | TRO 11  | 24/08/200          | 0    | 490.00       | 2    |         |
| T0 10355       |                                         | 00001  | RIOS NUÑEZ MARVELLA                                    | 11      | 24/08/200          | 0    | 69.00        | 1    |         |
| T0 10356       |                                         | 00040  | MIRELES FAVILA MARTHA                                  | 11      | 24/08/200          | 0    | 676.99       | 4    |         |
| EI<br>D<br>AP; | FECTIVO<br>ÓLARES<br>TB 6 S/I<br>ABTADO | 0.00   | VALES 0.00<br>TAMEX 0.00<br>PUNTOS 0.00<br>Cambir 0.00 | Pagar   | 0.00<br>Devolución |      |              |      | Ŧ       |
| Codigo         | N                                       | ombre  |                                                        | Capt    | Eecha II           | u I  | Cargos       | Abon |         |
| - Coulgo       |                                         |        |                                                        |         |                    | ···  | Cargos       | 2001 | ~       |
|                |                                         |        |                                                        | *       |                    |      |              |      |         |

Para cancelar un apartado, se utiliza el botón Devolución.

| Ca | tálogo de                                                      | e clientes       |                                        |                                                                                  |                            |              |       |     |                 |                            |            |            |              |          |
|----|----------------------------------------------------------------|------------------|----------------------------------------|----------------------------------------------------------------------------------|----------------------------|--------------|-------|-----|-----------------|----------------------------|------------|------------|--------------|----------|
|    | Acci                                                           | ones             |                                        |                                                                                  |                            |              | С     | atá | logo de clie    | ntes                       |            |            |              |          |
|    | <u>C</u> lasificat<br><u>E</u> nviar at<br>Bloqueat<br>% Descr | r<br>r<br>uentos | Clien<br>Razón so<br>Direcció<br>Colon | te 00025<br>ocia CORNEJO<br>in CDA DE L<br>ia LOMA LAP                           | CASTF<br>OS ANE<br>RGA     | RO SONIA     |       |     |                 | N                          | um Ext.    | 5 Nur      | n Int.       | _        |
|    | E <u>v</u> ento:                                               | 7 Saldo          | '                                      |                                                                                  |                            |              |       |     |                 |                            |            |            |              |          |
|    | Sucursa                                                        | Doc.             | <u>Fecha</u>                           | Vence                                                                            | Dias                       | Importe M.N. | ×     | ±   | Importe         | Moneda                     | Referencia | Fecha prog | r. Aplicara: | Suc.     |
|    | Contact                                                        | TO 10 194        | 11/05/2009                             | 11/05/2009                                                                       | 700                        | - 100 . 00   | *     |     | - 100 . 00      | PESOS                      |            |            | 00025        | ······   |
|    |                                                                |                  |                                        |                                                                                  |                            |              |       |     |                 |                            |            |            |              |          |
|    |                                                                |                  |                                        | 🛛 Auxiliar                                                                       | del d                      | ocumento     |       |     |                 |                            |            | ×          |              |          |
|    |                                                                |                  |                                        | Fecha                                                                            | Т.М.                       | Referencia   |       |     | Cargos          | Abonos                     |            |            |              |          |
|    |                                                                |                  |                                        | 11/05/2009<br>11/05/2009<br>11/05/2009<br>11/05/2009<br>11/05/2009<br>11/04/2011 | PV<br>PW<br>PA<br>PD<br>PD |              |       |     | 639.13<br>95.87 | 100.00<br>635.00<br>100.00 |            | <u> </u>   |              |          |
|    |                                                                | Aux. doc         | . Producto                             |                                                                                  |                            |              |       |     |                 | ×.                         |            |            |              |          |
|    |                                                                | Agrupa           | Comentari                              |                                                                                  |                            |              |       |     |                 | 1                          |            | io vend    | idos Filtra  | r status |
|    |                                                                |                  | Aplicar                                |                                                                                  |                            |              |       |     |                 |                            |            | . 15,      | 00.00        |          |
|    |                                                                |                  | Cta. co                                |                                                                                  |                            |              | Total |     | -100            | 1.00                       | 1          |            | 742          |          |

El sistema actualiza la cuenta por cobrar del cliente, dejando el abono del apartado a su favor y también actualiza el inventario.

# **Registro de Gastos**

Esta opción le permite realizar retiros de efectivo con la finalidad de pagar gastos diversos, de cada tienda, generando un documento.

1. Requiere dar de alta el Tipo de movimiento H.

| Tipos de            | movimiento                         |           |                   |             |                    |           |                      |   |
|---------------------|------------------------------------|-----------|-------------------|-------------|--------------------|-----------|----------------------|---|
|                     | Tipo                               | Н         |                   |             |                    |           | Siguiente            |   |
|                     | Descripción                        | GASTOS    | TIENDA            |             |                    |           | Anterior             |   |
|                     | Numero                             | 14        | Ultimo            | folio   0   | Ceros jst          | 0         |                      |   |
|                     | I.V.A.                             | Normal    | Frontera          | Exportación | Het fletes         | RetISR    | Encuentra            |   |
|                     |                                    | 0.00      | 0.00              | 0.00        | 10.00              | U         | Alta                 |   |
| ہ<br>۸6             | arecta UXU/UXM<br>acta Inventarios | -1        |                   |             |                    |           | Cambio               |   |
| An                  | δfecta Δgente                      |           | $\langle \rangle$ |             |                    |           | Duplica              |   |
| Afecta <sup>1</sup> | /entas/Compras                     | -1        | $\sim$            |             | Consecutivo        |           |                      |   |
| 1 10010             | Afecta Bancos                      |           |                   |             | Convertir a:       |           |                      |   |
|                     | Afecta Plazor.                     | 0         |                   | Franqu      | iicia Convertir a: |           |                      |   |
|                     | Formato                            | RFATIKET  | 4                 | 🗌 Ad Ho     | c Almacen:         | 1         | Fitulos              |   |
|                     | Largo                              | 10.00     | Separación        | 0.00        | 🔽 NO REI           |           | Comentarios          | _ |
|                     | Margen sup.                        | 0.00      | Margen inf.       | 0.00        |                    |           |                      | _ |
| (                   | Caracteres antes                   |           |                   |             | 🗌 Acepta t         | raspasos  |                      | _ |
| Car                 | acteres despues                    |           |                   |             | Copias:            |           |                      | _ |
| Im                  | primir en:                         |           |                   |             | Imp. adicio        | nales     |                      | _ |
| 🖲 Defo              | ault 🔿 MODEM                       | C PRINTE  | B C LPT 1         | : 🔿 COM1    | : C LPT2: C        | COM2:     |                      |   |
| 🖲 Prii              | naria 🜔 Secum                      | ndaria C  | Del tipo          | de movimi   | ento               |           | 757                  |   |
| Modulo              | s permitidos:                      | nu CiPer  | 1 C Eact (        | C CXP C O   | C C Becer          | Prod C Bo | s C Cont             |   |
| Multicia            | <b>(</b> 00)                       | 0102      | Сз                | C 4 C       | 5                  |           |                      |   |
| CFD: @              | No (C) Factur                      | na C Nota | a de Débit        | o 🤇 Nota    | de Crédito         | Lor       | ngitud de la serie 0 | _ |
| Texto 1             |                                    |           |                   | Tex         | to 2               |           |                      | _ |
|                     |                                    |           |                   | <u> </u>    |                    |           |                      | 4 |
|                     |                                    |           |                   |             |                    |           |                      | ~ |
| Usuario             | S                                  |           |                   |             |                    |           |                      | - |
|                     |                                    |           |                   |             |                    |           |                      |   |
|                     |                                    |           |                   |             |                    |           |                      | V |
|                     |                                    |           |                   |             |                    |           |                      |   |

2. También requiere que tenga registrados los conceptos de gastos en el módulo Inventarios y que se encuentren marcados como servicios.

| Acciones                                                                                                    | Catálogo de producto                                                                                                 | os                                                                                                    |                                                                                                    |
|----------------------------------------------------------------------------------------------------|----------------------------------------------------------------------------------------------------|----------------------------------------------------------------------------------------------------|----------------------------------------------------------------------------------------------------|
| Acciones Alla CT Bloquear Clasificar Descr. est % Descuentos cfis % Descuentos cfis % Descuentos prv Otos Foto Inv. CT Precios SKUs Compras/Prod Alternos Componentes Especific. Implosión Lotes UEPS / PEPS | Catálogo de producto         Código       [ZI.IMPIEZA]         Descripción       ARTICULOS DE LIMPEZA         Unidad | Catalogo de producto<br>Catalogo de producto<br>Almacenes<br>Alma CT<br>Bloquear<br>Casificar<br>Descr. ext.<br>2 Descuentos prv<br>Otos<br>Foto<br>Inv. CT<br>Precios<br>SKUs<br>Compras/Prod |                                                                                                    |
|                                                                                                    | Cta. Primaria 6201022 Cta. Sec. 4101001                                                                              | Alternos<br>Componentes<br>Especific.<br>Implosión<br>Lotes<br>UEPS / PEPS                                                                                                    | Advalace         UUUUU         U         Advalace         UU           Advalace         0.00         Accurated         0.00           Cuentas / Info. Almacen         Accuratedo         0.00           Minimo         0         Méximo         0           Localización |

Se recomienda que estos códigos empiecen con Z ó \* para que pueda excluirlos de su inventario al momento de generar reportes.

Si maneja **Contabilidad**, registre las cuentas correspondientes. Para más detalle consulte el Manual básico de PROSCAI, módulo Inventarios.

El funcionamiento en POS, es muy sencillo.

3. Firmado como cajero de la tienda, ubíquese en la ventana del menú principal F9 y seleccione el botón <u>Cortes o</u> <u>F2</u>.

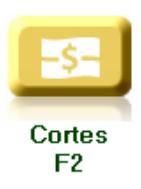

4. Ahora seleccione el botón Gastos o F3.

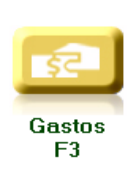

62

| Z Tienda.01 C | ajero C11 MEXICO SE<br>scal Help | S: 1 UBI: 0 27/07/20                        | 009 18:50:29                                      |          |          |           |               |
|---------------|----------------------------------|---------------------------------------------|---------------------------------------------------|----------|----------|-----------|---------------|
| Agente        |                                  | Código                                      | Descripción                                       | Cantidad | Precio   | %Dto      | Importe       |
| Clience  01   | UENTRS DE HOSTRADOR CEN          | ZLIMPIEZA                                   | ARTICULOS DE LIMPEZA                              | 1.00     | 300.0000 | 0.00      | 300.00        |
|               |                                  |                                             |                                                   | 0.00     | 0.00     | 0.00      | 0.00          |
| Ultimo Cambio | Puntos L.C.<br>0.00 0.00         | 4                                           |                                                   |          |          |           | ×             |
| Pagos<br>0.00 | Saldo Cambio<br>0.00 0.00        | 0be Piezas Subto<br>1.00 300.0<br>Fecha 27/ | tal Desc.% 0.00 IEPS IVA% 15<br>00 0.00 0.00 0.00 | 00       | Total    | GAS1      | ∞<br>0.00     |
| Pagos<br>F1   |                                  |                                             |                                                   |          | ļ        | ok<br>F11 | Cancel<br>F12 |

6. Seleccione la opción <u>Pagos o F1</u>. Automáticamente aparece el importe en la forma de pago EFECTIVO.

| Pago               |            |            |        |           |      |  |
|--------------------|------------|------------|--------|-----------|------|--|
| Nombre             |            | EFECTIVO   | 300.00 | PUNTOS    | 0.00 |  |
| Dir.               | DOLAR 0.00 | DÓLARES    | 0.00   | BMX/INT   | 0.00 |  |
| Cd. Edo.           |            | TB 6       | 0.00   | AMEX/INT  | 0.00 |  |
| C.P.               |            | APARTADC   | 0.00   | TAMEX     | 0.00 |  |
| RFC                |            | TARJCONV   | 0.00   |           | 0.00 |  |
| Obs.               |            | TB 12      | 0.00   | C×C       | 0.00 |  |
| Tarjeta. Vig. Aut. |            | Cambio     | 0.00   | Saldo     | 0.00 |  |
| 255                |            | Puntos Acu | 0.00   | L.C       | 0.00 |  |
|                    |            | T.C.       | 11.00  | Saldo USD | 0.00 |  |
|                    |            |            |        |           |      |  |

7. Termine el ticket de forma normal. En la lista de documentos aparece una <u>H</u>, seguido del número de la tienda y el consecutivo correspondiente.

| Derve (01         VERTING DE HOSTINGON CE         ARTICULOS DE LIMPEZA         -1.00         300.000         -300.00           FIN         GASTOS         S         -1.00         300.00         0.00         -300.00           FIN         GASTOS         S         -1.00         300.00         0.00         -300.00           FIN         GASTOS         -1.00         S00.00         0.00         -300.00         -300.00                                                                                                    | Serve (c)         Vertrie DE INSTRACEOR OD         ARTICULOS DE LIMPEZA         -1.00         300.000         0.00         -300.00           FIN         GASTOS         S         -1.00         300.000         0.00         -300.00           00xxxm         -1.00         Subtotal Desc. % 0.00         IEPS         IVA96 115         -3000.00           00x         Feebu 27/07/2008         -300.00         0.00         -3000.00         -3000.00                                                                                                |            |                         | Código    | Descripción                | Cantidad       | Precio %  | to Importe |
|----------------------------------------------------------------------------------------------------|----------------------------------------------------------------------------------------------------|------------|-------------------------|-----------|----------------------------|----------------|-----------|------------|
| FIN         CASTOS         CONSTR         CONSTR <thconstr< th=""> <thconstr< th=""></thconstr<></thconstr<> | FIN         GASTOS         -1.00         300.00         0.00         -300.00           GASTOS         -1.00         300.00         0.00         -300.00           00x000         -1.00         300.00         0.00         -300.00           00x000         -1.00         300.00         0.00         -300.00           00x000         -1.00         300.00         0.00         -300.00           00x000         -1.00         -300.00         -300.00         -300.00           00x000         -1.00         -300.00         -300.00         -300.00 | Cliente 01 | VENTAS DE HOSTRADOR CEN | 1         | ARTICULOS DE LIMPEZA       | -1.000         | 300.0000  |            |
| 000000<br>Piezas Subtotal Desc % 0.00 IEPS IVA% 15<br>-1.00 -500.00 0.00 0.00 -300.00                                                                                                    | 000000<br>000 000<br>Piezas Subtotal Desc.% 0.00 IEPS IVA96 115<br>-1.00 -800.00 0.00 0.00<br>Feeba 27/07/009                                                                                                    |            | FIN<br>GASTOS<br>S      | ZLIMPIEZA | ARTICULOS DE LIMPEZA       | -1.00          | 300.00 0. | -300.00    |
|                                                                                                    | Feedba 27/07/2009                                                                                                    | HQ 10028   | -                       |           | total Desc % 0.00 IEPS 1V/ | A% [15<br>0.00 | -3        | 00.00      |

PROSCAI le permite controlar las entregas que hace a su servicio de recolección de valores.

1. Dar de alta en el módulo Inventarios el producto ZPANAMERICANA, marcado como servicio

| Catálogo de productos                                  | ;                                                                                                    |                                                             |
|--------------------------------------------------------|----------------------------------------------------------------------------------------------------|-------------------------------------------------------------|
| Acciones                                               | Catálogo de productos                                                                                                    |                                                             |
| Almacenes<br>Alta CT<br>Bloquear<br>Clasificar         | Código ZPANAMERICANA<br>Descripción SERVICIO DE PANAMERICANA<br>Unidad PZ PZ PIEZA Familia<br>C M.P. C P.T. C Juego C Ensam | ☐ Color y talla ☐ Foto<br>ble ⓒ Servicio                    |
| Descr. ext.                                            | Precios de Venta Moneda                                                                                                    | Acumulados                                                  |
| % Descuentos clis<br>% Descuentos prv<br>Otros<br>Foto | Precio 1         0.0000         0           Precio 2         0.0000         0           Precio 3         0.0000         0   | Ultima Compra<br>Venta<br>Asignado 0.00                     |
| Inv. CT                                                | Costos Moneda                                                                                                    | Confirmado 0.000<br>Pedido/Cot 0.00                         |
| SKUs<br>Compras/Prod                                   | Promedio 4 0.0000<br>Ultimo 5 0.0000<br>Anterior 6 0.0000                                                                   | Ordenado/Cot 0.00 0<br>Stock actual 0.000<br>Anterior 0.000 |
| Alternos                                               | Advalorem 0.00                                                                                                    | Acumulado 0.000                                             |
| Especific.                                             | Cuentas / Info. Almacen                                                                                                    | Acumulado 0                                                 |
| Implosión<br>Lotes<br>UEPS / PEPS                      | Mínimo 0 Máximo 0<br>Localización EAN UPC                                                                                   | Stk. pzas 0<br>Alta 08/05/2009<br>Baja                      |
|                                                        | Cta. Primaria 1102001 Cta. Sec. 4101001<br>Cta. Costo vts                                                                   |                                                             |

**NOTA**: Si cuenta con el módulo de CONTABILIDAD, es importante que registre las cuentas correspondientes, donde la Cuenta Primaria corresponde a Bancos y la Cuenta Secundaria corresponde a Ventas.

- 2. Vaya al módulo Clientes.
- 3. Busque la tienda que contará con este servicio.

64

- 4. Oprima el botón <u>Eventos</u> y seleccione la línea PAGOS.
- 5. Registre <PPANAMERICANAP>

| Catálogo de clientes                                                                                                    |
|----------------------------------------------------------------------------------------------------|
| Cliente 01   Cliente 01   Clien |
| Centra Deversion Deversion |
| Pecha         Intuito         Hecordan         Bornan         Proyecto         Usuario         Rita         Depto           26/03/2005         PAGOS         0         0         0         0         0         0         0         0         0         0         0         0         0         0         0         0         0         0         0         0         0         0         0         0         0         0         0         0         0         0         0         0         0         0         0         0         0         0         0         0         0         0         0         0         0         0         0         0         0         0         0         0         0         0         0         0         0         0         0         0         0         0         0         0         0         0         0         0         0         0         0         0         0         0         0         0         0         0         0         0         0         0         0         0         0         0         0         0         0         0         0         0         0                                                                                                    |
|                                                                                                    |

Los pasos 1 y 5 solamente se realizan la primera vez. El registro del evento se hace por tienda.

6. En Punto de venta, después de realizar el corte de caja, seleccione el botón Cortes o F2.

#### 7. Seleccione el botón <u>Valores o F4</u>.

En la ventana Retiro de Valores tiene oportunidad de registrar hasta 4 retiros simultáneamente.

8. Registre la primera cantidad, ese importe saldrá de la cuenta Efectivo y registre el código de su servicio de valores.

| Retiro de valores                                 |                                   |        |
|---------------------------------------------------|-----------------------------------|--------|
| Deposito 1 6.035.00 2 0.00 3 0.00 4 0.00 6.035.00 | DE: A:<br>ZEFECBANCO PANAMERICAN. |        |
| Obs                                               |                                   |        |
|                                                   |                                   | Cancel |

#### 9. Oprima <u>OK</u>.

| Z Tienda.01 (                                                                                                    | ajero C11 MEX  | ICO SES    | : 1 UBI: 0 28/07/ | 2009 11:24: | 08         |           |               |        |           |          |           |
|----------------------------------------------------------------------------------------------------|----------------|------------|-------------------|-------------|------------|-----------|---------------|--------|-----------|----------|-----------|
| Archivo Edit Pro                                                                                                    | scal melp      |            | Código            | Descrip     | ción       |           | Car           | ntidad | Precio    | %Dto     | Importe   |
| Cliente 01                                                                                                    | VENTAS DE MOST | TRADOR CEN |                   | -           |            |           |               | 0.000  | 0.0000    |          | Pza       |
|                                                                                                    |                |            | PANAMERICAN.      | ASERVIC     | DIO DE PAN | AMERICANA |               | 1.00   | 6,035.00  | 0.00     | 6,035.00  |
|                                                                                                    |                | 1          | ZEFECBANCO        | EFECTI      | VO BANCC   | MER       |               | 1.00   | -6,035.00 | 0.00     | -6,035.00 |
|                                                                                                    |                | /          |                   |             |            |           |               | 0.00   | 0.00      | 0.00     | 0.00      |
|                                                                                                    |                | 1          |                   |             |            |           |               |        |           |          |           |
|                                                                                                    |                |            | 1                 |             |            |           |               |        | 1         |          |           |
|                                                                                                    |                | 1          | 1                 |             |            |           |               |        | 1         |          |           |
|                                                                                                    |                |            | 1                 |             |            |           |               | I      | 1         |          |           |
|                                                                                                    |                |            | 1                 |             |            |           |               |        | 1         |          |           |
|                                                                                                    |                |            | 1                 |             |            |           |               | I      | 1         |          |           |
|                                                                                                    |                |            | 1                 |             |            |           |               |        | 1         |          |           |
|                                                                                                    |                |            | 4                 |             |            |           |               |        |           |          |           |
|                                                                                                    |                |            | 4                 |             |            |           |               |        |           |          |           |
| <b>.</b>                                                                                                    |                | /          | 4                 |             |            |           |               |        |           |          |           |
|                                                                                                    |                |            | 1                 |             |            |           |               | I      | 1         |          |           |
|                                                                                                    |                |            | 1                 |             |            |           |               |        | 1         |          |           |
|                                                                                                    |                |            | 1                 |             |            |           |               |        | 1         |          |           |
|                                                                                                    |                | /          | 1                 |             |            |           |               |        | 1         |          |           |
| T0 103 14<br>T0 103 15                                                                                                    |                | -          | L                 |             |            |           |               |        |           |          | -         |
| T0 103 16<br>T0 103 17                                                                                                    |                |            | •                 |             |            |           |               |        |           |          |           |
| T0 103 18<br>T0 103 19                                                                                                    |                | - 1        | Obs               |             |            |           |               |        |           |          |           |
| T0 10320 can<br>H0 10028                                                                                                    | 2e l ada       |            | Piezas Subt       | otal Desc.  | %0.00      | IEPS IVA% | 0             |        |           |          | 0.00      |
| T0 1032 1<br>H0 10029                                                                                                    |                | Г          | 2.00 0            | 0.00        | 0.00       |           | 0.00          |        |           |          | O $O$     |
| F00 167                                                                                                    |                |            | E.O.C             | 7 107 10000 | 0.01       |           | 0.00          |        |           |          | 0.00      |
| PARTICIPACITY IN THE PARTICIPACITY IN THE PARTICIPACITY INTERPACITY INTERPACITY INTERPACITY INTERPACITY INTERPACITY INTERPACITY INTERPA |                |            | Fecha 2           | 7/07/2009   | -          | _         |               | -      |           |          |           |
| CORTES                                                                                                    |                |            |                   |             |            |           |               |        |           |          | X         |
|                                                                                                    | -\$-           | इट         |                   | <b>1</b>    | CAJA       | <b>R</b>  |               |        |           |          |           |
| Diario yte                                                                                                    | Corto          | Cactor     | Valores           | Bogge cli   | Caia       | Anertedoc | Dagoe r       | Ear    |           | form POS |           |
| F1                                                                                                    | F2             | F3         | F4                | F5          | F6         | F7        | Fayos p<br>F8 | iv rad | dia       | F11      |           |

10. El sistema genera un documento H y en pantalla aparece el importe que salió y de qué cuenta, y que fue entregado para su servicio de valores.

| 7 Tienda.01      | 1 Cajero C11 MEXIO | CO SES:      | 1 UBI: 0 25/08/2 | 009 10:41:3     | 35          |                 |           |               |                    |                 |                  |
|------------------|--------------------|--------------|------------------|-----------------|-------------|-----------------|-----------|---------------|--------------------|-----------------|------------------|
| Archivo Edit     | Proscai Help       |              |                  |                 |             |                 |           |               |                    |                 |                  |
| Agente           |                    |              | Código           | Descripe        | ción        |                 | С         | antidad       | Precio             | %Dto            | Importe          |
| Cliente 01       | VENTAS DE MOSTR    | ADOR CE      |                  | SERVICIO DE     | PANAMERICAN | NA.             |           | -1.000        | -1000.0000         |                 | F 24             |
|                  |                    |              | PANAMERICANA     | SERVIC          | IO DE PAN   | AMERICANA       |           | -1.00         | 500.00             | 0.00            | -500.00          |
|                  |                    | -            | ZEFECBANCO       | EFECTI          | /O BANCO    | MER             |           | -1.00         | -500.00            | 0.00            | 500.00           |
|                  |                    | 1            | PANAMERICANA     | SERVIC          | IO DE PAN   | AMERICANA       |           | -1.00         | 500.00             | 0.00            | -500.00          |
|                  |                    | 2            | ZEFECBANCO       | EFECTIN         | /O BANCO    | MER             |           | -1.00         | -500.00            | 0.00            | 500.00           |
|                  |                    |              | PANAMERICANA     | SERVIC          | IO DE PAN   | AMERICANA       |           | -1.00         | 2,000.00           | 0.00            | -2,000.00        |
|                  |                    | 2            | ZEFECBANCO       | EFECTIN         | /O BANCO    | MER             |           | -1.00         | -2,000.00          | 0.00            | 2,000.00         |
|                  |                    |              | PANAMERICANA     | SERVIC          | IO DE PAN   | AMERICANA       |           | -1.00         | 1,000.00           | 0.00            | -1,000.00        |
|                  |                    | -            | ZEFECBANCO       | EFECTIN         | /O BANCO    | MER             |           | -1.00         | -1,000.00          | 0.00            | 1,000.00         |
|                  |                    | -            |                  |                 |             |                 |           |               |                    |                 | J                |
|                  |                    |              |                  |                 |             |                 |           |               |                    |                 |                  |
|                  |                    |              |                  |                 |             |                 |           |               |                    |                 |                  |
|                  |                    |              |                  |                 |             |                 |           |               |                    |                 |                  |
|                  |                    |              |                  |                 |             |                 |           |               |                    |                 |                  |
|                  |                    |              |                  |                 |             |                 |           |               |                    |                 |                  |
|                  |                    |              |                  |                 |             |                 |           |               |                    |                 |                  |
| T0 10957         |                    |              |                  |                 |             |                 |           |               |                    |                 |                  |
| T0 10358         |                    |              | •                | 1               |             |                 |           |               |                    |                 | ×                |
| H0 10038         |                    |              | 244              |                 |             |                 | _         |               |                    |                 |                  |
|                  |                    |              | Diaman Cult      | tel Dana 8      |             |                 | -         |               |                    |                 |                  |
|                  |                    |              | Plezas Subt      | ital Desc.7     | 60.00       | EPS IVA%        | 0         |               |                    |                 | $\cap \cap \cap$ |
|                  |                    |              | -8.00  0         | 00]             | 0.00 j      |                 | 0.00      |               |                    |                 | 0.00             |
|                  |                    | <u> </u>     | ••••••• Fecha 25 | /08/2009        |             |                 |           |               |                    |                 |                  |
| CORTES           |                    |              |                  |                 |             |                 |           |               |                    |                 | ×                |
|                  | -\$-               | şZ           | <b>3</b>         | \$              | CRJA        |                 |           | <b>1</b>      |                    |                 |                  |
|                  |                    | _            |                  |                 |             |                 | _         |               |                    |                 |                  |
| Diario vts<br>F1 | . Corte<br>F2      | Gastos<br>F3 | Valores I<br>F4  | agos cli.<br>F5 | Caja<br>F6  | Apartados<br>F7 | Pago<br>F | sprv Fau<br>8 | ctura.del M<br>dia | lenu POS<br>F11 |                  |

Si lo desea puede ingresar al mismo tiempo varios depósitos, por ejemplo de diferentes cortes que se hayan realizado durante el día.

# Redondeo

Proscai permite realizar la mecánica de redondeo en las ventas.

1. En la ventana Datos de la empresa, oprima el botón Parámetros Especiales.

| Datos de la empresa |                                                                                                    |          |
|---------------------|----------------------------------------------------------------------------------------------------|----------|
| Assisted            | EMPRESA DE DEMOSTRACION Alta   01/01/2010                                                                                                    | -        |
| Acciones            | Tasa 10.00 % Almacen 00 Alias JOY                                                                                                    |          |
| Editar              | Benith 2                                                                                                    |          |
| Clave               | Benitin 3                                                                                                    |          |
| Monedas             | Registro 4                                                                                                    |          |
| Cuentas             | EDI ID: Fecha Límite de Actualizaciones: 31/12/2011                                                                                                    |          |
| Dirección           | Versión 2                                                                                                    |          |
|                     | Moneda       Tipos de movimiento:       Imprimirento:       Factura:       Imprimirento:       Factura:       Imprimirento:       Factura:       Imprimirento:       Factura:       Imprimirento:       Factura:       Imprimirento:       Factura:       Imprimirento:       Factura:       Imprimirento:       Factura:       Imprimirento:       Factura:       Imprimirento:       Factura:       Imprimirento:       Factura:       Imprimirento:       Factura:       Imprimirento:       Imprimirento: <th></th> |          |
|                     |                                                                                                    |          |
|                     | Comentarios:<br>Precio por minuto (Tikets) 0.000<br>Descuento promedio 0.000<br>Descuentos pago efectivo 0.000<br>Otros descuentos 0.00<br>Obsolecencias 0.00<br>Obsolecencias 0.00                                                                                                    |          |
|                     | Minutos de captura   500                                                                                                    |          |
|                     |                                                                                                    |          |
|                     | Letra grande [0]8                                                                                                    |          |
|                     | Titulos Inv Varios : 🔽 Siempre letra grande Numero de tdas 0                                                                                                    |          |
|                     |                                                                                                    | <b>•</b> |

2. Registre en el campo <u>Nombre</u>: POS\_REDONDEO y en el campo <u>Valor</u>: 1.

| ł | Parámetros Especiales |          |  |  |  |  |  |  |
|---|-----------------------|----------|--|--|--|--|--|--|
| Γ | Nombre                | Valor    |  |  |  |  |  |  |
|   | POS_REDONDEO          | 1        |  |  |  |  |  |  |
|   |                       |          |  |  |  |  |  |  |
|   |                       |          |  |  |  |  |  |  |
|   |                       |          |  |  |  |  |  |  |
|   |                       | <b>v</b> |  |  |  |  |  |  |
|   | Cancelar OK           |          |  |  |  |  |  |  |

NOTA: El Valor puede ser la cantidad que desee y el sistema ajustará en múltiplos de ese valor. Por ejemplo, si tiene valor de 5 y la cuenta fuera de 207, el sistema redondearía a 210 pesos.

Aplica a todas las tiendas por igual.

#### 3. En el módulo Inventarios dar de alta el servicio llamado <u>REDONDEO</u>.

Regístrele las cuentas contables correspondientes, su contador le informará cuales son.

| alogo de producto |                                         |                      |  |  |  |  |  |  |  |
|-------------------|-----------------------------------------|----------------------|--|--|--|--|--|--|--|
| Acciones          | Catálogo de productos                   |                      |  |  |  |  |  |  |  |
| Almacenes         | Código REDONDEO                         |                      |  |  |  |  |  |  |  |
| Alta CT           | Descripcion REDONDED                    |                      |  |  |  |  |  |  |  |
| Bloquear          | Unidad PZ PZ PIEZA                      | Color y talla   Foto |  |  |  |  |  |  |  |
| Clasificar        | C M.P. C P.T. C Juego C Ensa            | amble 💽 Servicio     |  |  |  |  |  |  |  |
| Descr. ext.       | Precios de Venta Moneda                 | Acumulados           |  |  |  |  |  |  |  |
| % Descuentos clis |                                         |                      |  |  |  |  |  |  |  |
| % Descuentos prv  | Precio 1 0.0000 0                       | Ultima Compra        |  |  |  |  |  |  |  |
| Otros             | Precio 2 0.0000 0                       | Venta 14/02/2011     |  |  |  |  |  |  |  |
| Foto              | Precio 3 0.0000 0                       | Asignado 0.00        |  |  |  |  |  |  |  |
| Inv. CT           | Cardon Manada                           | Confirmado 0.000     |  |  |  |  |  |  |  |
| Precios           | Costos Moneda                           | Pedido/Cot 0.00 0    |  |  |  |  |  |  |  |
| SKUs              | Promedio 4 0.0000                       | Ordenado/Cot 0.00 0  |  |  |  |  |  |  |  |
|                   | Ultimo 5 0.0000                         | Stock actual 0.000   |  |  |  |  |  |  |  |
| Compras/Prod      | Anterior 6 0.0000 0                     | Anterior 0.000       |  |  |  |  |  |  |  |
| Alternos          | Advalorem 0.00                          | Acumulado 0.000      |  |  |  |  |  |  |  |
| Componentes       |                                         | Anterior 0           |  |  |  |  |  |  |  |
| Especific.        | Cuentas / Info. Almacen                 | Acumulado 0          |  |  |  |  |  |  |  |
| Implosión         | Mínimo 0 Máximo 0                       | Stk. pzas 0          |  |  |  |  |  |  |  |
| Lotes             | Localización                            | Alta 07/07/2009      |  |  |  |  |  |  |  |
| UEPS / PEPS       | EAN                                     | Baja                 |  |  |  |  |  |  |  |
|                   | UPC                                     | ,                    |  |  |  |  |  |  |  |
|                   | Cta. Primaria 4101001 Cta. Sec. 4101001 |                      |  |  |  |  |  |  |  |
|                   | Cta. Costo vts                          |                      |  |  |  |  |  |  |  |
|                   | ,                                       |                      |  |  |  |  |  |  |  |

4. En Punto de venta inicie un ticket con mercancía que maneje centavos. Al registrar el importe del pago y oprimir <u>OK</u>, el sistema mostrará un mensaje donde pide su autorización para realizar el redondeo.

| Redondeo a \$1.00 | <u>N</u> o    |
|-------------------|---------------|
|                   | ( <u>Y</u> es |

Si el redondeo fue aceptado, aparece el concepto de Redondeo y su monto aparecerá impreso en el ticket.

| 7 Tienda.01 Cajero C11 MEXICO SES: 513 UBI: 0 14/02/2011 18:01:07 |          |             |               |             |              |             |              |           |          |        |      |             |          |
|-------------------------------------------------------------------|----------|-------------|---------------|-------------|--------------|-------------|--------------|-----------|----------|--------|------|-------------|----------|
| Archivo Edit Proscai Help                                         |          |             |               |             |              |             |              |           |          |        |      |             |          |
| Agente                                                            | 12       | ROBERTO ROL | DRIGUEZ       | Códiao      | Des          | cripción    |              |           | Cantidad | Precio | %Dto | Importe     |          |
| Cliente                                                           | 00077    | MARTINEZ R  | EVES MERCEDES | <b>j</b>    |              |             |              |           | 0.000    | 0.0000 |      |             | Pzas     |
|                                                                   |          |             |               | U333120LI14 | PAN          | TALON 100%  | 6 ALGOE      | ON MOD. E | 1.00     | 320.00 | 0.00 | 320.00      | <u>_</u> |
|                                                                   |          |             |               | U11114AZUE  | X CAM        | IISA FONDO  | DE COLO      | OR AZU EX | 4.00     | 210.00 | 0.00 | 840.00      | î 🗌      |
|                                                                   |          |             |               | U22236NAR32 | 2 FAL        | DA MINI CON | <b>DOBLE</b> | BOLSILLO  | 1.00     | 235.50 | 0.00 | 235.50      | Ì        |
|                                                                   |          |             |               | REDONDEO    | redo         | ndeo        |              |           | 1.00     | 0.50   | 0.00 | 0.50        | Î        |
|                                                                   |          |             |               |             |              |             |              |           | 0.00     | 0.00   | 0.00 | 0.00        |          |
|                                                                   |          |             |               |             |              |             |              |           |          |        |      |             |          |
|                                                                   |          |             |               |             |              |             |              |           |          | /      |      |             |          |
|                                                                   |          |             |               |             |              |             |              |           |          | /      |      |             |          |
|                                                                   |          |             |               |             |              |             |              |           |          |        |      |             |          |
|                                                                   |          |             |               |             |              |             |              |           | '        |        |      |             |          |
|                                                                   |          |             |               |             |              |             |              |           |          |        |      |             |          |
|                                                                   |          |             |               |             |              |             |              |           |          |        |      |             |          |
|                                                                   |          |             |               |             |              |             |              |           |          |        |      |             |          |
| Ultim                                                             | o Cambio | Puntos      | L.C.          |             |              |             |              |           |          |        |      |             | -        |
| 20.0                                                              | 00       | 0.00        | 0.00          | · · ·       |              |             |              |           |          |        |      | <b>&gt;</b> |          |
| P                                                                 | ados     | Saldo       | Cambio        | Obs         |              |             |              |           |          | Total  | VEN  | TA          |          |
|                                                                   | 0.00     | 1396.00     | 0.00          | Piezas Su   | ubtotal De   | esc.% 0.00  | IEPS         | IVA% 16   |          |        | 20   | $\sim \sim$ |          |
| <u> </u>                                                          | 0.00     | 1030.00     | 0.00          | 7.00 1,2    | 203.45       | 0.00        |              | 192.58    | 5        | 1      | 39   | 6.UL        | <b>J</b> |
|                                                                   |          |             |               | Fech        | ha 14/02/201 | 1 LISTA0    |              |           |          |        |      |             | -        |

Esta opción le permite obtener información de sus clientes para generar nuevas estrategias de venta.

Le permite registrar hasta 3 preguntas con diferentes opciones de respuesta, para obtener resultados estadísticos.

- 1. Activar comportamiento 92 Pregunta de estadística al final de la venta.
- 2. Reingrese a PROSCAI y vaya nuevamente al módulo Datos Generales.
- 3. Seleccionar el catálogo de Parámetros.
- 4. Elegir el módulo <u>POS</u> y seleccionar el último parámetro (<u>Parámetro 9</u>).
- 5. Registrar la pregunta y las respuestas de la siguiente forma:

| Estructura:   |                   | Ejemplo: |                              |
|---------------|-------------------|----------|------------------------------|
| Número Nombre |                   | Número   | Nombre                       |
| 00            | Pregunta 1        | 00       | ¿CÓMO SE ENTERÓ DE NOSOTROS? |
| 01            | Primera respuesta | 01       | PASABA POR AQUÍ              |
| 02            | Segunda respuesta | 02       | ME RECOMENDARON              |
| 03            | Tercera respuesta | 03       | PERIÓDICO / REVISTA          |

El sistema le permite registrar hasta 10 respuestas diferentes.

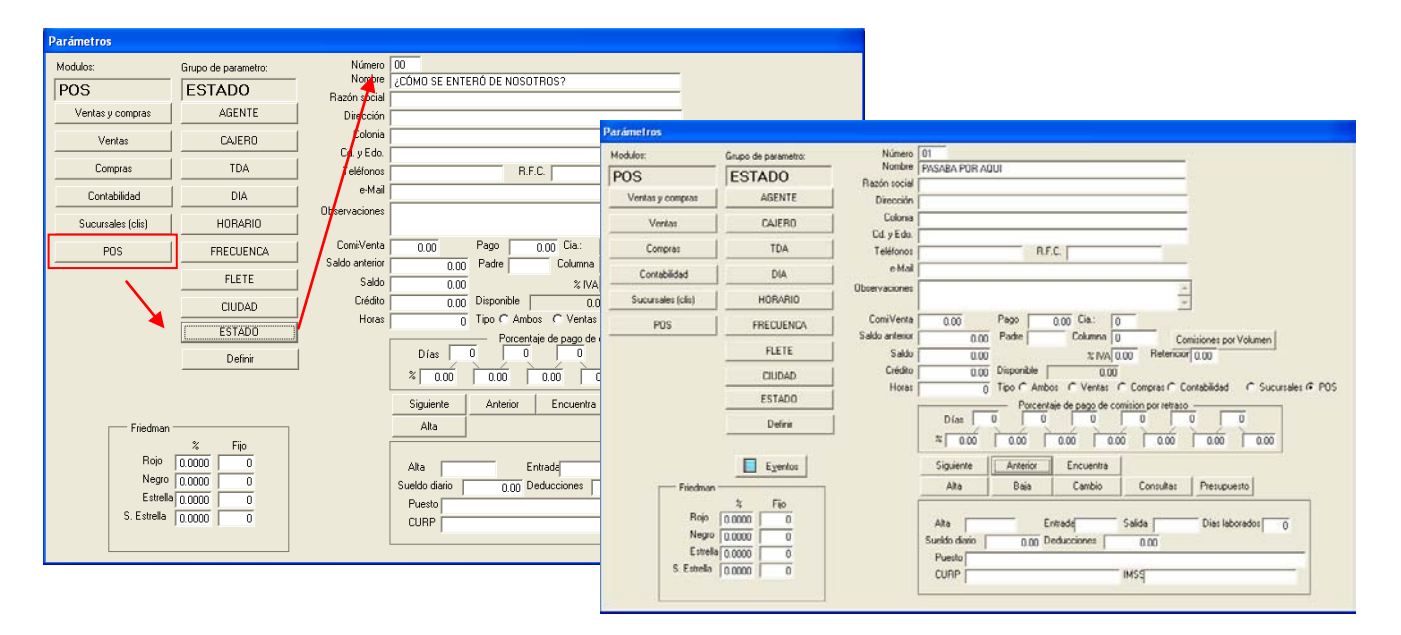

Para registrar la segunda pregunta, utilice el parámetro 8; y para registrar la 3 pregunta use el parámetro 7. Las preguntas y respuestas se registran de la misma manera anteriormente descrita.

En punto de venta, al finalizar el ticket, el sistema mostrará la ventana <u>Estadística</u>, donde debe registrar las respuesta del cliente.

| rchivo Edit F   | Proscai Help                      |                |                                |                             |                        |          |        |        |          |
|-----------------|-----------------------------------|----------------|--------------------------------|-----------------------------|------------------------|----------|--------|--------|----------|
| Agente 11       | OLGA DIAZ                         | Código         | Descripción                    |                             | 1                      | Cantidad | Precio | %Dto   | Importe  |
| Cliente 01      | VENTAS DE MOSTRADOR CEM           | [              |                                |                             |                        | 0.000    | 0.0000 |        | Pzas     |
|                 |                                   | U11102OLICH    | CAMISA SPO                     | RT MANGA LAF                | RGA OLI                | 4.00     | 120.00 | 0.00   | 480.00   |
| Estadi          | stica                             |                |                                |                             |                        |          | 0.00   | 0.00   | 0.00     |
| Ob              | servaciones                       |                |                                |                             |                        |          |        |        |          |
|                 |                                   |                |                                |                             | ]                      |          |        |        |          |
| 2CÓ             | MO SE ENTERÓ DE NOSOTROS          | ? ¿PREGUNTA 2? |                                | ¿PREGUNTA 3?                |                        |          |        |        |          |
|                 |                                   |                |                                |                             |                        |          |        |        |          |
| Ö               | ME RECOMENDARON                   | RESPUESTA :    | 1 DE PREG 2<br>2 DE PREGUNTA 2 | RESPUESTR 1     RESPUESTR 2 | DE PREG 3<br>DE PREG 3 | i        |        |        |          |
| 0               | PERIÓDICO / REVISTA               | ŏ              |                                | ŏ                           |                        |          |        |        |          |
|                 | POR RADIO<br>ESPECTACULARES       |                |                                |                             |                        |          |        |        |          |
| <sup>10</sup> Õ | ESCUELA                           | ŏ              |                                | ŏ                           |                        |          |        |        |          |
|                 | METRO<br>COBBESPONDENCIA BANCABIA | 8              |                                | 8                           |                        |          |        |        |          |
| ő               | VALES DE LA EMPRESA               | ŏ              |                                | ŏ                           |                        |          |        |        |          |
| ltin O          | VOLANTE                           | $\circ$        |                                | 0                           |                        |          |        |        | -        |
| ).O             | OK Cancelar                       |                |                                |                             |                        |          |        |        | <u> </u> |
| F L             |                                   |                |                                |                             |                        |          | l'otal | . VEN  | TA       |
|                 |                                   |                |                                |                             |                        |          |        | 48     | 0 00     |
|                 |                                   |                |                                |                             |                        |          |        |        |          |
|                 |                                   |                |                                |                             |                        |          | _      |        |          |
|                 |                                   |                |                                |                             |                        |          |        |        |          |
| \$              | [23.66 ∰] [ %]                    |                |                                |                             |                        |          |        | X      |          |
| Pagos           | Cant Descuer                      | tos Monedero   | Vales Coti                     | zacion Espe                 | ra C                   | liente   |        | Cancel | ok       |
| F1              | F2 F3                             | F4             | F5                             | E6 E7                       |                        | F8       |        | F11    | F12      |

6. Seleccione la respuesta correspondiente y oprima <u>OK</u>.

El ticket se genera y la ventana queda lista para generar un nuevo ticket.

El documento quedará clasificado con las respuestas registradas y podrá consultarlo a través de los reportes del módulo Facturación.

## **Aparadores**

Proscai le permite registrar productos para sus aparadores o maniquíes en puntos de venta, de forma muy sencilla.

- 1. Vaya al Punto de venta y oprima el botón <u>Back office o F8</u> del menú principal.
- 2. Del menú <u>Punto de venta</u> seleccionar el comando <u>Aparadores</u>.
- 3. Enseguida le pide que registre un rango de productos si desea que le muestre filtrada la información, en caso contrario pida todos.

| Productos Del:<br>Familia: **********<br>CONJUNTO                                                                             | Al: = ****** (*= TODOS) Seleccionar Familias                                                                                                    |                                                |                           |                            |
|----------------------------------------------------------------------------------------------------|----------------------------------------------------------------------------------------------------|------------------------------------------------|---------------------------|----------------------------|
| Seleccion de fa     GENERO     TIPO PRODUCTO     LINEA     COMPOSICION     TEMPORADA     AÑO     ORIGEN     TIPO     CONJUNTO | milias           Fam         Descripción           CA         CASUAL           DE         DEPORTIVO           FO         FORMAL           DI         OTOÑO - INVIERNO | Fam     DEPARTAMENT(     PROVEEDOR     OCASION | E C CA<br>SPL SF<br>CA CA | ABALLERO<br>PLASH<br>ASUAL |
|                                                                                                    |                                                                                                    |                                                |                           | UN Lancelar                |

Puede también filtrar por familia o a través de algún query.

4. Oprima <u>OK</u>. El sistema le muestra la ventana Aparadores.

- 5. Seleccione un maniquí, enseguida seleccione un producto y oprima el botón +.
- 6. Agregue otros productos. Al terminar de armar el maniquí, es necesario que oprima el botón <u>Guardar</u> para que se registren los productos, en caso contrario se perderá.

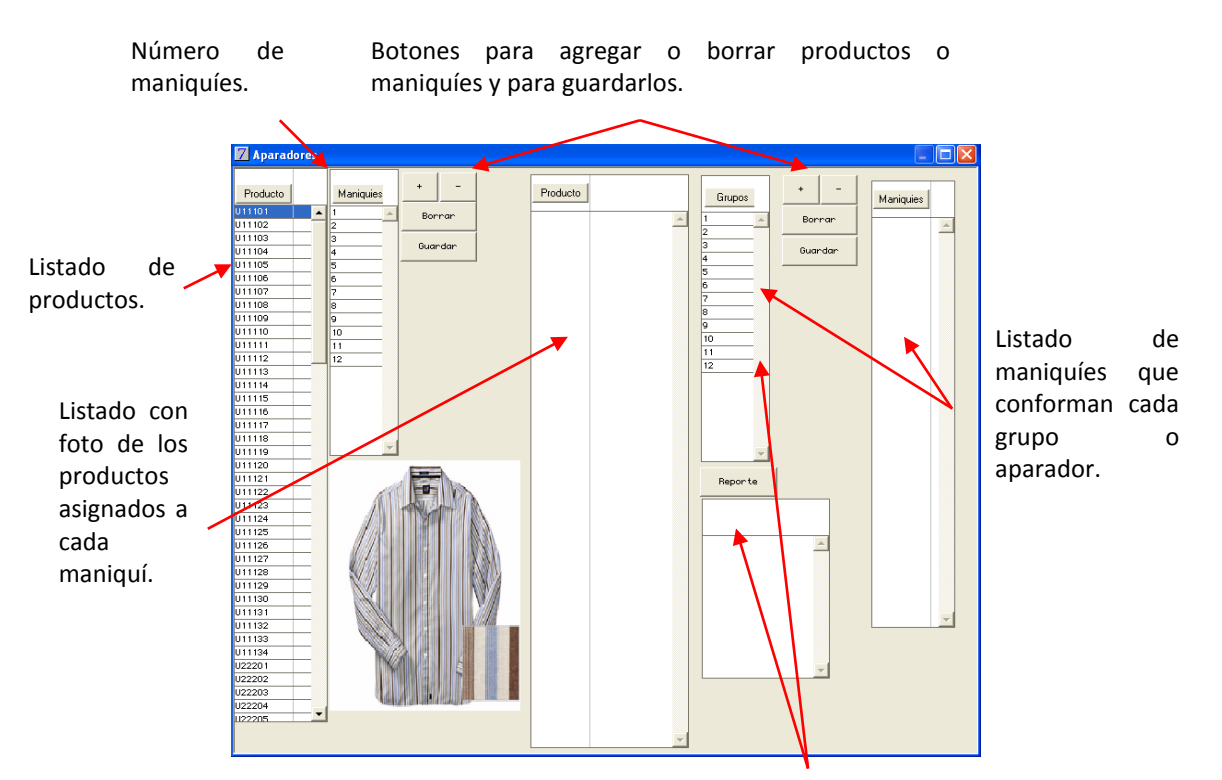

Le permite imprimir el reporte detallado de los productos que conforman cada grupo o aparador.

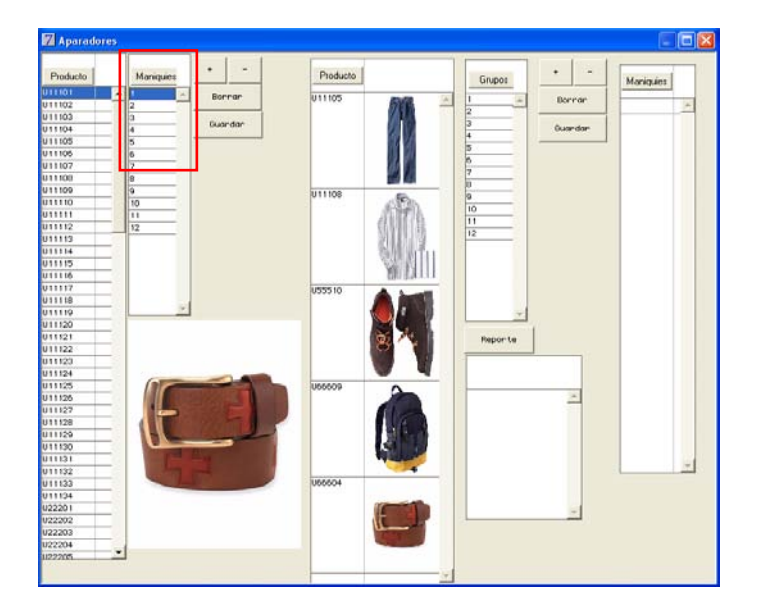

7. Así mismo puede crear grupos conformados por diversos maniquís.

|72
- 8. Seleccione un <u>Grupo</u>. En este ejemplo será el 2.
- 9. Seleccione y agregue con el botón +, los maniquís 2 y 4.

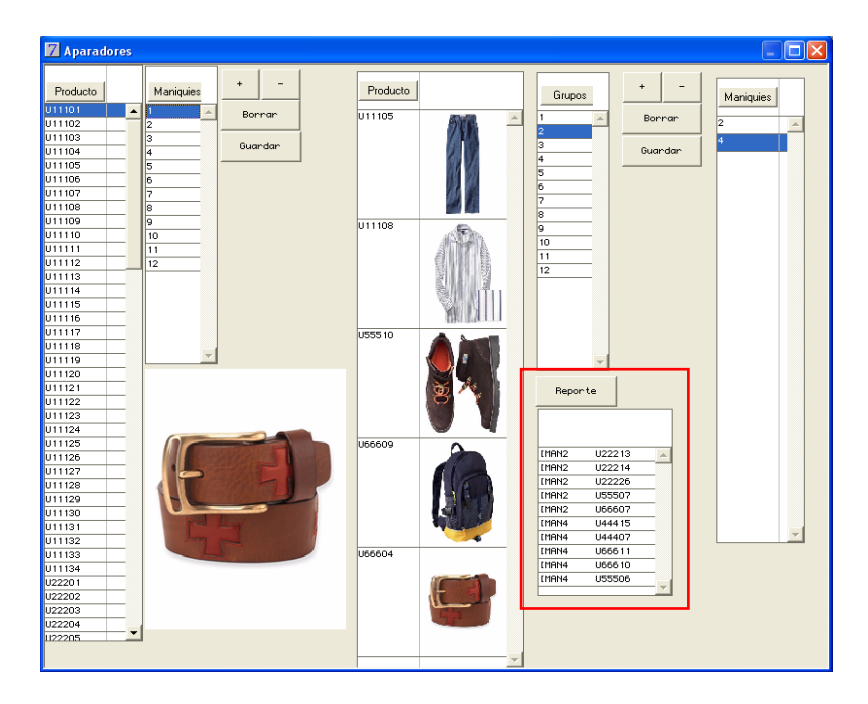

- 10. Oprima el botón Guardar.
- 11. Enseguida genere el Reporte y pídalo en pantalla.

| PROSCAI                  |                                  | )[ <u> </u>                     |   | 7 PROSCAI                |                                  |                                        |
|--------------------------|----------------------------------|---------------------------------|---|--------------------------|----------------------------------|----------------------------------------|
| EMPRESA DI<br>REPORTE DE | E DEMOSTRACION<br>E APARADORES 1 | 14/07/2009 15:37:38<br>Página 1 | • | EMPRESA DI<br>REPORTE DI | E DEMOSTRACION<br>E APARADORES 2 | P<br>14∕07/2009 15:38:01<br>Página 1 ▲ |
| MANUQUI                  | PRPODUCTO                        |                                 |   |                          |                                  |                                        |
| [MAN3                    | U33304                           |                                 |   | MANUQUI                  | PRPODUCTO                        |                                        |
| [MAN3                    | U33305                           |                                 |   | TWAN2                    | II22213                          |                                        |
| [MAN3                    | U55504                           |                                 |   | [ HANO                   | U2221J                           |                                        |
| [MAN3                    | U66608                           |                                 |   | [ PIANZ                  | 022214                           |                                        |
| [MAN2                    | 022213                           |                                 |   | [MAN2                    | 022226                           |                                        |
| [MAN2                    | 022214                           |                                 |   | [MAN2                    | U55507                           |                                        |
| [MAN2                    | U22226                           |                                 |   | [MAN2                    | U66607                           |                                        |
| [MAN2                    | 055507                           |                                 |   | rman4                    | 1144415                          |                                        |
| [MAN2                    | 066607                           |                                 |   | CMANA                    | 1144407                          |                                        |
| LUNANI                   | 011105                           |                                 |   | [ TIAN 4                 | 044407                           |                                        |
| LUANT                    | 011108                           |                                 |   | [MAN4                    | 066611                           |                                        |
| LWANT                    | 055510                           |                                 |   | [MAN4                    | U66610                           |                                        |
| LUNANI                   | 066609                           |                                 |   | [MAN4                    | U55506                           |                                        |
| LUANT                    | 066604                           |                                 |   | -                        |                                  |                                        |
| TOTALES                  |                                  | 0                               | - | TOTALES                  |                                  | 0                                      |
| •                        |                                  |                                 | - |                          |                                  | •<br>•                                 |

El sistema le indica qué aparador o grupo está viendo, que maniquís lo conforman y qué productos pertenecen a cada maniquí.

### 12. Cierre el reporte.

13. Para eliminar algún maniquí, use el botón – y posteriormente <u>Guardar</u>. Si elije el botón <u>Borrar</u>, el sistema borra todos los maniquíes de ese aparador o grupo.

Como un plus de servicio al cliente, al momento que éste realiza sus compra en alguna de sus tiendas, podrá ofrecerles además el servicio de compostura (arreglos, instalación, ajustes, etc.)

| <mark>7</mark> Orden de trabajo                                           |        |                         |                         | ?                         |
|---------------------------------------------------------------------------|--------|-------------------------|-------------------------|---------------------------|
| SASTRE<br>C01 ANA CECILIA MEDINA<br>C21 LAUBA ESOLIVEI                    | 4      | FECHA DE ENTREGA        | HORA 0 G AM C PM        |                           |
| S10 SASTRE 1<br>S12 SASTRE 2<br>S2 ROGELIO VILLASEÑOR<br>S3 VICTOR TORRES |        | 0.00 🗖 PANTALONES       | 0.00 🗖 CAMISA           | 0.00 🗆 SACO/CHAMARRA      |
|                                                                           |        | 10.00 🗖 SOLTAR CINTURA  | 10.00 🗖 AJUSTAR COSTADO | 25.00 🔲 ENTALLAR CENTRO E |
|                                                                           |        | 15.00 🔲 REDUCIR CINTURA | 0.00 🔲 AJUSTAR MANGAS   | 5.00 🗖 ACORTAR MANGAS     |
|                                                                           |        | 12.00 🗖 VALENCIANA      | 12.00 🗖 MOVER PUÑOS     | 5.00 🗖 ALARGAR MANGAS     |
|                                                                           |        | 0.00 🗖 DOBLADILLO       | 10.00 🔲 AJUSTAR CUELLO  | 0.00 🗖 MOVER BOTONES      |
|                                                                           |        | 20.00 🗖 SOLTAR TIRO     | 0.00 🗖 COLOCAR BOTON    | 0.00 🔲 CERRAR ABERTURAS   |
|                                                                           |        | 20.00 🗖 REDUCIR TIRO    | 0.00                    | 1.00 🗖 OTRO               |
|                                                                           |        | 1.00 🗖 OTRO             | 0.00 🗖                  | 0.00                      |
|                                                                           |        | 0.00 🗖                  | 0.00 🗖                  | 0.00 🗖                    |
|                                                                           | Ľ<br>₀ | bservaciones:           |                         | Importe                   |
|                                                                           | Г      |                         |                         | TERMINADO                 |
|                                                                           |        |                         |                         | J<br>OK                   |

Determine los títulos que agruparán los servicios a prestar, para este ejemplo son PANTALONES, CAMISA y SACO/CHAMARRA y los servicios que ofrecerá.

1. Vaya al módulo inventarios y registre cada uno de los servicios que ofrecerá.

|                                                                           |                                                                                                    | Catálogo de proc     | iuctos                                                                                                    |                                                                                                    |                             |                                                                                                    |
|---------------------------------------------------------------------------|----------------------------------------------------------------------------------------------------|----------------------|----------------------------------------------------------------------------------------------------|----------------------------------------------------------------------------------------------------|-----------------------------|----------------------------------------------------------------------------------------------------|
| Almacenes<br>Alta CT<br>Bloquear<br>Clasificar                            | Código F011SC<br>Descripción SOLTAR CINTURA<br>Unidad PZ PZ PIEZA<br>C M.P. C P.T.                          | Familia<br>C Juego ( | Ensamble 💽 S                                                                                                    | olor v talla 🔽 Foto<br>ervicio                                                                                                    |                             |                                                                                                    |
| Vescr. ext.<br>% Descuentos clis                                          | Precios de Venta                                                                                            | Moneda               |                                                                                                    | Acumulados                                                                                                    |                             |                                                                                                    |
| % Descuentos prv                                                          | Precio 1 10.0000                                                                                            |                      | Catálogo de productos                                                                                             |                                                                                                    |                             |                                                                                                    |
| Dtros                                                                     | Precio 2 0.0000                                                                                             | 0                    | Acciones                                                                                                    |                                                                                                    | Catálogo de productos       |                                                                                                    |
| Foto                                                                      | Precio 3 0.0000                                                                                             | 0                    | Almacenet                                                                                                    | Códgo 112MA                                                                                                    |                             |                                                                                                    |
| nv. CT<br>Precios                                                         | Costos                                                                                                    | Monedz               | Ata CT<br>Bloquear<br>Clasticar                                                                                   | Unidad F2 F2 PEZA                                                                                                    | ▼ Familia<br>CJuego CEnsand | F Color y talla F Foto<br>le (F Servicio                                                                                                    |
| 6KUs                                                                      | Promedio 4 0.0000                                                                                           |                      | Descr. ext.                                                                                                    | Precios de Venta                                                                                                    | Moneda                      | Acumulados                                                                                                    |
| compras/Prod                                                              | Ultimo 5 0.0000<br>Anterior 6 0.0000                                                                        | 0                    | 12 Descuentos piv<br>12 Descuentos piv<br>Otros                                                                   | Precio 1 0.0000 Precio 2 0.0000                                                                                                    | 0                           | Ultima Compra<br>Venta<br>Discritto                                                                                                    |
|                                                                           |                                                                                                    |                      | Entre                                                                                                    | 0.0000                                                                                                    | 1 0                         | Magnado ()                                                                                                    |
| Alternos                                                                  | Advalorem 0.00                                                                                              |                      | Inv. CT                                                                                                    |                                                                                                    |                             | Confirmado 0.0                                                                                                    |
| Alternos<br>Componentes                                                   | Advalorem 0.00                                                                                              |                      | Inv. CT<br>Precios                                                                                                | Coston                                                                                                    | Moneda                      | Confirmado 0.0<br>Pedido/Cot 0.00                                                                                                    |
| Alternos<br>Componentes<br>Específic.                                     | Advalorem 0.00<br>Cuentas / Info                                                                            | . Almacen            | Inv. CT<br>Precios<br>SKU/a                                                                                       | Costox Promodo 4 0.0000 Ultimo 5 0.0000                                                                                                    | Moneda                      | Confirmedo 0.00 Pedido/Cot 0.00 Untenado/Cot 0.00 Stock actual 0.00                                                                                                    |
| Alternos<br>Componentes<br>Específic.<br>mplosión                         | Advalorem 0.00<br>Cuentas / Info<br>Mínimo 0 Máximo                                                         | . Almacen            | roo<br>Inv. CT<br>Precios<br>SKUs<br>Comprate/T <sup>a</sup> rod                                                  | Coston Promodio 4 0.0000 Ultimo 5 0.0000 Anterior 6 0.0000                                                                                                    | Moneda                      | Confirmado         0.0           Pedido/Cot         0.00           Ordenado/Cot         0.00           Stock actual         0.0           Anterior         0.0                                                                                                    |
| Alternos<br>Componentes<br>Especific.<br>mplosión                         | Advalorem 0.00<br>Cuentas / Info<br>Mínimo 0 Máximo<br>Localización                                         | . Almacen            | roo<br>Inv.CT<br>Precise<br>SKUs<br>Compraw/Prod                                                                  | Costos           Promedio 4         0.0000           Utimo 5         0.0000           Antesior 6         0.0000           Advalorem         0.00                                                                                     | Moneda<br>0                 | Confirmado 0.0<br>Pedido/Cot 0.00<br>Ordenado/Cot 0.00<br>Stock.actual<br>Anterior 0.0<br>Acumulado 0.0                                                                                                    |
| Alternos<br>Componentes<br>Especific.<br>mplosión<br>Lotes<br>JEPS / PEPS | Advalorem 0.00<br>Cuentas / Info<br>Mínimo 0 Máximo<br>Localización<br>EAN                                  | . Almacen            | Inv. CT<br>Precios<br>SKUs<br>Compras/Prod<br>Alternos<br>Componentes<br>Especiós                                 | Costos Pronedo 4 0.0000 Ultros 5 0.0000 Arterios 5 0.0000 Advalorem 0.00 Cuentas i Info. Atm                                                                                                    | Moneda<br>D                 | Confirmado<br>Pedidor/Cet 0.00<br>Ordenador/Cet 0.00<br>Stock.actual 0.00<br>Antenior 0.00<br>Antenior 0.00<br>Antenior 0.00                                                                                                    |
| Alternos<br>Componentes<br>Especific.<br>mplosión<br>Lotes<br>JEPS / PEPS | Advalorem 0.00<br>Cuentas / Into<br>Mínimo 0 Máximo<br>Localización<br>EAN<br>UPC                           | . Almacen            | Toto T<br>Inv. CT<br>Precios<br>SKUs<br>Compress/Pred<br>Atemos<br>Conconentes<br>Especió.<br>Implosión           | Costos Promedo 4 0.0000 Ulikos 5 0.0000 Azercia 5 0.0000 Advalorem 0.000 Cuentias / Info, Alm Minimo 0 Moimo 1                                                                                                    | Moneda<br>0<br>0            | Confirmado         0.0           Pedidor/Cot         0.00           Stock actual         0.0           Anterior         0.0           Aunulado         0.0           Anterior         0.0           Acrenado         0.0           Stock actual         0.0           Acrenados         0.0           Stock actual         0.0           Acrenados         0.0                                                                                                    |
| Alternos<br>Componentes<br>Especific.<br>mplosión<br>.otes<br>JEPS / PEPS | Advalorem 0.00<br>Cuentas / Info<br>Mínimo 0 Máximo<br>Localización<br>EAN<br>UPC<br>Cta. Primaria (1101001 | . Almacen            | Inv. CT<br>Precise<br>SKUs<br>Compraw/Prod<br>Alternoe<br>Componentes<br>Especific<br>Ingloción<br>Lotes<br>Lotes | Costos           Promodo 4         0.0000           Ulimo 5         0.0000           Arterio 6         0.0000           Advalatem         0.000           Counting Units, Alimo         0. Másimo           Localacción         5.04 | Moneda<br>0<br>BCEN         | Corfinado         0.0           Pieddo/Cot         0.00           Odensido/Cot         0.00           Stock actual         0.0           Actenia         0.0           Actenia         0.0           Actenia         0.0           Actenia         0.0           Actenia         0.0           Actenia         0.0           Actenia         0.0           Actenia         0.0           Actenia         0.0           Actenia         0.0           Site, pore         1.0           Bain         1.106/20 |

2. Si el servicio tendrá algún costo, indíquelo en la lista 1.

- 3. Ahora vaya al módulo Datos Generales.
- 4. Seleccione del menú Datos Generales el comando Catálogos y elija la opción Sastrería.
- 5. Oprima el botón Cambiar.
- 6. Con el código 01 registre el título que desea que aparezca en la primera columna. Recuerde moverse utilizando la tecla Tabulador.

| Z Catalogos |                   |
|-------------|-------------------|
| Código      | Descripción       |
| 01          | PANTALONES        |
|             |                   |
|             |                   |
|             |                   |
|             |                   |
|             |                   |
|             |                   |
|             |                   |
|             | SAS OK 🗸 Cancel 🗙 |

7. Utilice los códigos del 02, 03, 04... hasta 10 para registrar los servicios para los PANTALONES.

| Z Catalogos |                      |                 |
|-------------|----------------------|-----------------|
| Código      | Descripción          |                 |
| 01<br>02    | PANTALONES<br>*011SC | <b>_</b>        |
| 03<br>04    | *012RC<br>*013VA     |                 |
| 05          | *014D0<br>*015ST     |                 |
| 07          | *016RT<br>*0120T     |                 |
|             |                      |                 |
|             |                      |                 |
|             |                      |                 |
|             |                      | <b>_</b>        |
|             | SAS                  | OK 🗸 🛛 Cancel 🗙 |

- 8. En el campo <u>Descripción</u> registre el código del servicio que registró en el modulo Inventarios.
- 9. Usando el código 11 registre el segundo título, para este ejemplo CAMISAS.

10. Utilice los códigos del 12, 13... hasta 20 para registrar los servicios que aparecerán en la segunda columna.

| 7 Catalogos |                   |
|-------------|-------------------|
| Código      | Descripción       |
| 01          | PANTALONES        |
| 02          | *011SC            |
| 03          | *012RC            |
| 04          | *013VA            |
| 05          | *014D0            |
| 06          | *015ST            |
| 07          | *016RT            |
| 08          | *0170T            |
| 11          | CAMISA            |
| 12          | *111C0            |
| 13          | *112MA            |
| 14          | *113PU            |
| 15          | *114CU            |
| 16          | *11580            |
|             |                   |
|             | SAS OK 🗸 Cancel 🗙 |

11. Para registrar la tercera columna, utilice el código 21 para el título de la columna SACO/CHAMARRA y los códigos 22, 23... hasta 30 para sus servicios.

| 7 Catalogos |                   |
|-------------|-------------------|
| Código      | Descripción       |
| 01          | PANTALONES        |
| 02          | *011SC            |
| 03          | *012RC            |
| 04          | *013VA            |
| 05          | *014D0            |
| 06          | *015ST            |
| 07          | *016RT            |
| 08          | *0170T            |
| 11          | CAMISA            |
| 12          | *111C0            |
| 13          | *112MA            |
| 14          | *113PU            |
| 15          | *114CU            |
| 16          | *11580            |
| 21          | SACO/CHAMARRA     |
| 22          | *211EE            |
| 23          | *212AM            |
| 24          | *213LM            |
| 25          | *214MB            |
| 26          | *215CA            |
| 27          | *2160T            |
| I           |                   |
|             | ~                 |
|             |                   |
|             | SAS OK 🗸 Cancel 🗙 |
|             | 5.5               |

### 12. Oprima <u>OK</u> para que se guarde la información.

#### 13. Cierre la ventana.

Ahora va a registrar a los encargados de realizar este servicio.

Configuración

|76

- 14. Del menú Datos Generales seleccione el comando Catálogos y elija la opción Parámetros.
- 15. Seleccione del <u>módulo POS</u>, el último parámetro, para este ejemplo es ESTADO.
- 16. Registre cada uno de los sastres o costureras que realizaran los trabajos.

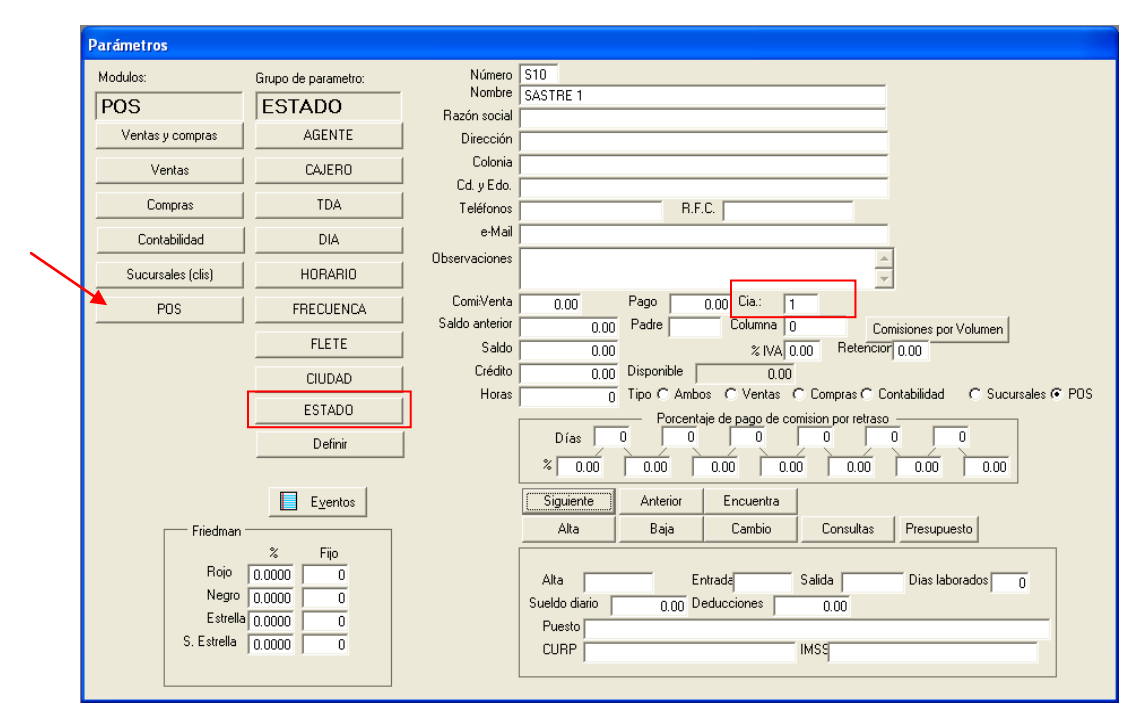

# 17. Si desea que estas personas sólo queden asociadas a una tienda, registre en el campo <u>Cía</u>. el número de la tienda.

Al momento de generar el ticket y requerir algún servicio, aparecerá la ventana *Orden de trabajo* para indicar el trabajo a realizar, asignar al responsable e indicar la fecha y hora de entrega.

| 7   | Tienda.02 C          | ajero C21 2 SATELITE   | SES: 513 UBI: 0 0                    | 4/05/2011 11:23        | :49            |                                   |               |                           |                  |         |
|-----|----------------------|------------------------|--------------------------------------|------------------------|----------------|-----------------------------------|---------------|---------------------------|------------------|---------|
| Arc | hivo <b>Edit</b> Pro | iscai Help             |                                      |                        |                |                                   |               |                           |                  |         |
| A   | gente 22             | MARTIN ROBLES          | Código                               | Descripciór            | 1              |                                   | Cantidad      | Precio                    | %Dto Impo        | rte     |
|     | liente   02          | VENTAS DE MOSTRADOR SA | 11 U22208CAF34                       | BLUSA MANGA LA         | RGA LINEAS END | CONTRADAS CAFE                    | 1.000         | 190.0000                  |                  | Pzas    |
|     |                      |                        | U22208CAF34                          | BLUSA MAN              | IGA LARGA      | LINEAS ENC                        | 1.00          | 190.00                    | 0.00 190         | 2.00 스  |
|     | 7 Orden              | de trabaio             |                                      |                        |                |                                   | 1 1010        | 7.701                     |                  |         |
|     | CACTOR               |                        |                                      |                        |                |                                   |               |                           |                  |         |
|     | C31 MARÍ<br>S12 SAST | A LUISA DOMINGUE       | FECHA DE ENTREGA                     | 04/05/2011             | HORA 0         | ⊛AM CPM                           |               |                           |                  |         |
|     |                      |                        | 0.00 🗖 PANTAL                        | DNES                   | 0.00           | 🗹 CAMISA                          | 0.00          | 🗆 SA                      | CO/CHAMARRA      |         |
|     |                      |                        | 10.00 □ S SOLTAF<br>15.00 □ S REDUCI | I CINTURA<br>R CINTURA | 10.00          | □ S AJUSTAR CO:<br>□ S AJUSTAR MA | STADD<br>NGAS | 25.00 □ S E<br>5.00 □ S A | NTALLAR CENTRO E |         |
|     |                      |                        |                                      |                        | 12.00          |                                   | 55            | 0.00 □ 54                 | CARGAR MANGAS    |         |
|     |                      |                        |                                      | I TIBO                 | 0.00           | S COLOCAB BO                      | TON           |                           | FRRAR ARERTURAS  |         |
|     |                      |                        | 20.00 T S REDUC                      | R TIRO                 | 0.00           |                                   |               | 1.00 T S C                | TRO              |         |
|     |                      |                        | 1.00 🗖 SOTRO                         |                        | 0.00           |                                   |               | 0.00 🗖                    |                  |         |
| Ē   | J                    |                        | 0.00                                 |                        | 0.00           | Г                                 |               | 0.00 🗖                    |                  |         |
| -   | <u>o</u>             | U                      | servaciones:                         |                        |                |                                   |               |                           | Importe (        | ]       |
|     |                      |                        |                                      |                        |                |                                   |               |                           |                  | ✓<br>OK |

# Fotos

Existe una nueva mecánica para el manejo de fotos en Proscai.

Ahora se guardarán todas las fotos en una carpeta especial, que agilizará la carga de la imagen al momento que sea requerida por Proscai.

Es necesario crear la carpeta <u>fotos</u> y debe estar ubicada en la misma carpeta donde se encuentra la base de datos.

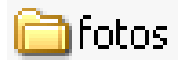

En esta carpeta se encontrarán los logos de la empresa, las fotos de productos y otras fotos para Punto de venta, como por ejemplo la foto de sus clientes.

Las fotos que se utilizan para el menú <u>Información</u> de POS, también deben estar en esta carpeta y serán explicadas en el tema **Imágenes del menú Información**, página 87 de este manual.

Es necesario activar el Comportamiento 103 Fotos Leer fotos JPG del folder de fotos.

Si maneja varias bases de datos, es necesario que esta carpeta incluya el nombre de la base de datos, es decir si su base se llama Datos, la carpeta deberá llamarse Datos\_fotos

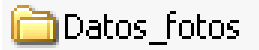

# Logotipos de la empresa

En la carpeta Fotos se guardan los logotipos de su empresa.

El nombre y tamaño sugerido de las imágenes debe ser de la siguiente manera:

| Archivo       | Tamaño e | en píxeles |                                                                                         |
|---------------|----------|------------|-----------------------------------------------------------------------------------------|
| Archivo       | Ancho    | Alto       |                                                                                         |
| _logo.jpg     | 160      | 80         | Este logotipo aparece en la ventana de punto de venta.                                  |
| _logoch.jpg   | 140      | 50         | Este es el logotipo para algunos reportes y factura electrónica.                        |
| _logomenu.jpg | 160      | 80         | Este logotipo aparece en la ventana del menú principal, en la parte superior izquierda. |

# Foto de Productos

Le permite incorporar la fotografía y/o el boceto de sus productos para visualizarla en diferentes módulos, especialmente en Punto de venta.

Le brinda la oportunidad de poder ver el producto en el momento que así lo desee y enriquece la información para facilitar la toma de decisiones.

Sus imágenes (fotos y/o bocetos) deben estar en formato jpg o jpeg ya que acelera su aparición al momento de trabajar en su base de datos. Los retoques que requieran sus fotos, deben estar realizados antes de incorporarlas al Sistema.

Tamaño óptimo, con buena vista para POS y rapidez en la carga:

194 x 194 píxeles a 72 dpi, equivalentes a 6.84 x 6.84cm

Las medidas máximas en diferentes resoluciones pueden ser hasta:

- 1) ancho 245 x alto 260 píxeles a 72 dpi (igual a 8.64 x 9.17 cm.) ó
- 2) ancho 245 x alto 260 píxeles a 90 dpi (equivale a 6.91 x 7.34 cm.) ó
- 3) ancho 245 x alto 260 píxeles a 150 dpi (igual a 4.15 x 4.4 cm.)

Es necesario que cada foto lleve el código del producto como nombre, para que queden relacionados.

**Nota**: para Color y Talla siempre debe incorporarse la fotografía en el *Producto Raíz* con el código de ese mismo producto, para que pueda verse tanto en el Producto Raíz como en los Productos Hijo. No es necesario incorporar fotos en los Productos Hijo.

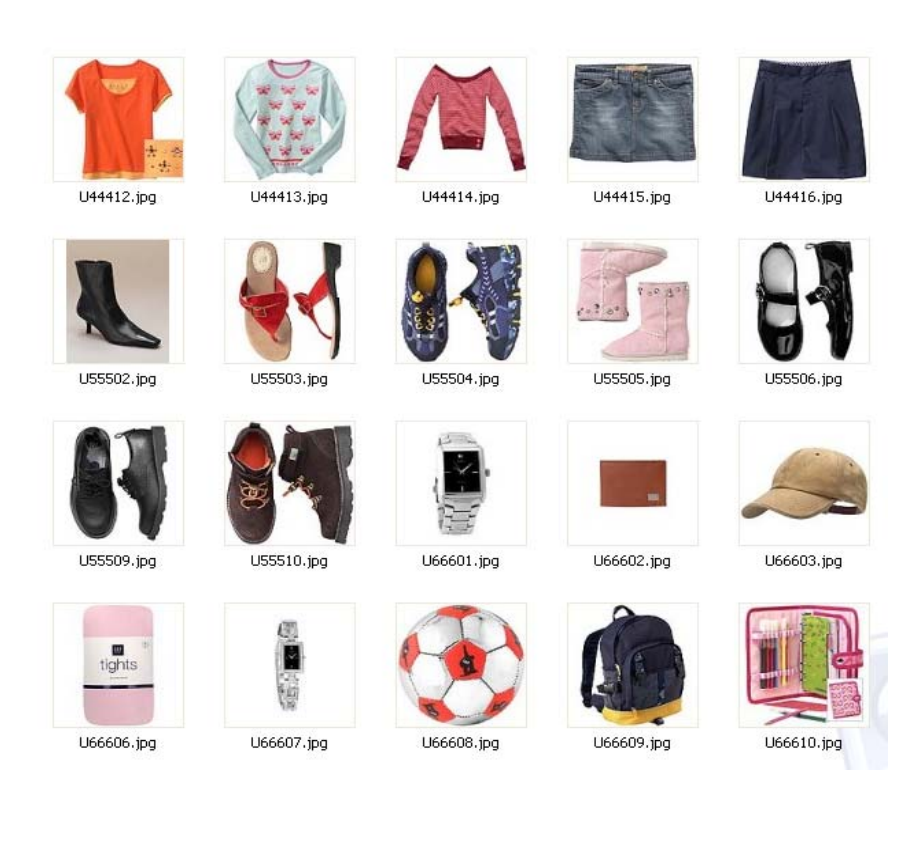

Si además de la foto del producto (U11101) desea añadirle otra imagen, por ejemplo el boceto, ésta debe llamarse igual al producto, pero agregue una Z (U11101Z) para que quede ligado al producto pero siendo una foto secundaria.

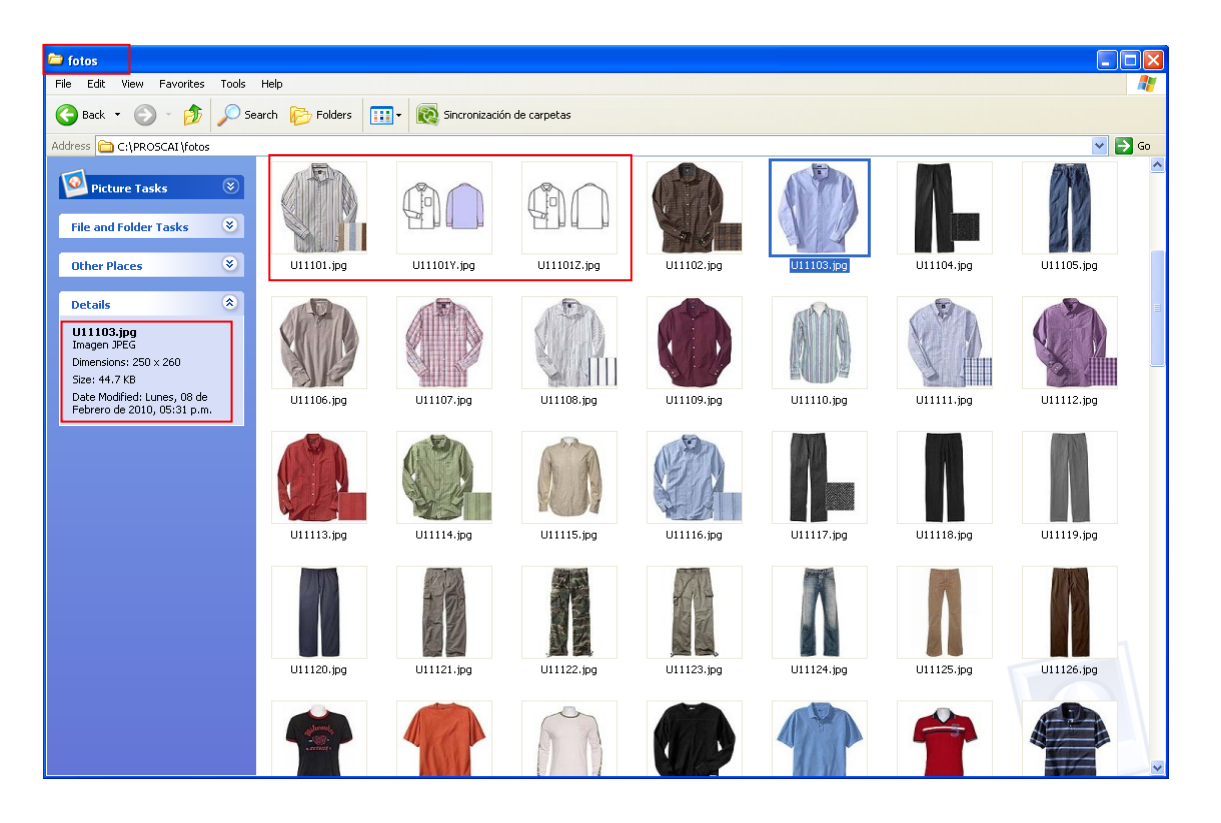

Si desea registrar un segundo boceto, tendrá que agregar una "Y" más, para este ejemplo quedaría U11101Y.jpg

# Otras fotos para mensajes en Punto de venta

Estas imágenes puede prepararlas para que aparezcan como mensajes en las diversas tareas que se realizan en punto de venta, tienen nombre específicos para que salgan en momentos determinados.

El tamaño de sus imágenes se sugiere a 72 dpi para agilizar la carga, entre:

140 x 180 píxeles y máximo 232 x 266 píxeles.

El nombre de las imágenes debe ser de la siguiente manera:

bienvenida.jpg : Es la primera imagen que aparece en cuanto llega a la ventana principal de Punto de venta.

cajero.jpg : Aparece al momento en que se registra el cajero, si lo hace desde la ventana de Punto de venta.

asistencia.jpg : Aparece cuando el usuario oprima el botón Asistencia para registrar sus horarios.

**uno.jpg**, **dos.jpg**, **tres.jpg**, **cuatro.jpg**, **cinco.jpg**: Aparecen aleatoriamente. Esto le permitirá registrar diversos mensajes o imágenes.

Existen otras más: fingastos.jpg; finnota.jpg; fintraspaso.jpg; gastos.jpg; inicio.jpg; nueva.jpg; traspaso.jpg

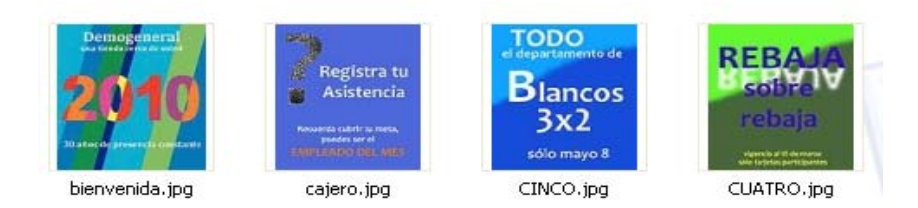

Así lo verá en su ventana:

| 7 Tienda.01 C<br>Archivo Edit Pro | ajero C11 MEXICO<br>scai Help                                                      | SES: 51            | 3 UBI: 0 16/0                       | 2/2010 11:48                 | :42                                |                                         |                      |                            |      |                              |
|-----------------------------------|------------------------------------------------------------------------------------|--------------------|-------------------------------------|------------------------------|------------------------------------|-----------------------------------------|----------------------|----------------------------|------|------------------------------|
| Agente 11<br>Cliente 00111        | OLOR DIRZ                                                                          | - Cr               | 5digo                               | Descripc<br>CAMISA BOR       | tión<br>DADA EN SEDA (             | CRUDO ME                                | Cantidad             | Precio<br>150.0000         | %Dto | Importe<br>Pza               |
| н/<br>24<br>У15                   | ASTA<br>pagos fijo<br>% de<br>descuento<br>a al 30 mayo 2010<br>uite restricciones | s*                 | 1115CRUME<br>2214NEG32<br>2209GRI32 | CAMISA<br>TOP MOE<br>BLUSA C | BORDADA<br>). CAMERO<br>:UELLO OJA | N SEDA CRUE<br>N NEGRO 32<br>AL GRI5 32 | 1.00<br>1.00<br>1.00 | 320.00<br>145.00<br>150.00 | 0.00 | 320 00 -<br>145.00<br>150.00 |
| T0 10380<br>T0 10381<br>T0 10002  |                                                                                    | P<br>V             | iezas Subi<br>3.00 53(<br>Fecha 1   | total Desc.%<br>0.17         | 6 <u>0.00</u> IE<br>0.00           | EPS IVA% [16<br>84.8                    | 3                    |                            | 61   | <b>5.00</b>                  |
| TICKETS                           | Cancelar (                                                                         | Cambiar<br>cliente | Tiket a                             | Clasificar<br>F5             | Negados<br>F6                      | Comentarios<br>F7                       | Me                   | nu POS<br>F9               |      |                              |

### Fotos de clientes

También puede agregar la fotografía de sus clientes, de tal forma que al momento de elaborar un ticket o aceptar un pago y registrar el código del cliente, aparecerá la fotografía en su ventana.

Una utilidad especial es para cuando usted maneje clientes con crédito, ya que de forma muy sencilla verifica que sea la persona indicada.

- 1. Identifique un cliente y tome nota de su código.
- 2. Obtenga la foto del cliente y guárdela en la <u>carpeta FOTOS</u>, en formato jpg.

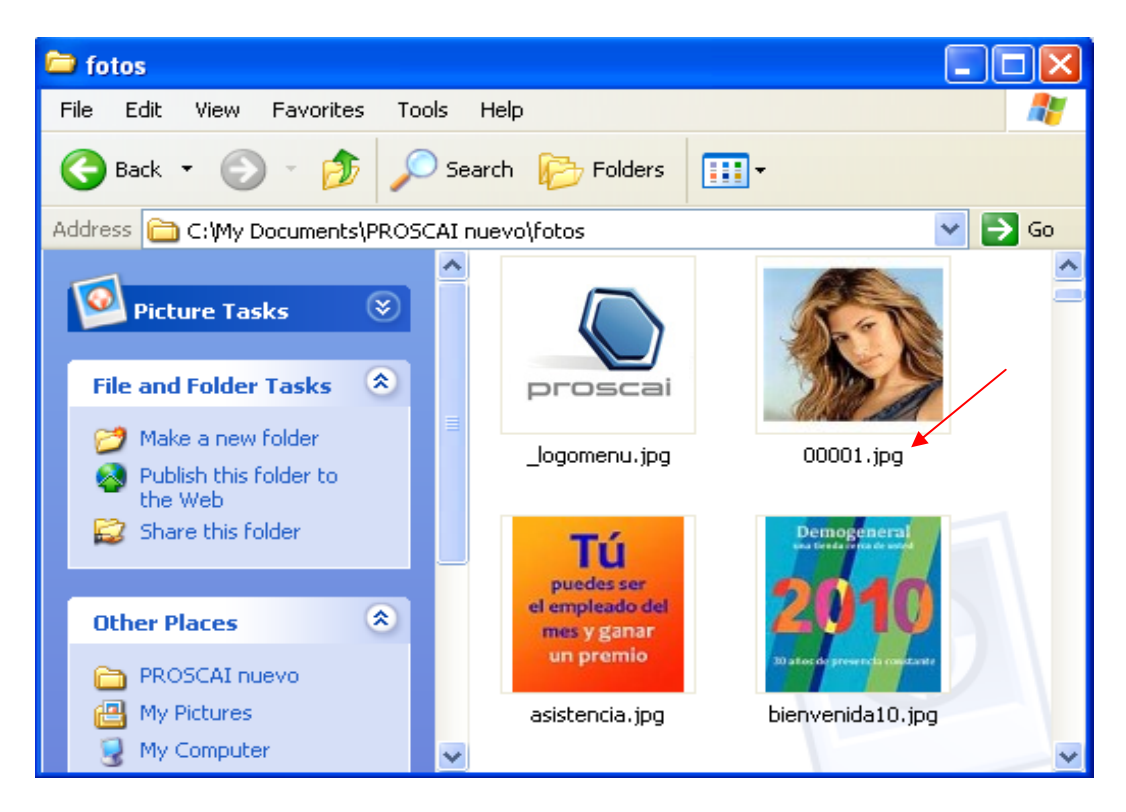

La foto debe llamarse igual al código del cliente (por ejemplo 00001.jpg), tener una dimensión máxima de 260 x 244 pixeles.

- A 72 dpi, la dimensión en centímetros es de 9.3 x 8.5
- A 150 dpi, la dimensión en centímetros será de 4.4 x 4.13

| 7 Tienda.01 (<br>Archivo Edit Pro | Cajero C11 MEXIC<br>Iscai Help | 0 SES: 513            | UBI: 0 06/0    | 5/2011 17:1         | 7:11             |              |                |                  |                    |                                        |      |
|-----------------------------------|--------------------------------|-----------------------|----------------|---------------------|------------------|--------------|----------------|------------------|--------------------|----------------------------------------|------|
| Agente 11                         | OLGA DIAZ                      | Cóc                   | ligo           | Descripe            | ción             |              | Cantidad       | Precio           | %Dto               | Importe                                |      |
| Cliente 00001                     | RIOS NUÑEZ MARVE               | ELLA                  |                |                     |                  |              | 0.000          | 0.0000           |                    |                                        | Pzas |
| Ultimo Cambi                      | <ul> <li>Puntos</li> </ul>     | L.C.                  |                |                     |                  |              | 0.00           | 0.00             | 0.00               | 0.00                                   |      |
| 15.00                             | 317.58                         | 0.00                  |                |                     |                  |              | _              |                  |                    |                                        |      |
| Pagos<br>0.00                     | Saldo Can<br>0.00              | nbio Pie              | ezas Subt      | otal Desc.%<br>0.00 | 0.00 IE          | PS IVA% 11   | <u>5</u><br>00 | Total            | _ VEN              | •••••••••••••••••••••••••••••••••••••• | )    |
| VENTA<br>Flagos<br>Fl             | Cant<br>F2                     | %<br>Descuentos<br>F3 | Monedero<br>F4 | Vales<br>F5         | Cotizacion<br>F6 | Espera<br>F7 |                | Compostura<br>F9 | X<br>Cancel<br>F11 | ok<br>F12                              |      |

En la tienda, cuando registre el código del cliente aparecerá su fotografía.

# Mecanismos de comunicación interna

Proscai cuenta con varios mecanismos de comunicación entre tiendas y con las oficinas.

El área de **Tareas** le sirve para administrar proyectos, **Información** le permite notificar cosas especiales a tiendas y **Mail** es un canal de mensajes entre usuarios.

### Tareas

No requiere ninguna configuración especial, solamente que los usuarios estén registrados.

|              | Tareas                                                                                                    |                                                                                                    |                                                                                                    |                                                                                                    |                                                                                                    |                                                                                                    |                                                                                                    |                                                                                                    |                                                                                                    |                                                                                                    |                                                                                                    |  |  |  |
|--------------|----------------------------------------------------------------------------------------------------|----------------------------------------------------------------------------------------------------|----------------------------------------------------------------------------------------------------|----------------------------------------------------------------------------------------------------|----------------------------------------------------------------------------------------------------|----------------------------------------------------------------------------------------------------|----------------------------------------------------------------------------------------------------|----------------------------------------------------------------------------------------------------|----------------------------------------------------------------------------------------------------|----------------------------------------------------------------------------------------------------|----------------------------------------------------------------------------------------------------|--|--|--|
| TAREAS       |                                                                                                    |                                                                                                    |                                                                                                    |                                                                                                    |                                                                                                    |                                                                                                    |                                                                                                    |                                                                                                    |                                                                                                    |                                                                                                    |                                                                                                    |  |  |  |
|              | MANTENIMIENTO                                                                                                    | Filtra                                                                                                    | Filtra                                                                                                    | Filtra                                                                                                    | Filtra                                                                                                    | Filtra                                                                                                    | Filtra                                                                                                    | Filtra                                                                                                    |                                                                                                    |                                                                                                    | I                                                                                                    |  |  |  |
| Fecha        | Titulo                                                                                                    | Tipo                                                                                                    | Release                                                                                                    | Prioridad                                                                                                    | Compl.                                                                                                    | Solicita                                                                                                    | Ejecuta                                                                                                    | Proyecto                                                                                                    | Recordar                                                                                                    | Borrar                                                                                                    | Tei                                                                                                    |  |  |  |
|              | llamar a la tienda 3 cuando llegue l                                                                                  | Т                                                                                                    | 1                                                                                                    | 1                                                                                                    | 0                                                                                                    | C33                                                                                                    | C11                                                                                                    |                                                                                                    | 03/03/201                                                                                                    | 03/04/2010                                                                                                    | 🛛 1 🔺                                                                                                    |  |  |  |
| 03/02/2010   | PUBLICIDAD                                                                                                    | Т                                                                                                    | 1                                                                                                    | 5                                                                                                    | 0                                                                                                    | C21                                                                                                    | C11                                                                                                    |                                                                                                    | 03/03/201                                                                                                    | 03/04/2010                                                                                                    |                                                                                                    |  |  |  |
| 03/02/2010   | LIMPIEZA                                                                                                    | Т                                                                                                    | 0                                                                                                    | 1                                                                                                    | 0                                                                                                    | C12                                                                                                    | C11                                                                                                    |                                                                                                    | 03/03/201                                                                                                    | 03/04/2010                                                                                                    | 1                                                                                                    |  |  |  |
| 03/02/2010   | ARREGLO DE TIENDAS                                                                                                    | 1                                                                                                    | 2                                                                                                    | 0                                                                                                    | 0                                                                                                    | C33                                                                                                    | C11                                                                                                    |                                                                                                    | 03/03/201                                                                                                    | 03/04/2010                                                                                                    | 1                                                                                                    |  |  |  |
| 08/02/2010   | MANTENIMIENTO                                                                                                    | Т                                                                                                    | 1                                                                                                    | 1                                                                                                    | 0                                                                                                    | C22                                                                                                    | C11                                                                                                    |                                                                                                    | 10/02/201                                                                                                    | 15/02/2010                                                                                                    | <b>⊠</b> 1                                                                                                    |  |  |  |
| 05/02/2010   | MANTENIMIENTO                                                                                                    | т                                                                                                    | 1                                                                                                    | 1                                                                                                    | 0                                                                                                    | C33                                                                                                    | C11                                                                                                    |                                                                                                    | 05/03/201                                                                                                    | 05/04/2010                                                                                                    |                                                                                                    |  |  |  |
| 06/02/2010   | MANTENIMIENTO                                                                                                    | т                                                                                                    | 1                                                                                                    | 1                                                                                                    | 0                                                                                                    | C22                                                                                                    | C11                                                                                                    |                                                                                                    | 05/03/201                                                                                                    | 05/04/2010                                                                                                    | <b>1</b>                                                                                                    |  |  |  |
| 10/02/2010   | PUBLICIDAD                                                                                                    | Т                                                                                                    | 0                                                                                                    | 0                                                                                                    | 0                                                                                                    | C11                                                                                                    | C21                                                                                                    |                                                                                                    | 05/03/201                                                                                                    | 05/04/2010                                                                                                    |                                                                                                    |  |  |  |
|              |                                                                                                    |                                                                                                    |                                                                                                    |                                                                                                    | 1                                                                                                    |                                                                                                    |                                                                                                    |                                                                                                    | 1                                                                                                    |                                                                                                    | -                                                                                                    |  |  |  |
|              |                                                                                                    |                                                                                                    |                                                                                                    |                                                                                                    |                                                                                                    |                                                                                                    |                                                                                                    |                                                                                                    |                                                                                                    |                                                                                                    |                                                                                                    |  |  |  |
| evo (        | Cambiar Eliminar Cargar todo                                                                                          |                                                                                                    | )E                                                                                                    | xport                                                                                                    | lm                                                                                                    | port                                                                                                    | Libe                                                                                                    | rar Filt                                                                                                    | a>                                                                                                    |                                                                                                    |                                                                                                    |  |  |  |
| ramos que pr | ASE EL SR. JIMENEZ A REVISAR LA LÁMPA                                                                                 | RA DEL                                                                                                    | PASILL                                                                                                    | O B, DE I                                                                                                    | LA TIE                                                                                                    | IDA                                                                                                    |                                                                                                    |                                                                                                    |                                                                                                    |                                                                                                    | *                                                                                                    |  |  |  |
|              |                                                                                                    |                                                                                                    |                                                                                                    |                                                                                                    |                                                                                                    |                                                                                                    |                                                                                                    |                                                                                                    |                                                                                                    |                                                                                                    |                                                                                                    |  |  |  |
|              | Fecha<br>03/02/2010<br>03/02/2010<br>03/02/2010<br>05/02/2010<br>05/02/2010<br>10/02/2010<br>10/02/2010<br>10/02/2010 | Pecha     MANTENIMIENTO     Fecha     Ilamar a la tienda 3 cuando llegue 1 03/02/2010     PUBLICIORD     03/02/2010     ARREGLO DE TIENDAS     03/02/2010     MANTENIMIENTO     05/02/2010     MANTENIMIENTO     05/02/2010     MANTENIMIENTO     10/02/2010     MANTENIMIENTO     10/02/2010     MA | I A R         MANTENIMIENTO       Filtra         Fecha       Titulo       Tipo         03/02/2010       PUBLICIDAD       T         03/02/2010       PUBLICIDAD       T         03/02/2010       PRREGLO DE TIENDAS       I         03/02/2010       MARTENIMIENTO       T         05/02/2010       MARTENIMIENTO       T         05/02/2010       MANTENIMIENTO       T         05/02/2010       MANTENIMIENTO       T         05/02/2010       MANTENIMIENTO       T         10/02/2010       PUBLICIDAD       T         revo       Cambiar       Eliminar       Cargar todo         Etiminar       Cargar todo       Eliminar | I AREEAS         MANTENIMIENTO       Filtra       Filtra       Filtra         Fecha       Titulo       Tipo       Release         11amar a la tienda 3 cuando llegue I       T       1         03/02/2010       PUBLICIORD       T       1         03/02/2010       PUBLICIORD       T       1         03/02/2010       IARREGLO DE TIENDAS       1       2         05/02/2010       MARTENIMIENTO       T       1         05/02/2010       MARTENIMIENTO       T       1         05/02/2010       MARTENIMIENTO       T       1         05/02/2010       MARTENIMIENTO       T       1         05/02/2010       MARTENIMIENTO       T       1         05/02/2010       MARTENIMIENTO       T       1         10/02/2010       PUBLICIDAD       T       0         eevo       Cambiar       Eliminar       Cargar todo            revo       Cambiar       Eliminar       Cargar todo             TAMOS QUE PASE EL SR. JIMENEZ A REVISAR LA LÁMPARA DEL PASILL | I ARREAS         MANTENINIENTO       Filtra       Filtra       Filtra       Filtra         Fecha       Titulo       Tipo       Release       Prioridad         03/02/2010       PUBLICIDAD       T       1       1         03/02/2010       PUBLICIDAD       T       1       1         03/02/2010       PAREGLO DE TIENDAS       I       2       0         08/02/2010       MANTENIMIENTO       T       1       1         05/02/2010       MANTENIMIENTO       T       1       1         05/02/2010       MANTENIMIENTO       T       1       1         05/02/2010       MANTENIMIENTO       T       1       1         05/02/2010       MANTENIMIENTO       T       1       1         06/02/2010       MANTENIMIENTO       T       1       1         06/02/2010       PUBLICIDAD       T       0       0         eevo       Cambiar       Eliminar       Cargar todo        Export         TAMOS QUE PASE EL SR. JIMENEZ A REVISAR LA LÁMPARA DEL PASILLO B, DE       PASILLO B, DE | IARREAS         MANTENIMIENTO       Filtra       Filtra       Complexity       Complexity       Complexity       Complexity       Complexity       Complexity       Complexity       Complexity       Complexity       Complexity       Complexity       Complexity       Complexity       Filtra       Filtra       Filtra       Filtra       Filtra       Filtra       Filtra       Filtra       Filtra       Complexity       Complexity       Complexity       Complexity       Complexity       Complexity </td <td>IAREAS         MANTENIMIENTO       Filtra       Filtra       &lt;</td> <td>IAREAS         MANTENIMIENTO       Filtra       Filtra       &lt;</td> <td>IAREAS         MANTENIMIENTO       Filtra       Filtra       &lt;</td> <td>IAREAS         MANTENIMIENTO       Filtra       Filtra       &lt;</td> <td>IAREAS           MANTENIMIENTO         Filtra         Filtra</td> | IAREAS         MANTENIMIENTO       Filtra       Filtra       < | IAREAS         MANTENIMIENTO       Filtra       Filtra       < | IAREAS         MANTENIMIENTO       Filtra       Filtra       < | IAREAS         MANTENIMIENTO       Filtra       Filtra       < | IAREAS           MANTENIMIENTO         Filtra         Filtra |  |  |  |

A través del botón <u>Nuevo</u> puede dar de alta las tareas. Es conveniente que agrupen los eventos en base a varios títulos específicos, para que puedan ser filtrados posteriormente con facilidad. Debe indicar que <u>Tipo de tarea</u> es y a quien se le está solicitando. El sistema indica en forma automática, quién la solicita. Enseguida se registra la tarea y al terminar se oprime OK.

| Titulo<br>Tipo<br>Solicita<br>Responsable<br>Release<br>Prioridad<br>Comoleiidad | PUBLICIDAD           T         0) objetivo         T) Tarea         1) Idea         Fecha         10/02/2010           C11         Proyecto         C11         C11           C21         Recordar         05/03/2010         C11           1         Bornar         05/04/2010         C11           0         OK         Terminade         OK | Cancel |
|----------------------------------------------------------------------------------|----------------------------------------------------------------------------------------------------|--------|
| LOS CARTELES                                                                     | CON LAS PROMOCIONES DE MARZO LLEGARÁN EL DIA 20.                                                                                                    | *      |

La nueva tarea aparece en la ventana, y solo estará a la vista del usuario solicitante y del responsable a quien se le solicitó. Puede modificarla, siempre y cuando usted sea el solicitante de la tarea. Desde aquí podrá marcar si la tarea ya fue terminada, este status lo verá reflejado en la ventana de tareas. Le permite borrar la tarea seleccionada, sólo de aquellas tareas que usted sea el solicitante.

# Información para mensajes especiales

Una característica nueva en Punto de venta es la que le permite registrar mensajes para notificar a todas sus tiendas y/o a una en particular sobre algún tema. Además podrá incluir hasta 4 fotos para indicar, por ejemplo, el acomodo de la mercancía nueva o alguna recomendación.

### Mensajes escritos

Para que el mensaje se vea en todas sus tiendas, es necesario registrarlo en la tienda 00 Cadena.

- 1. En el módulo Clientes dé de alta o busque la <u>Tienda 00</u>.
- 2. Oprima el botón Eventos.
- 3. En la ventana Eventos, oprima el botón <u>Nuevo</u> y registre el evento <u>TIENDA</u>.
- 4. En el cuerpo del mensaje, escriba lo que desee que vean todas las tiendas.

| Catálogo de c                                              | lientes                             |                                              |                      |                        |                      |          |                                         |                              |   |
|------------------------------------------------------------|-------------------------------------|----------------------------------------------|----------------------|------------------------|----------------------|----------|-----------------------------------------|------------------------------|---|
| Accion                                                     | ies                                 |                                              | (                    | Catálogo de            | e clientes           |          |                                         |                              |   |
| <u>C</u> lasificar<br><u>E</u> nviar a:                    |                                     | Cliente 00<br>Razón social CADENA DE         | *<br>TIENDAS PROPIAS |                        |                      |          |                                         |                              |   |
| Bloquear                                                   | 7 Eventos                           |                                              |                      |                        |                      |          |                                         |                              |   |
| Descue     Eventos *     Sucursale:     Foto     Contactos | 05/02/2010                          | TIENDA                                       |                      |                        |                      | <u> </u> | Nuevo<br>Cambiar<br>Eliminar<br>Machote |                              |   |
|                                                            | Fecha<br>05/02/2010<br>INFORMAR A C | Título<br>TIENDA<br>LIENTES DE VENTA ESPECIA |                      | Recordan<br>QUE OTORGA | Borrar<br>5% DE DESC | Proyecto | Usuario Al                              | ta Depta<br>0<br>IRTAMENTOS. | , |
|                                                            |                                     |                                              |                      |                        |                      |          |                                         |                              |   |
|                                                            |                                     |                                              |                      |                        |                      |          |                                         |                              | - |

5. Oprima <u>OK</u> para que quede registrado.

Para que un mensaje sólo sea visto por una tienda, se debe registrar el evento en esa tienda.

- 6. Busque en el módulo <u>Clientes</u> la tienda específica. Para este ejemplo será la tienda 1.
- 7. Oprima el botón Eventos.

8. Registre el evento <u>TIENDA</u> con la información que desee que sólo lo vea esa tienda.

| Ca | tálogo de o                                              | clientes                    |                                     |                                  |                  |                 |               |                                         |        |   |
|----|----------------------------------------------------------|-----------------------------|-------------------------------------|----------------------------------|------------------|-----------------|---------------|-----------------------------------------|--------|---|
|    | Accio                                                    | ciones Catálogo de clientes |                                     |                                  |                  |                 |               |                                         |        |   |
|    | <u>C</u> lasificar<br><u>E</u> nviar a:                  |                             | Cliente 01<br>Razón social VENTAS D | E MOSTRADOR CENTRO               |                  |                 |               |                                         |        |   |
|    | Bloquear                                                 | 7 Eventos                   |                                     |                                  |                  |                 |               |                                         |        |   |
|    | % Descue<br>Eventos *<br>Sucursale:<br>Foto<br>Contactos | 26/03/2005<br>05/02/2010    | PROOS<br>TIENDR                     |                                  |                  |                 |               | Nuevo<br>Cambiar<br>Eliminar<br>Machote |        |   |
|    |                                                          | Fecha                       | Título                              |                                  | Recordar         | Borrar          | Proyecto      | Usuario Alta                            | Depto  | ٦ |
|    |                                                          | OFRECER 5% C                | DITENUM                             | AL DEPARTAMENTO DE NI<br>a foto. | j<br>Nos si es p | j<br>AGO EN EFE | UCTIVO EN MER | <br>RCANCÍA DE LÍNEA                    | NUEVA. |   |

- 9. Vaya a Punto de venta.
- 10. Firmado como usuario de la tienda específica, del menú <u>Personal</u>, elija el botón <u>Información</u>.

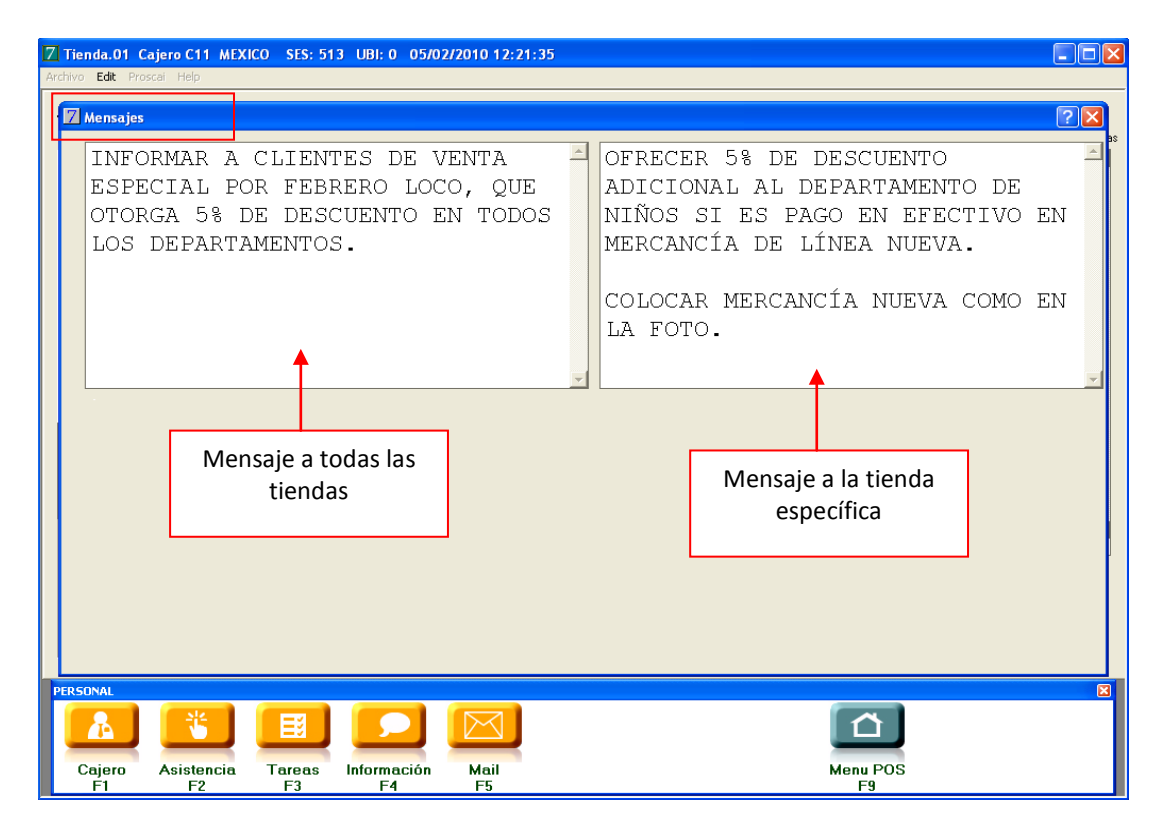

Para cargar las imágenes, continúe leyendo.

### Imágenes del menú información

Las fotos deben estar guardadas en la carpeta **Fotos** (donde se encuentra la base de datos) y estar en formato jpg.

Cada imagen tiene un tamaño de 232 x 266 píxeles.

A una resolución de 72 dpi, el tamaño en centímetros es de 3.22 x 3.69

A una resolución de 90 dpi, el tamaño en centímetros es de 2.58 x 2.96

A una resolución de 150 dpi, el tamaño en centímetros es de 1.55 x 1.78

Las imágenes se llaman: info1, info2, info3, info4

Puede tener una imagen panorámica y fraccionarla en 4 archivos;

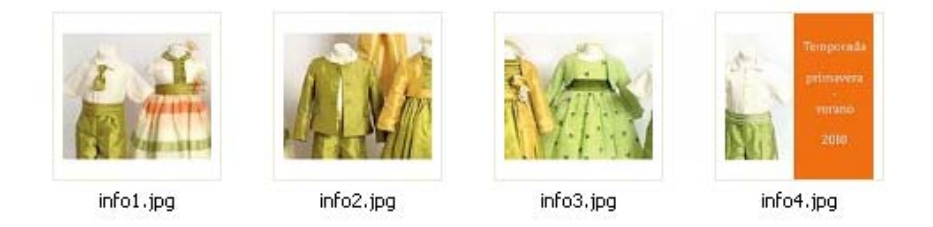

Una vez que tenga sus imágenes o las cambie, es necesario reiniciar el sistema para que pueda verlo. Así queda la vista para el usuario

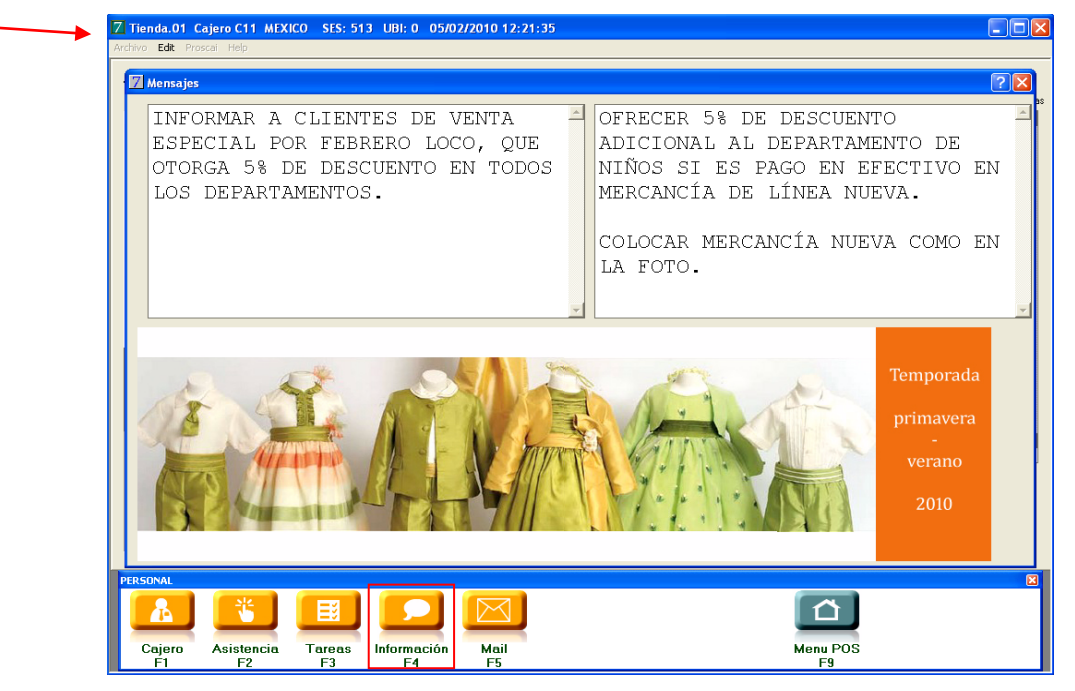

Las imágenes también pueden ser independientes.

Para este otro ejemplo, cambiamos las fotos y registramos un mensaje en la tienda 2.

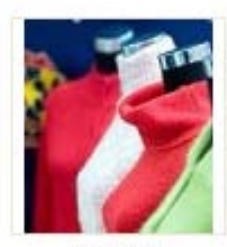

info1.jpg

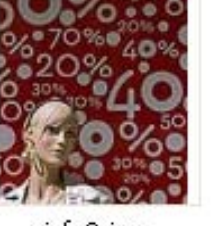

info2.jpg

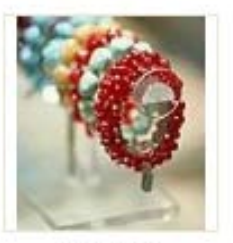

info3.jpg

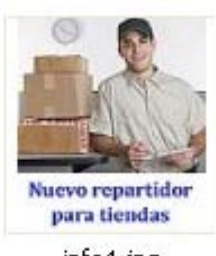

info4.jpg

Quedando la vista de la siguiente manera.

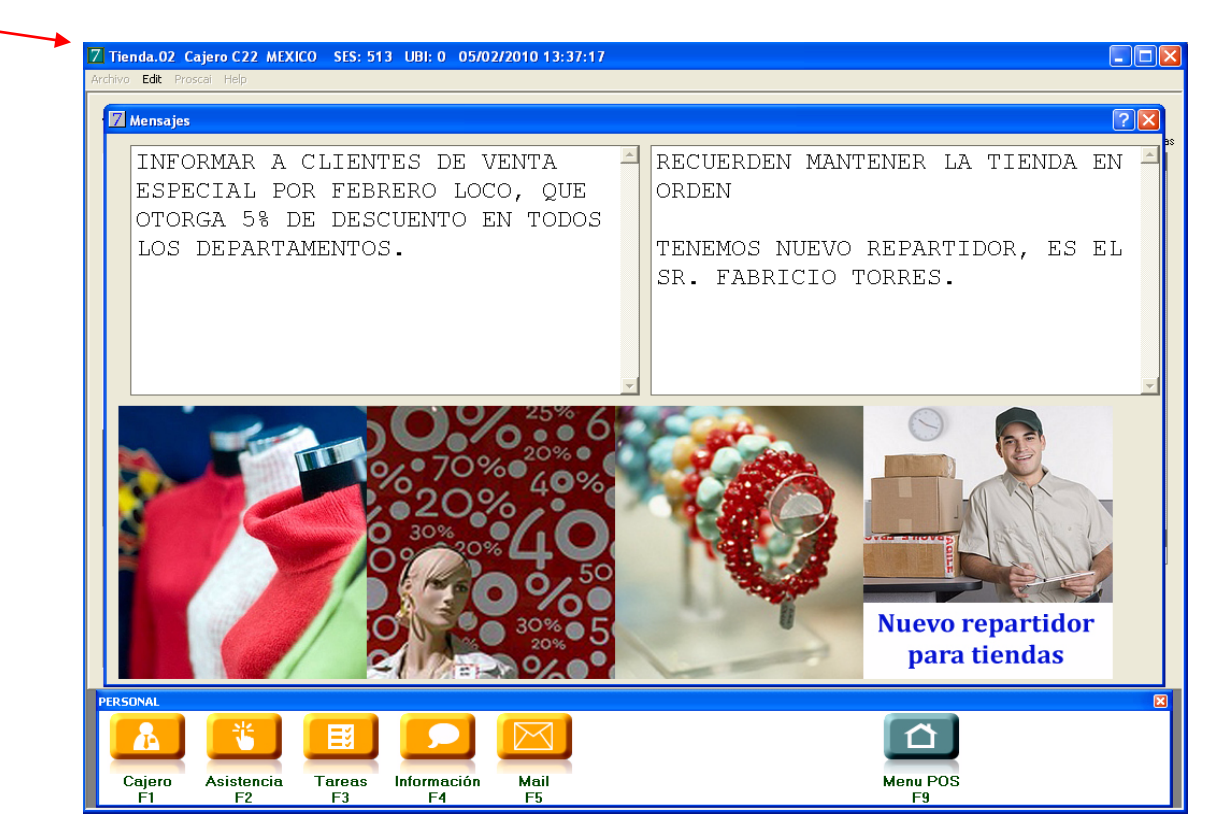

## Mail

A través del envío de mensajes, podrán comunicarse los usuarios.

No requiere configuración especial, solamente es necesario que estén registrados los usuarios.

1. Oprima el botón Mail ó F5. En la parte superior aparece el código de quién está registrado.

| Correo              |                  |              |                   |            |                |   |                |
|---------------------|------------------|--------------|-------------------|------------|----------------|---|----------------|
| Código N<br>C11 C11 | ombre            | Gru<br>1     | P0 -              |            |                | ] |                |
| ENVIADUS            |                  |              |                   |            |                | , |                |
| <u>NUM. A:</u>      | FECHA:           | TEMA:        | MEN               | SAJE 31/11 | /2009 13:44:53 |   |                |
|                     |                  |              | *                 |            |                |   | <u>ح</u>       |
|                     |                  |              |                   |            |                |   |                |
| NUM. DE:            | FECHA:           | TEMA:        | BES               |            |                | - |                |
|                     |                  |              |                   | 020111     |                |   | *              |
|                     |                  |              | L                 |            |                |   | _              |
| •                   |                  |              | •                 |            |                |   | -              |
| PERSONAL            |                  |              |                   |            |                |   | δ              |
| Cajero<br>F1        | Asistencia<br>F2 | Tareas<br>F3 | Información<br>E4 | Mail<br>F5 |                |   | Menu POS<br>F9 |

- 2. Oprima el botón de <u>Alta</u> y seleccione a quién se lo quiere enviar.
- 3. Registre el <u>Tema</u> del mensaje, escriba el mensaje y al terminar oprima <u>OK</u>.

| Alta de mensaje                                                                                                    |
|----------------------------------------------------------------------------------------------------|
| INI       LKULKAL         ARI       QQQ         ARI       C12         C06       C07         C08       C09         C09       C09         C11       C11         C22       C23         C33       LAURA MORFIN         C34       ANALUISA GOMEZ         C35       LAURA MORFIN         C36       C11         C37       C23         C38       C39         C39       C31         C31       C32         C33       LAURA MORFIN         C34       ANALUISA GOMEZ         C35       MARTHA AGUILAR         CAU10       CAURO         CAU11       CAURO         CAU12       CAURO MAESTRO         V12       V12         V13       V12         V23       V23         V23       V23         V23       V23         V33       Cancelar |

|90

En la parte superior de la ventana, le aparece el mensaje que acaba de enviar.

| Corr         | reo       |           |                         |   |                  |                                   |                                                                               |         |
|--------------|-----------|-----------|-------------------------|---|------------------|-----------------------------------|-------------------------------------------------------------------------------|---------|
| Códia<br>C11 | 10 IC1    | Nombre    | Grupo                   |   |                  |                                   |                                                                               |         |
| ENVI         | ADOS      | 5         | , ·                     |   |                  |                                   | -                                                                             |         |
| <u>NUM.</u>  | <u>A:</u> | FECHA:    | TEMA:                   |   | MENSAJE          | 31/11/2009 13:49:45               |                                                                               |         |
| 9            | C12       | 31/11/200 | accesorio nva temporada | * | Dice el Sr. Gonz | ález que revises los aparadores 1 | 1 y 3 para agregar algunos accesossios de la nueva temporada que acaba de lle | :gar. 🔺 |
|              |           |           |                         | • |                  |                                   |                                                                               | -       |

- 4. Cierre la ventana.
- 5. Cuando el cajero 12 ingrese al sistema registrando su clave, el sistema le avisará que tiene un mensaje.

| 7 Tienda.01 Cajero C12 SES: 2 UBI: 1 |    |
|--------------------------------------|----|
| Archivo Edit Proscai Help            |    |
|                                      |    |
|                                      |    |
| Ha recibido correo                   |    |
|                                      | ОК |
|                                      |    |

6. Oprima OK. Enseguida oprima el botón Personal o F6 y enseguida Mail o F5.

| 7 Tienda.01 Cajero C12 MEXICO SES   | : 2 UBI: 1 31/11/200 | 9 14:07:06                          |                                         |                                |              |
|-------------------------------------|----------------------|-------------------------------------|-----------------------------------------|--------------------------------|--------------|
| Archivo <b>Edit</b> Proscai Help    |                      |                                     |                                         |                                |              |
| Agente                              | Código F             | locorinoión                         | Contidad                                | Dragio %Dto                    | Importo      |
| 7 Correo                            |                      |                                     |                                         |                                |              |
| Código Nombre                       | Grupo                | CWM M98                             | ]                                       |                                |              |
| ENVIADOS                            |                      |                                     |                                         |                                |              |
| NUM. A: FECHA: TEMA:                | MENSAJE              | 31/11/2009 13:49:45                 |                                         |                                |              |
|                                     | Dice el Sr. G        | onzález que revises los aparadores? | y 3 para agregar algunos accesosrios de | ; la nueva temporada que acaba | de llegar. 📩 |
|                                     |                      |                                     |                                         |                                |              |
|                                     |                      |                                     |                                         |                                |              |
|                                     |                      |                                     |                                         |                                |              |
|                                     |                      |                                     |                                         |                                |              |
|                                     |                      |                                     |                                         |                                |              |
|                                     | ×                    |                                     |                                         |                                | _            |
|                                     |                      |                                     |                                         |                                |              |
| RECIBIDOS                           |                      |                                     | -                                       |                                |              |
| NUM. DE: FECHA: TEMA:               | RESPUES              | ra                                  |                                         |                                |              |
| 9 CTT 31/TT/200 accesor-to riva ter | mporada              |                                     |                                         |                                | -            |
|                                     |                      |                                     |                                         |                                |              |
|                                     |                      |                                     |                                         |                                |              |
|                                     |                      |                                     |                                         |                                |              |
|                                     |                      |                                     |                                         |                                |              |
|                                     |                      |                                     |                                         |                                |              |
| PERSONAL                            |                      |                                     |                                         |                                | ×            |
|                                     | ] 🔽 🛯                |                                     | 1                                       |                                |              |
| Cajero Asistencia Tareas            | s Información M      | Aail                                | Men                                     | u POS                          |              |

7. Seleccione el mensaje que le enviaron y lea lo que le dicen.

- 8. Oprima el botón <u>Alta</u> de mensaje para contestar.
- 9. Registre la respuesta y oprima <u>OK</u>.

| Alta de mensaje                                                                                                    |                                                        |                                                                                                    |
|----------------------------------------------------------------------------------------------------|--------------------------------------------------------|----------------------------------------------------------------------------------------------------|
| 01 LKJLKJL<br>AA QQQ<br>ABI<br>CO0<br>CO6<br>CO7<br>C08<br>C07<br>C09<br>C11 C11<br>C12<br>C21<br>C22<br>C31<br>C32<br>C33<br>C35 LAURA MORFIN<br>C41 ANA LUISA GOMEZ<br>C51 MARTHA AGUILAR<br>CAJ10<br>CAJ11<br>CAJ12<br>CAJ13<br>CAJ14<br>CM CAJERO MAESTRO<br>V11<br>V12<br>V12<br>V22<br>V23<br>V31<br>V32<br>V33 | De:<br>A:<br>Fecha:<br>Tema:<br>Mensaje:<br>Está bien, | C12<br>C11<br>31/11/2009 16:26:17<br>ya está hecho<br>© Borrar C No Borrar<br>anexo I ista de productos agregados: U66633, U66634, U66635 y U66638. |
|                                                                                                    |                                                        | OK Cancelar                                                                                                    |

Si el usuario tiene su sesión activa, el sistema le indicará que tiene un correo y para poder verlo, realizará el mismo procedimiento anteriormente descrito.

| 7 Correo                                                                                                    |          |
|----------------------------------------------------------------------------------------------------|----------|
|                                                                                                    |          |
|                                                                                                    |          |
| NUM. A: FECHA: TEMA: MENSAJE 31/11/200916/26/17                                                                           |          |
| 9 C12 31/11/200 accesorio nva temporada 🗾 Está bien, anexo lista de productos agregados: U66633, U66634, U66635 y U66638. | <u> </u> |
|                                                                                                    |          |
|                                                                                                    |          |
|                                                                                                    |          |
|                                                                                                    |          |
|                                                                                                    |          |
|                                                                                                    |          |
|                                                                                                    |          |
|                                                                                                    |          |
|                                                                                                    | <u>~</u> |
| RECIBIDOS                                                                                                    |          |
| NUM. DE: FECHA: IEMA: RESPUESTA                                                                                           |          |
| 11 C12 31/11/200 ya está hecho                                                                                            | <u> </u> |
|                                                                                                    |          |
|                                                                                                    |          |
|                                                                                                    |          |
|                                                                                                    |          |
|                                                                                                    |          |
| PEDSONAL                                                                                                    | ×        |
|                                                                                                    |          |
|                                                                                                    |          |
|                                                                                                    |          |
| Cajero Asistencia Lareas Información Mail Menu POS<br>F1 F2 F3 F3 F4 F5 F9                                                |          |

# Mensaje a cajeros al generar un ticket

Proscai permite enviar mensajes a los cajeros para que aparezcan al momento de generar un ticket, este mensaje es enviado a clientes específicos. El mensaje puede ser un aviso, una consigna o algo especial.

Este mensaje aparecerá cada vez que se registre el código del cliente específico.

- 1. Vaya al módulo Clientes.
- 2. Registre o busque al cliente específico (recuerde que también puede ser la tienda, por ejemplo 01).
- 3. Oprima el botón Enviar a.
- 4. Registre en el campo Observaciones, el mensaje que desee que aparezca.

| Catálogo de clientes                       |                                                                                                    |   |
|--------------------------------------------|----------------------------------------------------------------------------------------------------|---|
| Acciones                                   | Catálogo de clientes                                                                                                    |   |
| <u>Clasificar</u><br>Enviar a:<br>Bioquear | Cliente 00032 A Razón socia GUZMAN APOLONIO JACINTO Dirección SOR JUANA INES DE LA CRUZ Num Ext. 207 Num Int.                                                                                                    |   |
| % Descuentos                               | Dal 🛛 Enviar a                                                                                                    | X |
| Eventos<br>Sucursales                      | Entregar a:                                                                                                    |   |
| Foto                                       | Dirección TOLUCA DE LERDO CENTRO Clave                                                                                                    |   |
| Contactos                                  | C Colonia Ciudad Ciudad |   |
|                                            | C.P. País GLN Facturar a:                                                                                                    |   |
|                                            | Renta producto       Importe       0.00       Fecha de nacimiento         Prov. núm.       % Retención I.V.A.       0       % Retención I.S.R.       0       % Seguros 0         Observaciones       Informar que ya llegó el pedido especial que solicitó.       I.V.A.       © Porcentaje de tolerancia         Moneda       1       EAN       Localización       Letra EDI:       en precios EDI 0.00         Lista       1       Reg. IEPS       Cálculo de Factura:       0         Descuentos de grupos de productos       1 0.00       2 0.00       3 0.00       4 0.00       5 0.00       6 0.00       7 0.00       8 0.00         Baja       Comisión cobranza       0.00       Plazo real 0       Varios pedidos en una factura         Depto       Descuentos       Plazo       202 54       M Nizici 0       Facturar en varias páginas                                                                                                    |   |

Para este ejemplo se registró al cliente 000032.

| Z | Tienda.03 Cajero C31 3 POLANCO      | SES: 513 UBI:       | 0 06/06/2011 13:30:46 |          |        |    |
|---|-------------------------------------|---------------------|-----------------------|----------|--------|----|
| A | rchivo Edit Proscai Help            |                     |                       |          |        |    |
|   | Agente 11 OLGA DIAZ                 | Código              | Descripción           | Cantidad | Precio | %[ |
|   | Clie                                |                     |                       | 0.000    | 0.0000 |    |
|   | Informar que ya llegó el pedido esp | ecial que solicitó. |                       | 0.00     | 0.00   | 0. |
|   |                                     |                     |                       |          |        |    |
|   | las películas<br>infantiles*        |                     |                       |          |        |    |

Cuando genere el ticket, al momento de registrar el código del cliente y dar Tabulador, aparecerá el mensaje.

Otra forma de registro es desde la ventana <u>Alta de cliente desde Punto de venta</u>, como se explica en la página 45 de este manual y escribir el mensaje en el campo <u>Observaciones</u>.

| 🛛 Alta de clier | nte                       |                   |                    |                       | ? 🛛           |
|-----------------|---------------------------|-------------------|--------------------|-----------------------|---------------|
| Cliente 000     | D33 EAN                   | F                 | echa de nacimiento |                       |               |
| Razón social ME | MENDEZ SAMPERIO FELIPE    |                   |                    |                       |               |
| Dirección CO    | COMISION NACIONAL AGRARIA |                   |                    | Num Ext. 49 Num       | n Int.        |
| Colonia FEI     | DERAL                     |                   |                    |                       |               |
| Delegación VEI  | NUSTIANO CARRANZ          | A                 |                    |                       | 1             |
| Ciudad ME       | XICO                      |                   |                    |                       | Alta          |
| Estado D.F      | <del>.</del>              | C. P. 15700       |                    |                       | Cambio        |
| R.F.C. ME       | SF650324HS1               | Pais              | Cia.: 0            |                       | Encontrar     |
| Teléfonos       |                           |                   |                    |                       |               |
| Teléfono2       |                           |                   |                    |                       |               |
| e-mail          |                           |                   | Puntos 0.00        |                       | *             |
| Obs Ent         | tregar catálogo de prod   | uctos nueva tempo |                    | Registra Huella       |               |
| Crédito 0       | Plazo 0                   | Lista 1           | Alplicar           | Facturar a:           | Ö             |
| ,               |                           |                   | . ,                |                       | Valida Huella |
| AGENTE          |                           |                   | 1                  | Guardar               |               |
| CAJERO          |                           |                   |                    | Guardar               |               |
| TDA             |                           |                   |                    | Guardar               |               |
| DIA             |                           |                   |                    | Guardar               |               |
| ΗΟΒΑΒΙΟ         |                           |                   |                    | Guardar               |               |
| FRECUENCA       |                           |                   |                    | Guardar               |               |
| FLETE           |                           |                   |                    | Guardar               |               |
|                 | 901 MEXICO                |                   |                    | Guardar               |               |
| ESTADO          | D.F DISTRITO FE           | DERAL             |                    | Guardar Guardar Todos |               |
|                 |                           |                   |                    |                       |               |
|                 |                           |                   |                    |                       |               |
|                 |                           |                   |                    |                       |               |

Para eliminar los mensajes, solo bórrelos.

# Fraude en cajas de punto de venta

Hemos recogido de la experiencia de nuestros clientes algunas acciones que se han observado en relación a los "malos manejos" que suele darse el personal de cajas para realizar fraudes o extracción de efectivo en las tiendas.

Después de realizar un análisis, hemos visto que muchas de ellas se resolverían si se obliga al cajero a <u>entregar</u> <u>el ticket de la venta</u> y si se le insiste al cliente a que <u>siempre</u> solicite su ticket de compra.

### Casos vistos:

- 1. El personal registra la mercancía de una venta, cobra y antes de dar OK para registrar el producto, discretamente marca <u>x-1</u> en algún producto y se embolsa el dinero de ese último producto, registra la venta pero ya no entrega el ticket.
- 2. Registra cada uno de los productos, ve el total de la venta y cobra pero deja el <u>ticket en espera</u> y posteriormente cancela el ticket y se embolsa el dinero. Nuevamente no entrega al cliente su ticket de compra.
- 3. Cuando maneja <u>clientes a crédito</u>. Un cliente va a realizar un pago, el personal de caja recibe el dinero pero no lo registra o registra sólo una parte y posteriormente se embolsa el dinero. Cuando la cuenta por cobrar del cliente va creciendo y se indica que se le llame para cobrarle, el personal de caja puede ingresar el dinero que había tomado anteriormente y "mostrar como que ya fue a pagar". Nuevamente el cliente no recibió su comprobante al momento de hacer su pago.
- 4. Un cliente hace la compra de un producto. Posteriormente regresa a tiendas para hacer un <u>cambio del producto</u> y selecciona uno de mayor costo. Paga la diferencia al cajero y este no ingresa el efectivo ni registra el cambio en el sistema.
- 5. Cuando se otorga <u>descuentos a empleados</u>. Se observó que el personal de cajas realizaba una venta a un cliente, recibía el pago y no generaba el ticket en ese momento; cuando el cliente se iba aplicaba el porcentaje de descuento que tenían los empleados y se embolsaba esa diferencia. Sí queda registrado el ticket, pero como si se hubiera hecho una venta a empleados, repercutiendo negativamente en pérdidas para la tienda.

Otras formas de robo requieren una especial *atención del supervisor* o encargado de la tienda:

1. El personal de caja realiza la venta completa y genera el ticket. Cobra de forma normal. Posteriormente, *cancela* <u>el ticket</u>. Se embolsa el dinero de ese ticket.

ES NECESARIO REGISTRAR <u>CLAVES DE SEGURIDAD</u> PARA QUE AL MOMENTO DE REALIZAR CANCELACIONES, SOLO LA PERSONA AUTORIZADA LAS PUEDA REALIZAR.

2. Cuando el personal de caja detecta que no se realizan cortes de caja frecuentes y sabe que se hacen cada determinado tiempo, han sucedidos casos que víspera del corte, <u>se va con todo el dinero de su caja</u>.

se recomienda hacer *diariamente los cortes de caja*, así como registrar el *máximo efectivo Por tienda*.

3. Si en su tienda otorga <u>puntos</u> y el cliente no cuenta con <u>tarjeta de monedero electrónico</u>, en ocasiones el personal de caja hace lectura del código de alguna tarjeta suya o de algún familiar para cargar en ella todos los puntos generados por la compra del cliente.

SE RECOMIENDA <u>MANTENER STOCK DE TARJETAS</u> DONDE SE ACUMULEN LOS PUNTOS DEL CLIENTE Y CUIDAR QUE EL PERSONAL DE CAJA NO SE APROPIE DE PUNTOS QUE NO LE CORRESPONDEN.